# **Petro Data Reports**

| 5                |
|------------------|
| 5                |
| 5                |
| 7                |
| . 9              |
| . 10             |
| . 10             |
| 11               |
| 11               |
| 12               |
| 13               |
| 15               |
| . 16             |
| . 17             |
| . 18             |
| . 19             |
| $.\overline{20}$ |
| $.\overline{20}$ |
| . 21             |
| $\overline{22}$  |
| $\frac{-}{23}$   |
| $\frac{20}{25}$  |
| $.\overline{26}$ |
| $\frac{1}{27}$   |
| $\frac{1}{28}$   |
| $\frac{1}{28}$   |
| $\frac{1}{32}$   |
| $\frac{1}{33}$   |
| 34               |
| 35               |
| 35               |
| $\frac{1}{36}$   |
| $\frac{1}{37}$   |
| 38               |
| . 39             |
| . 40             |
| 41               |
| 41               |
| 42               |
| . 51             |
| . 51             |
|                  |

| Sales Audit Report                           | · · <u>52</u> |
|----------------------------------------------|---------------|
| Purchase Audit Report.                       | · · <u>53</u> |
| Sales Tax Audit Report.                      | · · <u>54</u> |
| Fuel Tax Summary.                            | · · <u>55</u> |
| Texas Tax Module Print/Make Electronic Files | <u>56</u>     |
| Texas Tax Module Transporter Report??        | <u>57</u>     |
| Other State Schedule of Disbursements        | <u>58</u>     |
| Other State Sales Tax Report                 | <u>59</u>     |
| Freight Bill Module.                         | <u>60</u>     |
| Delivery Profit Report.                      | <u>60</u>     |
|                                              |               |
| Accounts Receivable                          | <u>62</u>     |
| Customers                                    | <u>62</u>     |
| Short Customer List                          | <u>62</u>     |
| Detail Customer List.                        | <u>64</u>     |
| Exemption Report.                            | <u>65</u>     |
| Tax Status Report                            | <u>66</u>     |
| Customer Send Report                         | <u>67</u>     |
| Cash Payments                                | <u>68</u>     |
| Print Cash Receipts Slips                    | <u>68</u>     |
| Customer Drafts                              | <u>69</u>     |
| Print Draft Notices                          | <u>69</u>     |
| Collection Notices.                          | <u>70</u>     |
| Collection Notice                            | <u>70</u>     |
| Credit Cards                                 | <u>71</u>     |
| Credit Card Report                           | <u>71</u>     |
| Credit Card Receipts.                        | <u>72</u>     |
| Vendor EFTs                                  | <u>73</u>     |
| Pre-Post                                     | <u>73</u>     |
| EFT Report                                   | <u>74</u>     |
| Terms File.                                  | 75            |
| Terms List.                                  | 75            |
| Reports                                      | 76            |
| BalFwd Statements.                           | 76            |
| Open Item Statements.                        | 78            |
| Open Item Ledger.                            | 79            |
| Invoice Report.                              | 80            |
| Payment Report.                              | 81            |
| Detail Aged Report.                          | 82            |
| Short Aged Report.                           | 83            |
| Summary Balance Report.                      |               |
| Control Total.                               |               |
| AR Monthly Report.                           |               |
| Sales Tax Report.                            |               |
| Out of Balance.                              |               |
|                                              |               |

| Detail Ledger List.        |                           |
|----------------------------|---------------------------|
| Prior Period Aging         | <u>90</u>                 |
| Labels                     | <u>91</u>                 |
| Print Mailing List         | <u>91</u>                 |
| Customer Labels.           | <u>92</u>                 |
| Print Customer Letters     | <u>93</u>                 |
| Finance Charges            | <u>94</u>                 |
| Detail Audit Report.       | <u>94</u>                 |
| Release to General Ledger  | <u>95</u>                 |
| Distribution Report.       | <u>95</u>                 |
| Tax Files                  | <u>96</u>                 |
| Sales Tax Report           | <u>96</u>                 |
| Fuel Tax File List         | <u>97</u>                 |
| Tax Auhtority List.        | <u>98</u>                 |
| Exemption Report.          | <u>99</u>                 |
|                            |                           |
| Accounts Payable           | <u>100</u>                |
| Print Checks               | <u>100</u>                |
| Reports Menu               | <u>101</u>                |
| Invoice Status Report      | <u>101</u>                |
| Aged Payables.             | <u>102</u>                |
| Check Register             | <u>103</u>                |
| Cash Requirements.         | <u>105</u>                |
| Recurring AP.              | <u>106</u>                |
| AP Sales Tax Report.       | <u>107</u>                |
| AP Distribution.           | <u>108</u>                |
| Bank Reports.              | <u>109</u>                |
| Vendor List.               | <u>110</u>                |
| AP Invoices.               | <u>111</u>                |
| Print 1099 Forms.          | · · · · · <u>112</u>      |
| Labels                     | · · · · · <u>113</u>      |
| Bank Reconciliation        | · · · · · <u>114</u>      |
| Bank Summary Report.       | · · · · · <u>114</u>      |
| Bank Detail Report.        | <u>115</u>                |
| 1099 Module.               | $\dots$ $\frac{116}{116}$ |
| Verification Report??      | $\dots$ $\frac{116}{117}$ |
| Print 1099 Forms           | $\dots \frac{11}{110}$    |
| Print 1096 Form            | $\dots \frac{118}{110}$   |
| Release to General Ledger. | · · · · · <u>119</u>      |
|                            | · · · · · <u>119</u>      |
| EFIS                       | $\dots$ $\frac{120}{120}$ |
|                            | $ \frac{120}{121}$        |
| Quick Unecks.              | $\dots$ $\frac{121}{121}$ |
|                            | $\dots$ $\frac{121}{122}$ |
| AP Setup Program.          | · · · · · <u>122</u>      |

| OM Status Report |
|------------------|
|------------------|

# Jobber

# **Rack Prices**

#### **Rack Price Report**

Jobber, Rack Prices, Rack Price Report

The rack price report lists all the rack prices for the day by Vendor and Terminal and for each type of fuel. The report includes options to print special charges or discounts. It can be printed by customer.

The Low Rack Report is an optional report that prints the best prices for the vendor and terminal.

| Date: 08<br>Time: 04 | /07/2019<br>:56:26 | Petro-Data Inc.<br><b>Rack Price Report</b><br>Rack Date: 07/07/2019 to 07/08/2019 |
|----------------------|--------------------|------------------------------------------------------------------------------------|
| Vendor               | • Terminal Name    | → Date → Time → Item → Net Price                                                   |
| BRAND                | SAN ANTONIO        | 07/07/2019 1800 B5D 1.800000                                                       |
| BRAND                | SAN ANTONIO        | 07/07/2019 1800 SNL 2.100000                                                       |
| BRAND                | SAN ANTONIO        | 07/07/2019 1800 UNL 1.900000                                                       |

Net Price Only

| Date: 10/02/2018         Petro-Data Inc.           Time: 15:00:20         Rack Price Report           Rack Date: 09/30/2018 to 10/01/2018 |               |          |               |              |          |           |           | Page 1 |
|----------------------------------------------------------------------------------------------------|---------------|----------|---------------|--------------|----------|-----------|-----------|--------|
| Vendor                                                                                                    | Terminal Name | Date     | • Time • Item | • Rack Price | Oth Chg  | Discount  | Net Price | _      |
| BRAND                                                                                                    | SAN ANTONIO   | 09/30/20 | 18 1800 UNL   | 1.800000     | 0.000000 | -0.018000 | 1.782000  |        |
| BRAND                                                                                                    | SAN ANTONIO   | 09/30/20 | 18 1800 UNLE  | 1.800000     | 0.000000 | -0.018000 | 1.782000  |        |
| BRAND                                                                                                    | SAN ANTONIO   | 09/30/20 | 18 1800 PLU   | 1.900000     | 0.000000 | -0.019000 | 1.881000  |        |
| BRAND                                                                                                    | SAN ANTONIO   | 09/30/20 | 18 1800 PLUE  | 1.900000     | 0.000000 | -0.019000 | 1.881000  |        |

#### Rack Price Report

| Date: 10/02/2018Petro-Data Inc.HTime: 15:02:06Rack Price Report<br>Low Rack ReportH |                            |            |                    |                  |            |                      |          | Page 1                |                      |   |
|-------------------------------------------------------------------------------------|----------------------------|------------|--------------------|------------------|------------|----------------------|----------|-----------------------|----------------------|---|
| Vendor .                                                                            | Terminal Name              | • [        | oate 。             | Time .           | Item       | ∘ Rack Price         | Oth Chg- | Discount              | Net Price            | _ |
| BRAND                                                                               | SAN ANTONIO                | 09/        | 30/2018            | 1800 I           | ISD        | 2.000000             | 0.000000 | -0.020000             | 1.980000             |   |
| BRAND                                                                               | SAN ANTONIO                | 09/        | 30/2018            | 1800             | SD         | 1.800000             | 0.000000 | -0.018000             | 1.782000             |   |
| BRAND<br>UBRAND                                                                     | SAN ANTONIO<br>SAN ANTONIO | 09/<br>09/ | 30/2018<br>30/2018 | 1800 I<br>0000 I | PLU<br>PLU | 1.900000<br>6.000000 | 0.000000 | -0.019000<br>0.000000 | 1.881000<br>6.000000 |   |

Low Rack Report

Other Charge - Charge configured in the Vendor Rack option. Discount - Discount configured in the Vendor Rack option

## **Daily Fuel Price Report**

Jobber, Rack Prices, Daily Fuel Price Report

The Daily Fuel Price Report prints a report of fuel prices for customers with Special Price setup. This report is may be customized for each customer based on their company's requirements. The Rack Prices should be updated before you run this report. Customer quotes may be printed or emailed. The reports for this report are defined in the Special Price Install menu.

In Special Price setup, all terminal prices will print if Fixed Terminal is 'Y'. If this field is 'N', only prices from the specified terminal will print.

| Provide Prince Annual                                                                                                    |                                                                                                    |                                                                                                    |  |  |  |  |  |  |  |  |  |
|----------------------------------------------------------------------------------------------------|----------------------------------------------------------------------------------------------------|----------------------------------------------------------------------------------------------------|--|--|--|--|--|--|--|--|--|
| Special Price Report                                                                                                    |                                                                                                    |                                                                                                    |  |  |  |  |  |  |  |  |  |
|                                                                                                    |                                                                                                    |                                                                                                    |  |  |  |  |  |  |  |  |  |
|                                                                                                    |                                                                                                    |                                                                                                    |  |  |  |  |  |  |  |  |  |
|                                                                                                    |                                                                                                    |                                                                                                    |  |  |  |  |  |  |  |  |  |
| Customer BLUE Blue Farm                                                                                                    | BLUEFARM                                                                                           | SAN ANTONIO 1X 78040                                                                                                    |  |  |  |  |  |  |  |  |  |
| Vendor · Terminal Name · Item ·                                                                                                    | Rack Cost · Markup · Fr                                                                            | eight Oth Chg Fuel Tax Price                                                                                                    |  |  |  |  |  |  |  |  |  |
| BRAND SAN ANTONIO SUPER                                                                                                    | 2.100000 0.0400 0.01                                                                               | 16590045000 0.403000 2.543000                                                                                                    |  |  |  |  |  |  |  |  |  |
| Oth Chg 0.000000 Spe Chg045000                                                                                                    | Frt/Su                                                                                             | IrChg 0.015800 5.0000% 0.000790                                                                                                    |  |  |  |  |  |  |  |  |  |
| Customer PM1 Petro-Market #1                                                                                                    | SAN ANTONIO TX 78001                                                                               |                                                                                                    |  |  |  |  |  |  |  |  |  |
| Vendor · Terminal Name · Item ·                                                                                                    | Rack Cost · Markup · Fr                                                                            | eight · Oth Chg · Fuel Tax · Price                                                                                                    |  |  |  |  |  |  |  |  |  |
|                                                                                                    | 1 900000 0 0100 0 00                                                                               |                                                                                                    |  |  |  |  |  |  |  |  |  |
| BRAND SAN ANTONIO REGULAR E10                                                                                                    | 1.300000 0.0100 0.00                                                                               | 00000045000 0.403000 2.313000                                                                                                    |  |  |  |  |  |  |  |  |  |
| BRAND SAN ANTONIO REGULAR E10<br>Oth Chg 0.000000 Spe Chg045000                                                                                                    | Frt/Su                                                                                             | 00000045000 0.403000 2.313000<br>irChg 0.000000 5.0000% 0.000000                                                                                                    |  |  |  |  |  |  |  |  |  |
| BRAND         SAN ANTONIO         REGULAR E10           Oth Chg         0.000000         Spe Chg        045000           BRAND         SAN ANTONIO         PLUS E10                                                                                                    | 2.000000 0.0100 0.00<br>Frt/Su                                                                     | 00000045000 0.403000 2.313000<br>irChg 0.000000 5.0000% 0.000000<br>00000045000 0.403000 2.413000                                                                                                    |  |  |  |  |  |  |  |  |  |
| BRAND         SAN ANTONIO         REGULAR E10           Oth Chg         0.000000         Spe Chg        045000           BRAND         SAN ANTONIO         PLUS E10         Oth Chg         0.000000         Spe Chg        045000                                                                                                    | 2.000000 0.0100 0.00<br>Frt/Su<br>Frt/Su<br>Frt/Su                                                 | 00000045000 0.403000 2.31300(<br>IrChg 0.000000 5.0000% 0.000000<br>00000045000 0.403000 2.41300(<br>IrChg 0.000000 5.0000% 0.000000                                                                                                    |  |  |  |  |  |  |  |  |  |
| BRAND         SAN ANTONIO         REGULAR E10           Oth Chg         0.000000         Spe Chg        045000           BRAND         SAN ANTONIO         PLUS E10         Oth Chg         0.000000         Spe Chg        045000           BRAND         SAN ANTONIO         PLUS E10         Oth Chg         0.000000         Spe Chg        045000           BRAND         SAN ANTONIO         PREMIUM E10         PREMIUM E10         PREMIUM E10                                                                                                    | 2.000000 0.0100 0.00<br>Frt/Su<br>2.100000 0.0100 0.00<br>Frt/Su<br>2.100000 0.0100 0.00           | 00000045000 0.403000 2.313000<br>IrChg 0.000000 5.0000% 0.00000<br>00000045000 0.403000 2.41300(<br>IrChg 0.00000 5.0000% 0.00000<br>00000045000 0.403000 2.51300(                                                                                                    |  |  |  |  |  |  |  |  |  |
| BRAND         SAN ANTONIO         REGULAR E10           Oth Chg         0.000000         Spe Chg        045000           BRAND         SAN ANTONIO         PLUS E10         Oth Chg         0.000000         Spe Chg        045000           BRAND         SAN ANTONIO         PLUS E10         Oth Chg         0.000000         Spe Chg        045000           BRAND         SAN ANTONIO         PREMIUM E10         Oth Chg         0.000000         Spe Chg        045000                                                                                                    | 2.000000 0.0100 0.00<br>Frt/Su<br>2.100000 0.0100 0.00<br>Frt/Su<br>2.100000 0.0100 0.00<br>Frt/Su | 00000045000 0.403000 2.313000<br>(rChg 0.000000 5.0000% 0.000000<br>00000045000 0.403000 2.41300(<br>(rChg 0.000000 5.0000% 0.000000<br>0.045000 0.403000 2.51300(<br>(rChg 0.00000 5.0000% 0.000000                                                                                                    |  |  |  |  |  |  |  |  |  |
| BRAND         SAN ANTONIO         REGULAR E10           Oth Chg         0.000000         Spe Chg        045000           BRAND         SAN ANTONIO         PLUS E10         Oth Chg         0.000000         Spe Chg        045000           BRAND         SAN ANTONIO         PLUS E10         Oth Chg         0.000000         Spe Chg        045000           BRAND         SAN ANTONIO         PREMIUM E10         Oth Chg         0.000000         Spe Chg        045000           BRAND         SAN ANTONIO         Spe Chg        045000         BRAND         SAN ANTONIO         CLEAR | 2.000000 0.0100 0.00<br>Frt/Su<br>2.100000 0.0100 0.00<br>Frt/Su<br>1.760000 0.0100 0.00           | 00000        045000         0.403000         2.313001           urChg         0.000000         5.0000%         0.000000           0000        045000         0.403000         2.413000           urChg         0.000000         5.0000%         0.000000           00000        045000         0.403000         2.513000           urChg         0.000000         5.0000%         0.000000           urChg         0.000000         5.0000%         0.000000           00000        045000         2.213000         0.000000 |  |  |  |  |  |  |  |  |  |

Calculated Fuel Price

Although the report can be customized, these are descriptions of data on the report from the delivered standard report.

| Rack Cost | Price based on Rack Date.                                          |
|-----------|--------------------------------------------------------------------|
| Markup    | Profit per Gallon from Special Price setup                         |
| Freight   | Freight charge from Freight Files setup                            |
| Oth Chg   | Other Charges setup                                                |
| Fuel Tax  | Fuel tax based on Tax Authority code in AR Customer setup          |
| Price     | Rack Cost + Markup + Freight + Fuel Tax (does not include Oth Chg) |

As stated above, this report was customized for a customer. The column on this customized are:

| Rack Cost | Rack Cost or (Rack Cost+ Markup + Freight + Fuel Tax)     |
|-----------|-----------------------------------------------------------|
| Markup    | Profit per Gallon from Special Price setup                |
| Freight   | Freight charge from Freight Files setup                   |
| PrcNoTx   | Rack Cost + Oth Chg + Markup + Freight                    |
| Fuel Tax  | Fuel tax based on Tax Authority code in AR Customer setup |
| Price     | Price No Tax + Fuel Taxes                                 |

| DBA Petro Data<br>11503 Jones Ma                                       | alts berger    | Fu   | el Price | e Quota | ition    | Prices effective for dates:<br>06/01/2019 6:00PM |           |          |  |
|------------------------------------------------------------------------|----------------|------|----------|---------|----------|--------------------------------------------------|-----------|----------|--|
| San Antonio, Tx                                                        | . 78247        |      |          |         |          | 0                                                | 6/02/2019 | 5:59PM   |  |
| Customer:<br>PM1<br>Petro-Market #1<br>486 FORE ST RO<br>SAN ANTONIO T | AD<br>(X 78001 |      |          |         |          |                                                  |           |          |  |
| Vendor • Termin                                                        | al Name Item   | • Ra | ack Cost | Markup  | Freight  | PrcNoTx                                          | Fuel Tax  | PrcTax   |  |
| BRAND SAN ANT                                                          | FONIO E87      |      | 2.313000 | 0.0100  | 0.000000 | 1.865000                                         | 0.403000  | 2.268000 |  |
| BRAND SAN ANT                                                          | FONIO E89      |      | 2.413000 | 0.0100  | 0.000000 | 1.965000                                         | 0.403000  | 2.368000 |  |
| BRAND SAN ANT                                                          | FONIO E93      |      | 2.513000 | 0.0100  | 0.000000 | 2.065000                                         | 0.403000  | 2.468000 |  |
| BRAND SAN ANT                                                          | ONIO ULS       |      | 2.030000 | 0.0100  | 0.000000 | 1.770000                                         | 0.260000  | 2.030000 |  |

Customized Fuel Price Quotation Detail Quote Report

| Petro-Data In<br>DBA Petro Da<br>11503 Jones<br>San Antonio,   | c.<br>ata<br>Malts berger<br>T x 78247 | Fuel Price Qu | lotatio      | 'n | Prices effection<br>06/01/2019<br>06/02/2019 | ve for dates:<br>6:00PM<br>5:59PM |  |
|----------------------------------------------------------------|----------------------------------------|---------------|--------------|----|----------------------------------------------|-----------------------------------|--|
| Customer:<br>PM1<br>Petro-Market<br>486 FORE ST<br>SAN ANTONIO | #1<br>ROAD<br>D TX 78001               |               |              |    |                                              |                                   |  |
| Vendor                                                         | Terminal Name                          | ٠             | Product      | •  | Price                                        |                                   |  |
| BRAND                                                          | SAN ANT ONIO                           |               | REGULAR E10  |    | 2.313000                                     |                                   |  |
| BRAND                                                          | SAN ANT ONIO                           |               | PLUS E10     |    | 2.413000                                     |                                   |  |
| BRAND                                                          | SAN ANT ONIO                           |               | PREMIUM E10  |    | 2.513000                                     |                                   |  |
| BRAND                                                          | SAN ANTONIO                            |               | CLEAR DIESEL |    | 2.030000                                     |                                   |  |

Customized Fuel Price Quotation - Total Price Only Summary Quote Report

# **Detail Average Report**

Jobber, Rack Prices, Detail Average Report

The Detail Average Report prints the report of fuel prices for a range of dates. The report will average the price by fuel product based on the number of rack entries. The average is printed at the bottom of the report.

| ~~~~~~~~~~~~~~~~~~~~~~~~~~~~~~~~~~~~~~~ | ~~~~~~~~~~~~~~~~~~~~~~~~~~~~~~~~~~~~~~~ | ~~~~~~  | ~~~~~~    | ~~~~~~~~~~~~~~~~~~~~~~~~~~~~~~~~~~~~~~~ | ~~~~~~~~~~~~~~~~~~~~~~~~~~~~~~~~~~~~~~~ | ~~~~~~~~~~~~~~~~~~~~~~~~~~~~~~~~~~~~~~~ | ~~~~~~~~~~~~~~~~~~~~~~~~~~~~~~~~~~~~~~~ | ~~~~~~~~~~~~~~~~~~~~~~~~~~~~~~~~~~~~~~~ |
|-----------------------------------------|-----------------------------------------|---------|-----------|-----------------------------------------|-----------------------------------------|-----------------------------------------|-----------------------------------------|-----------------------------------------|
| Date: 07/30/2019                        | ,                                       | 3       | Petro-Dat | a Inc.                                  |                                         | Pa                                      | ge No.                                  |                                         |
| Time: 15:38:35                          | Rack                                    | Average | e Report  | (Net Only)                              | 06/03/201                               | 9                                       | 1                                       |                                         |
|                                         |                                         |         |           |                                         |                                         |                                         |                                         |                                         |
| BRAND SAN ANTO                          | ONIO                                    |         |           |                                         |                                         |                                         |                                         |                                         |
| RACK DATE HR                            | B5D S                                   | NL      | UNL       | E87                                     | RUN                                     | E89                                     | RMD                                     | E93                                     |
| B1C B5C                                 | ULS                                     | ULD     |           |                                         |                                         |                                         |                                         |                                         |
| 06/01/2019 18 1.8                       | 00000 2.10                              | 0000    | 1.900000  | 1.900000                                | 2.000000                                | 2.000000                                | 2.000000                                | 2.100000                                |
| 0.000000 1.830000                       | 1.760000                                | 1.7500  | 000       |                                         |                                         |                                         |                                         |                                         |
| 06/02/2019 18 1.8                       | 00000 2.10                              | 0000    | 1.900000  | 1.900000                                | 2.000000                                | 0.000000                                | 2.000000                                | 2.100000                                |
| 0.000000 0.000000                       | 2.000000                                | 1.7500  | 000       |                                         |                                         |                                         |                                         |                                         |
| 06/01/2019 18 0.0                       | 00000 0.00                              | 0000    | 0.00000.0 | 2.000000                                | 0.000000                                | 0.000000                                | 0.000000                                | 0.000000                                |
| 0.000000 0.000000                       | 1.700000                                | 0.0000  | 000       |                                         |                                         |                                         |                                         |                                         |
| 06/02/2019 18 0.0                       | 00000 0.00                              | 0000 0  | 0.00000.0 | 2.000000                                | 0.000000                                | 0.000000                                | 0.000000                                | 0.000000                                |
| 0.000000 0.000000                       | 1.700000                                | 0.0000  | 000       |                                         |                                         |                                         |                                         |                                         |
| 06/01/2019 00 0.0                       | 00000 0.00                              | 0000    | 0.00000.0 | 1.750000                                | 0.000000                                | 0.000000                                | 0.000000                                | 1.900000                                |
| 1.982500 1.800000                       | 0.000000                                | 0.000   | 000       |                                         |                                         |                                         |                                         |                                         |
| Average Net 1.8                         | 00000 2.10                              | 0000    | 1.900000  | 1.910000                                | 2.000000                                | 2.000000                                | 2.000000                                | 2.033333                                |
| 1.982500 1.815000                       | 1.790000                                | 1.7500  | 000       |                                         |                                         |                                         |                                         |                                         |
| Rack Count                              | 2                                       | 2       | 2         | 5                                       | 2                                       | 1                                       | 2                                       | 3                                       |
| 1 2                                     | 4                                       | 2       |           |                                         |                                         |                                         |                                         |                                         |

# **Special Prices**

#### **Special Price List**

Jobber, File Maintenance, Special Prices, Special Price List

The Special Price List is a list of all special price records in the file. This report lists flat prices, markup or markdown amount and vendor/terminal.

Date: 03/07/2019 Petro-Data Inc. Page No. Petro-Data Inc. Special Price File Report 03/07/2019 Time: 10:25:07 1 Cust No Loc Item Description Price Markup Freight Handi Stop 31 11031 9 UNL UNLEADED GASOLINE 0.00000 0.02000 0.01245 Ven/Trm Frt Item GASFRT Loc 1 Code FG Rate0.01245 Sugarland Fuel Services 37058 9 SNL SUPER UNLEADED 0.00000 0.02000 0.02160 Ven/Trm Frt Item GASFRT Loc 1 Code FG Rate0.02160 Sugarland Fuel Services 37058 9 UNL UNLEADED GASOLINE 0.00000 0.02000 0.021 Ven/Trm Frt Item GASFRT Loc 1 Code FG Rate0.02160 UNLEADED GASOLINE 0.00000 0.02000 0.02160 \_\_\_\_\_ Acme Construction 
 110 055
 MOTOR OIL
 4.00000
 0.01000

 111 005
 HYDRAULIC OIL - 5 GAL
 1.80000
 0.00000

 HSD
 HIGH SULPHUR DIESEL
 0.00000
 0.01580

 Frt Item DIEFRT
 Loc 1
 Code FD
 Rate0.01580

 Adj Item DIESUR
 Loc 1
 Code FDS
 ACME 1 110 055 ACME 1 111 005 ACME 9 HSD Ven/Trm LSD LOW SULPHUR DIESEL 0.00000 0.05580 0.01580 Frt Item DIEFRT Loc 1 Code FD Rate0.01580 Adj Item DIESUR Loc 1 Code FDS ACME 9 LSD Ven/Trm 

# **Fuel Bill of Lading**

#### **BOL PrePost**

The Pre-Post performs a preliminary edit of BOL data. The PrePost can be run for Errors Only or to include Detail. When Errors Only is selected, only errors will be printed. If the report is blank, there are no errors. On the detail report, data to check include Total Profit and GL Proof.

| Date: 03<br>Time: 07             | /18/2019<br>:37:51         | Petro Test P<br>Fuel Manifest Receipt Update<br>Batch: 20190301 Batch Id. 1 |                                |                     |                          |                                      |                   |                    |                              |              |            |                 | Page No.<br>1 |                  |          |               |                             |
|----------------------------------|----------------------------|-----------------------------------------------------------------------------|--------------------------------|---------------------|--------------------------|--------------------------------------|-------------------|--------------------|------------------------------|--------------|------------|-----------------|---------------|------------------|----------|---------------|-----------------------------|
| Batch                            | Bol No                     | Vendor                                                                      | Date                           | Truck               | Item                     | n RecQt                              | У                 | Est Ta             | ax Loc/<br>Inv #             | Tank<br>Cust | / Ga<br>B: | allons<br>illed | Est/1<br>Cost | In <b>v</b><br>t | Subtotal | Sell<br>Price | Total<br>Profit             |
| 20190301                         | 19030101                   | BRAND                                                                       | 03/01/2019                     | TRU                 | E87                      | 1000                                 | 0                 | 3840.0             | 00 2                         | PM1          | :          | 10000           | 1.800         | 000              | 18000.00 | 1.8000        | 0.00                        |
| Totals f                         | or 19030101                | Est Ap                                                                      | 21840.00                       | Est                 | Inv                      | 18000.00                             | Est               | : Tax              | 3840.00                      | Inv          | Cost       | 18000           | .00           | Est              | Prof     | 0.00          | f et at a transmission et a |
| Grand To                         | tals                       | Est Ap                                                                      | 21840.00                       | Est                 | Inv                      | 18000.00                             | Est               | : Tax              | 3840.00                      | Inv          | Cost       | 18000           | .00           | Est              | Prof     | 0.00□         |                             |
| Date: 03<br>Time: 07             | 0/18/2019<br>:37:51        |                                                                             | General Le<br>Batch            | Pe<br>edger<br>2019 | tro Te<br>Bill c<br>0301 | est<br>of Lading R<br>Batch Id.      | epoi<br>1         | rt                 |                              |              | Page       | e No.<br>2      |               |                  |          |               |                             |
| Bol                              | Account                    | Gldate                                                                      | Туре                           | Gl                  | Descri                   | ption                                |                   |                    | Amo                          | unt          |            |                 |               |                  |          |               |                             |
| 19030101<br>19030101<br>19030101 | 12000-<br>14699-<br>20099- | 03/01/201<br>03/01/201<br>03/01/201                                         | 9 INV<br>9 EST TAX<br>9 EST AP | In<br>Pe<br>Pe      | ventor<br>nding<br>nding | y - Direct<br>Estimated<br>Estimated | Del<br>Fuel<br>AP | liverie<br>L Taxes | es 18000<br>5 3840<br>-21840 | .00          |            |                 |               |                  |          |               |                             |
| GL P                             | ROOF                       |                                                                             |                                |                     |                          |                                      |                   |                    | 0                            | .00          |            |                 |               |                  |          |               |                             |

**PrePost Detail Option** 

# **Print BOLs**

Jobber, Fuel Bill of Ladings, Print BOLs

This report will print the detail of all BOLs in a batch or for one specific BOL. If you enter the specific BOL number, you don't have to enter the batch number.

| BOL No. 124 | Vendo                        | r VALERO          | Terminal CC      | Authcode TX    |     | Batch 20  | 180216    |
|-------------|------------------------------|-------------------|------------------|----------------|-----|-----------|-----------|
| Date 02/15/ | 2018 Time                    | I                 | Driver           | Truck 1        |     | Term Loc  | 9         |
| Fuel Item   | Gross Recv'd                 | Net Recv'd        | Code             | Delivered To   | Gro | oss Delvd | Net Delvo |
| D OFF       | 7,500.00<br><b>Rack</b> 1.87 | 7,445.00<br>73200 | T 1<br>Sellprice | DD<br>0.000000 | 13  | 7,500.00  | 7,445.00  |
| BOL Totals  | 7,500.00                     | 7,445.00          |                  |                |     | 7,500.00  | 7,445.0   |

#### **Profit Report**

Jobber, Fuel Bill of Ladings, Profit Report

This report prints line items which have been invoiced to customers. If freight is not calculated in the Bill of Lading module, this report compares the rack cost of the line item to the selling price. Profit per gallon and total profit are printed for each line item. Totals for the entire BOL are printed at the end of the report.

#### **Option 1- Regular Report**

| Date: 08/07/2019<br>Time: 12:17:38 | Bol I  | Petro<br>Profitabilit<br>Batch Range | -Data<br>y Repo<br>: 2019 | Inc.<br>rt on 0<br>0700 to | 8/07/20                   | 19<br>99          | Page N<br>1               | 0.       |             |              |                |               |               |                 |
|------------------------------------|--------|--------------------------------------|---------------------------|----------------------------|---------------------------|-------------------|---------------------------|----------|-------------|--------------|----------------|---------------|---------------|-----------------|
| Batch BOL No.                      | Vendor | BOL Date                             | Truck                     | Item                       |                           | Net<br>Rec        | Inv No.                   | Cust No. | Qty<br>Sold | Rack<br>Cost | Freight<br>Gal | Sell<br>Price | Profit<br>Gal | Total<br>Profit |
| 20190701 19070101                  | BRAND  | 07/01/2019                           | 1                         | E87                        | 4                         | 10000             | 62060                     | PM1      | 10000       | 1.9000       | 0.0000         | 1.9000        | 0.000         | 0               |
| Totals for 19070101                | Gross  | s 10000                              | Net                       | Rec                        | 10000                     | Bille             | d 10000                   |          | 1900        | 0.00         | 0.00 190       | 00.00         |               | 0.00            |
| 20190715 19071501                  | BRAND  | 07/15/2019                           | 1                         | E87                        |                           | 5000              | 62062                     | PM4      | 5000        | 1.8825       | 0.0000         | 1.9025        | 0.0200        | 100             |
| Totals for 19071501                | Gross  | s 5000                               | Net                       | Rec                        | 5000                      | Bille             | d 5000                    |          | 941         | 2.50         | 0.00 95        | 12.50         |               | 100.00          |
| 20190719 ACME                      | BRAND  | 07/19/2019                           | 1                         | UNL                        |                           | 9000              | ADD                       | ACME     | 9000        | 1.9000       | 0.0158         | 1.9400        | 0.0242        | 217             |
| Totals for ACME                    | Gross  | 5 10000                              | Net                       | Rec                        | 9000                      | Bille             | d 9000                    |          | 1710        | 0.00 1       | 42.20 174      | 60.00         |               | 217.80          |
| Grand Totals:                      |        | Tot Cost<br>Tot Sold<br>Gross Gal    | 45<br>45                  | 512.50<br>972.50<br>25000  | Tot F:<br>Tot P:<br>Net G | rt<br>rofit<br>al | 142.20<br>317.80<br>24000 | Sold G   | al 2        | 4000         |                |               |               |                 |

| Net Gallons Received | Net Gallons from the BOL                 |
|----------------------|------------------------------------------|
| Qty Sold             | Net Gallons sold to customer             |
| Rack Cost            | Rack price                               |
| Freight              | Freight calculated from the BOL          |
| Sales Price          | Rack price plus profit in special prices |
| Profit Per Gallon    | Sales price less rack cost               |
| Total Profit         | Profit per gallon times gallons sold     |

Totals are printed at the bottom of the report.

#### **Option 2 - Profit with Purchases**??

There are two lines of data for each BOL & invoice. The system will automatically create a spreadsheet file in cur\arbolprf.xls for the Summary Profit Report.

| BOLS    | Summa   | ry Profit Re | eport      |                      | 08/07/2019            |                       |                       |                        |
|---------|---------|--------------|------------|----------------------|-----------------------|-----------------------|-----------------------|------------------------|
| Invoice | Cust No | o. BOL No.   | BOL Date   | Sales Gal<br>Pur Oth | Sales Dol<br>Pur Disc | Frt Billed<br>Frt Exp | Pur Inv.<br>Tax Owed  | Pur Fuel<br>Profit Dol |
| 62060   | PM1     | 19070101     | 07/01/2019 | 10000.00<br>0.00     | 23,040.40<br>0.00     | 0.00<br>0.00          | 190701A<br>-4,030.00  | 0.00                   |
| 62062   | PM4     | 19071501     | 07/15/2019 | 5000.00<br>0.00      | 11,532.95<br>0.00     | 0.00<br>0.00          | 19072001<br>-2,015.00 | 0.00<br>0.00           |
|         |         |              |            |                      |                       | Total F               | Profit                | 0.00                   |

| Sales Gallons    | Gallons sold                                   |
|------------------|------------------------------------------------|
| Sales Dollars    | Total gross sales amount                       |
| Freight Billed   | Freight included in the BOL                    |
| Purchase Invoice | Matching purchase invoice from the fuel vendor |
| Purchase Fuel    |                                                |
|                  |                                                |
| D 1 0/1          |                                                |

| Purchase Other    | Non Fuel Purchase       |
|-------------------|-------------------------|
| Purchase Discount | Purchase Discount       |
| Freight Expense   | Freight Expense         |
| Tax Owed          | Tax amount from the BOL |
| Profit Dollars    | Profit                  |
|                   |                         |

# **Driver/Truck Report**

Jobber, Fuel Bill of Ladings, Driver/Truck Report

This report prints BOLs by Driver or Truck and displays the estimated freight on each delivery. It is used to reconcile the loads billed by the carrier. It can also be used to calculate driver commission.

The system will automatically create a spreadsheet file in 'cur\' and named 'bolrep.xls'.

| Date:<br>Time:   | Date: 08/08/2019 Petro-Data Inc.<br>Time: 11:19:24 Bill of Lading Report by Truck on 08/08/2019<br>Batch Range: 20190705 to 20190799 |        |          |                         |                             |                      |                             |                        |                |                  |       | Page No.<br>1 |           |
|------------------|----------------------------------------------------------------------------------------------------|--------|----------|-------------------------|-----------------------------|----------------------|-----------------------------|------------------------|----------------|------------------|-------|---------------|-----------|
| Date             | BOL                                                                                                    | Driver | Origin   | Destinatio              | n                           | Fuel                 | Туре                        | Net Gal                | Rate           | Freight          | Split | Tot Frt       | Final Frt |
| Truck<br>07/15/1 | TRANSPORT 1<br>9 19071501                                                                                                    |        | BRAND SA | FOREST CIT<br>Inv 62062 | Y<br>Cust                   | E87<br>PM4           | G                           | 5000                   | 0.0000         | 0.00             | 0.00  | 0.00          |           |
| во               | L Totals 190                                                                                                    | 71501  |          | Min Frt                 | 8500                        | 0.                   | 00                          | 5000                   |                | 0.00             | 0.00  | 0.00          | 0.00      |
| 07/15/1          | 9 19071502                                                                                                    |        | BRAND SA | FOREST CIT<br>Inv 62063 | Y<br>Cust                   | E87<br>PM4           | G                           | 9500<br>SurChg         | 0.0300<br>3.00 | 285.00<br>TotFrt | 0.00  | 285.00        |           |
| во               | L Totals 190                                                                                                    | 71502  |          |                         |                             |                      |                             | 10000                  |                | 288.00           | 0.00  | 288.00        | 288.00    |
| 07/19/1          | 9 ACME                                                                                                    |        | BRAND SA | PEARSALL<br>Inv ADD     | Cust                        | UNL<br>ACME          | G                           | 9000                   | 0.0158         | 142.20           | 0.00  | 142.20        |           |
| во               | L Totals ACM                                                                                                    | E      |          |                         |                             |                      |                             | 10000                  |                | 142.20           | 0.00  | 142.20        | 142.20    |
| Tr               | uck Totals f                                                                                                    | or l   |          | InclMin                 | 430.20                      | )                    |                             | 25000                  |                | 430.20           | 0.00  | 430.20        | 430.200   |
| Date:<br>Time:   | 08/08/2019<br>11:19:24                                                                                                    |        |          | Bill of La<br>Batch     | Petro-<br>ding Re<br>Range: | Data<br>port<br>2019 | Inc.<br>by Truc<br>90705 to | ck on 08/0<br>20190799 | 8/2019         |                  |       | Page No.<br>2 |           |
| Date             | BOL                                                                                                    | Driver | Origin   | Destinatio              | n                           | Fuel                 | Туре                        | Net Gal                | Rate           | Freight          | Split | Tot Frt       | Final Frt |
| Grand            | Totals                                                                                                    |        |          |                         |                             |                      |                             | 25000                  |                | 430.20           | 0.00  | 430.20        | 430.20    |

#### All Freight By Truck

TypeFor freight surcharge, Gross or Net.Rate & FreightAdded in the BOL as a rate per gallon.Freight is based on Net Gallons, In the BOL, you choose the surcharge to be<br/>based on Gross or Net.

Some customer versions of this program may include columns in the CSV for Other Charges, Other Sales, Location and Terminal Location.

## **Vendor/Item Report**

Jobber, Fuel Bill of Ladings, Vendor/Item Report

This report shows the number of gallons of each type of fuel purchased from each Vendor. It subtotals by item, gasoline and diesel, by Vendor, and prints grand totals. During times when you are under allocation from your vendors, this report will help you to determine how much fuel you have left on your allocation. This report also comes in handy in determining whether you have met vendor fuel quotas.

|          | 13:52:07   | 6       | Petro-Dat          | ta Inc.    |              | Page N    | lo <b>.</b> |       |
|----------|------------|---------|--------------------|------------|--------------|-----------|-------------|-------|
|          |            | Bill of | f Lading Report by | Supplier   | and Item 03/ | 07/2019 1 |             |       |
|          |            |         | Date Range: 01/    | 01/2015 to | o 01/31/2015 |           |             |       |
| Vendor   | Terminal   | Item    | BOL Date           | BOL No.    | Ga           | soline    | Dies        | el    |
|          |            |         |                    |            | Net          | Gross     | Net         | Gross |
| KOCH     | WAC        | LSD     | 01/07/2015         | 350778     | 7721.00      | 7798.00   | 0.00        | 0.00  |
| KOCH     | WAC        | LSD     | 01/08/2015         | 351133     | 7733.00      | 7804.00   | 0.00        | 0.00  |
| KOCH     | FTW        | LSD     | 01/26/2015         | 595011     | 7700.00      | 7800.00   | 0.00        | 0.00  |
| KOCH     | FTW        | LSD     | 01/28/2015         | 595725     | 7697.00      | 7800.00   | 0.00        | 0.00  |
| KOCH     | FTW        | LSD     | 01/30/2015         | 596479     | 7695.00      | 7800.00   | 0.00        | 0.00  |
| Item     | a Subtotal | s for L | SD                 |            | 38546.00     | 39002.00  | 0.00        | 0.00  |
| Subtota] | 1 38546    | 5.00    | 39002.00           | 0.00       | 0.00         |           |             |       |
| ~~~~~    | ~~~~~      | ~~~~~   | ~~~~~~             | ~~~~~      | ~~~~~        | ~~~~~~    | ~~~~~~      | ~~~~~ |
| Vendor   | Terminal   | Item    | BOL Date           | BOL No.    | Gi           | asoline   | Dies        | sel   |
|          |            |         |                    |            | Net          | Gross     | Net         | Gros  |
|          |            |         |                    |            | 229190.00    | 232954.00 | 0.00        | 0.0   |
| Totals   |            |         |                    |            |              |           |             |       |

# **Location/Item Report**

Jobber, Fuel Bill of Ladings, Location/Item Report

This is a new report similar to the above reports only sorted by location and item.

The system will automatically create a spreadsheet file in cur\bolrep.csv.

| Date:   | 03/06/2019  |             |        | Dyna     | sty          |            | Page       | e No.        |                   |
|---------|-------------|-------------|--------|----------|--------------|------------|------------|--------------|-------------------|
| Time:   | 11:13:01    | Bill of L   | adings | by Loca  | tion by Iter | n on 03/06 | 5/2019     | 1            |                   |
|         |             | D           | ate Ra | nge: 01/ | 01/2018 to   | 01/10/2018 | 3          |              |                   |
|         |             |             |        |          |              |            |            |              |                   |
| Loc     | Item        | Vendor      | Term   | Status   | BOL Date     | BOL No.    | Gallons    | Cost         | Total             |
| 1       | D OFF       | VALERO      | TR     | Posted   | 01/02/2018   | 524715     | 7344       | 2.0229       | 14856.17          |
|         |             |             |        |          |              |            | Freight    | 0.0000       | 0.00              |
| 1       | D OFF       | VALERO      | TR     | Posted   | 01/04/2018   | 524789     | 8513       | 2.0290       | 17272.87          |
|         |             |             |        |          |              |            | Freight    | 0.0000       | 0.00              |
| 1       | D OFF       | VALERO      | TR     | Posted   | 01/04/2018   | 524779     | 8513       | 2.0290       | 17272.87          |
|         |             |             |        |          |              |            | Freight    | 0.0000       | 0.00              |
| 1       | D OFF       | VALERO      | TR     | Posted   | 01/05/2018   | 524825     | 8525       | 2.0135       | 17165.08          |
|         |             |             |        |          |              |            | Freight    | 0.0000       | 0.00              |
| 1       | D OFF       | VALERO      | TR     | Posted   | 01/09/2018   | 524915     | 5493       | 1.9984       | 10977.21          |
|         |             |             |        |          |              |            | Freight    | 0.0000       | 0.00              |
| 1       | D OFF       | VALERO      | TR     | Posted   | 01/09/2018   | 524905     | 8517       | 1.9984       | 17020.37          |
|         |             |             |        |          |              |            | Freight    | 0.0000       | 0.00              |
|         | Item Sub    | totals for  | D OFF  |          |              |            | 46905      |              | 94564.60          |
|         |             |             |        |          |              |            |            | Freight      | 0.00              |
| ~~~~~   | Item Sub    | totals for  | <br>U  | ~~~~~    | ~~~~~        | ~~~~~~     | 7371 F     | ······       | 12254.28<br>0.00  |
| Loc     | cation Subt | otals for 1 |        |          |              |            | 66989<br>F | 1<br>'reight | .32338.19<br>0.00 |
| Grand 1 | Totals      |             |        |          |              |            | 66989      | 1            | 32338.19          |

\_

**Customer Item Report** Jobber, Fuel Bill of Ladings, Customer/Item Report

This is a report similar to the above reports only sorted by customer and item.

| ~~~~~~~~~~~~~~~~~~~~~~~~~~~~~~~~~~~~~~~ | Time: 1                                 | 1:01:28                                 | Bill of   | f Ladii<br>Da | ng Repor<br>te Range | t by Custome<br>: 01/01/2010 | er by Item (<br>B to 01/31/3 | on 03/06/2019<br>2018 | ~~~~~~   |          |
|-----------------------------------------|-----------------------------------------|-----------------------------------------|-----------|---------------|----------------------|------------------------------|------------------------------|-----------------------|----------|----------|
|                                         | Customer                                | Item                                    | Vendor    | Term          | Status               | BOL Date                     | BOL No.                      | Net Gal<br>Gross Gal  | Cost     | Total    |
|                                         |                                         | D OFF                                   | VALERO    | TR            | Posted               | 01/02/2018                   | 524715                       | 7344<br>7300          | 2.0229   | 14856.17 |
| ~~~~~~~~~~~~~~~~~~~~~~~~~~~~~~~~~~~~~~~ |                                         | D OFF                                   | VALERO    | TR            | Posted               | 01/04/2018                   | 524789                       | 8513<br>7500          | 2.0290   | 17272.87 |
| Š                                       | ~~~~~~~~~~~~~~~~~~~~~~~~~~~~~~~~~~~~~~~ | D OFF                                   | VALERO    | TR            | Posted               | 01/04/2018                   | 524779                       | 8513                  | 2.0290   | 17272.87 |
| I                                       |                                         |                                         |           |               |                      |                              |                              |                       |          |          |
|                                         |                                         | D OFF                                   | VALERO    | TR            | Posted               | 01/31/2018                   | 525568                       | 7459<br>7500          | 2.0636 1 | 15392.39 |
|                                         | ~~~~~~~~~                               | Item Subtot                             | als for I | OFF           |                      |                              |                              | 133866<br>133002      | 27       | 72446.16 |
|                                         |                                         | ~~~~~~~~~~~~~~~~~~~~~~~~~~~~~~~~~~~~~~~ |           |               |                      | ~~~~~~~~~                    | ~~~~~~                       | ~~~~~                 |          | ~~~~~~   |
| ~~~~~~~~~~~~~~~~~~~~~~~~~~~~~~~~~~~~~~~ | Customer                                | Item                                    | Vendor    | Term          | Status               | BOL Date E                   | BOL No.                      | Net Gal<br>Gross Gal  | Cost     | Total    |
|                                         | Grand To                                | tals                                    |           |               |                      |                              |                              | 219764<br>219103      | 441      | 129.12   |
|                                         |                                         |                                         |           |               |                      |                              |                              |                       |          |          |
|                                         |                                         |                                         |           |               |                      |                              |                              |                       |          |          |

#### **Sales vs Receipts**

Jobber, Fuel Bill of Ladings, Receipts vs Sales

This report cross-references each BOL with the sale or transfer document and gallons. The summary report lists totals by product (unleaded, plus, super, clear diesel, dyed diesel, etc.) The detail report lists each BOL and sales Invoice or transfer Location. Discrepancies are listed in a separate column. Blends will keep the report from having zero discrepancies because the sale or transfer of the blended item is not listed.

| Date: 03/0 | 6/2019   |          |                                         |
|------------|----------|----------|-----------------------------------------|
| Time: 11:1 | 8:30     |          | Compare BOL Gallons to Sales 03/06/2019 |
|            |          |          | Date range: 01/03/2018 to 01/15/2018    |
| Item       | Gal Rec  | Gal Sold | Gal Diff                                |
|            |          |          |                                         |
| D OFF      | 38320.00 | 0.00     | 38320.00                                |
| J          | 7255.00  | 0.00     | 7255.00                                 |
| D OFF      | 8513.00  | 0.00     | 8513.00                                 |
| D ON       | 12701.00 | 0.00     | 12701.00                                |

## **Sales Invoice Entry**

#### **Invoice Update**

Date: 03/18/2019 Page No. Petro Test Daily Department Report Time: 13:24:15 3 Batch: 20190301 Batch Id. 1 Dollars Cost Dol Loc Dept Description Gallons Profit 1 GASOLINE - DIRECT 31000.00 58940.00 57300.00 1640.00 1 Totals 31000.00 58940.00 57300.00 1640.00 31003.00 1577.75 9999 Miscellaneous 62003.00 60517.75 57300.00 1640.00 Grand Totals Date: 03/18/2019 Petro Test Page No. Time: 13:24:15 Sales Update GL Report 4 Batch: 20190301 Batch Id. 1 Account GLDate Description Amount 11000- 03/18/2019 A/R Charge Total 72549.63 Accounts Receivable 12000- 03/18/2019 REDUCE INVENTORY FOR -57300.00 Inventory - Direct Deliveries 14700-03/18/2019 Federal Fuel Taxes -5704.00 Prepaid Fuel Tax 14700- 03/18/2019 State Fuel Taxes -6200.00 Prepaid Fuel Tax 25500- 03/18/2019 Sales Tax -127.88 Sales Tax Payable 03/18/2019 SALES FOR GASOLINE -42000--58940.00 Sales - Gasoline 45000-03/18/2019 MISC SALE - FRTGAS -1550.00Freight Income 48500- 03/18/2019 MISC SALE - LOADFEE -27.75Texas Load Fee 03/18/2019 COST OF SALES FOR GA 52000-57300.00 Cost of Sales - Gasoline GL Proof 0.00

#### **Print Invoices**

Jobber, Sales Invoice, Entry, Print Invoices

With this option, you can print or email sales invoices. You can print invoices that were created by the BOL Billing program or entered in Sales Invoice entry. Individual invoices both posted and unposted can also be printed.

The standard default invoice form is shown below and is entered in the Inventory Installation setup. The invoice can be modified for each customer based on their need. Company name and address is printed from AR Setup.

| Petro              | -Data li     | 20              |              | INV                                              | OICE             |            |              | no No.            |               |  |  |  |
|--------------------|--------------|-----------------|--------------|--------------------------------------------------|------------------|------------|--------------|-------------------|---------------|--|--|--|
| 11503              | Jones Mal    | sberger         |              | 1 001                                            | y 1 /            |            | Pa           | ge No.            |               |  |  |  |
| Suite 1            | 08           | en en ger       |              |                                                  |                  |            | In           | voice #           | ISPAT01       |  |  |  |
| San An             | tonio, Tx 7  | 8247            |              |                                                  |                  |            | Cu           | istomer # 1       | PM1           |  |  |  |
| BIII To            | Address:     |                 |              |                                                  | Ship Te          | Address    |              |                   |               |  |  |  |
| Petro-Ma           | irket #1     |                 |              | Petro-Market #1<br>486 FOREST ROAD<br>PO BOX 876 |                  |            |              |                   |               |  |  |  |
| 486 FOR            | EST ROAD     |                 |              |                                                  |                  |            |              |                   |               |  |  |  |
| PO BOX             | 876          |                 |              |                                                  |                  |            |              |                   |               |  |  |  |
| FOREST             | CITY, TX 7   | 8001            |              | FOREST CITY, TX 78001                            |                  |            |              |                   |               |  |  |  |
| Date               |              | S               | Ship Via FOB |                                                  |                  |            | Terms        |                   |               |  |  |  |
| 12/19/201          | 8            |                 | 1            |                                                  |                  |            | COD          |                   |               |  |  |  |
| Purchase<br>Number | Order        | c               | order Date   | Salesman                                         |                  |            | BOL Number   |                   |               |  |  |  |
|                    |              | 12              | /19/2018     |                                                  | JB               |            |              |                   |               |  |  |  |
| ltem               | Pack<br>Qty  | Package<br>Kind | Gross        | Net                                              | Exi Tax<br>Price | Fed<br>Tax | State<br>Tax | Incl Tax<br>Price | Ext<br>Amount |  |  |  |
| Regular E10        | 5000.0       |                 | 3            | , UN 1203, P                                     | GII              |            |              |                   | 10000         |  |  |  |
| E8/                | 5000.0       | OBULK           | 5000.00      | 5000.00                                          | 1.617            | 1000.00    | 910.00       | 2.00              | 10000.0       |  |  |  |
| FEDERAL GAS        | 5000 0       | 0               | 5000.00      | 5000.00                                          | 0 1820           | 0.00       | 0.00         | 0 1820            | 910.0         |  |  |  |
| STATE GASOL        | INF          |                 | 0000.00      | 0000.00                                          | 0.TOLD           | 0.00       | 0.00         | 0.1020            | 010.0         |  |  |  |
|                    | 5000.0       | ٥               | 5000.00      | 5000.00                                          | 0.2000           | 0.00       | 0.00         | 0.2000            | 1000.00       |  |  |  |
| FEDERAL GAS        | LUST FUNI    | C               |              |                                                  |                  |            |              |                   |               |  |  |  |
|                    | 5000.0       | 0               | 5000.00      | 5000.00                                          | 0.0010           | 0.00       | 0.00         | 0.0010            | 5.00          |  |  |  |
|                    |              |                 |              |                                                  |                  |            |              |                   |               |  |  |  |
|                    |              |                 |              |                                                  |                  |            |              |                   |               |  |  |  |
| This product d     | oes not mee  | t the requirem  | ents for     |                                                  |                  | [          | Subtota      | al                | 10000.0       |  |  |  |
| reformulated g     | asoline, and | may not be u    | sed in any   |                                                  |                  | F          | Sales T      | ax 7.50%          | 606 3         |  |  |  |
|                    |              |                 |              |                                                  |                  |            |              |                   |               |  |  |  |

#### **Batch Status Report**

Jobber, Sales Invoice Entry, Batch Status Report

This option lists all unposted batches from the following modules: Sales Invoice Entry, BOL Entry, Purchases Entry, and Adjustments and Transfers. It can print detail for ONE batch (sales invoice batch only) checking all updated files for out-of-balance conditions. Detail for ONE sales invoice batch can be run for posted or unposted invoices. Only current month batches will print

| - 10 10 10             |                                |  |
|------------------------|--------------------------------|--|
| Time: 12:19:48         | Batch Status Report 03/06/2019 |  |
|                        |                                |  |
| Batch No. Type         | Total                          |  |
| 20170917 SALES INVOICE | 579.43                         |  |
| 20170918 SALES INVOICE | 38207.30                       |  |
| 20171014 SALES INVOICE | 4027.00                        |  |
| Totals                 | 42813.73                       |  |
| 20160303 DITCHASE      | 5526 59                        |  |
| 20160304 PURCHASE      | 5858 16                        |  |
| 20160328 PURCHASE      | 5529.10                        |  |
| Totals                 | 16913.84                       |  |

#### **Invoice Report**

Jobber, Sales Invoice Entry, Invoice Report

This report prints information for posted fuel invoices in Detail or Summarized. You can also print Miscellaneous AR invoices in Summary format.

With this report, you can review detail for a specific invoice number, by a entire batch of posted invoices, or check the profit on a batch.

| Date: 03/07/201                                                                                                    | 9                                                                                                    | ****                                                                                                    | ******                                                                                                    | *****                               | Petro-D                                                                                                    | ata Inc.                                                                               | *******                                        |                                                                | ******                                                                                                    | • • • • • • • • • • • • • • • • • • • • | Page 1               | *****               |
|----------------------------------------------------------------------------------------------------|----------------------------------------------------------------------------------------------------|----------------------------------------------------------------------------------------------------|----------------------------------------------------------------------------------------------------|-------------------------------------|----------------------------------------------------------------------------------------------------|----------------------------------------------------------------------------------------|------------------------------------------------|----------------------------------------------------------------|----------------------------------------------------------------------------------------------------|-----------------------------------------|----------------------|---------------------|
| Time: 14:23:47                                                                                                    |                                                                                                    |                                                                                                    |                                                                                                    | De                                  | tail Invoi                                                                                                    | ce Regi                                                                                | ster                                           |                                                                |                                                                                                    |                                         |                      |                     |
|                                                                                                    |                                                                                                    |                                                                                                    | Dat                                                                                                    | e Ran                               | ge 01/01/                                                                                                    | 2015 to                                                                                | 01/31/2                                        | 015                                                            |                                                                                                    |                                         |                      |                     |
| Batch Invoice<br>1 123                                                                                                    | Number In<br>01                                                                                                    | voice Date<br>/08/2015                                                                                                    | Custom<br>BLUE<br>PO                                                                                           | <sup>er</sup><br>STORE              | Subtota<br>100.0<br>E CHG                                                                                                | 11<br>D 0                                                                              | Fuel Tax<br>0.00                               |                                                                | SIs Tax<br>0.00                                                                                           | Disco                                   | ount<br>0.00         | Inv Total<br>100.00 |
| ocation Tank/Trm                                                                                                    | Item                                                                                                    | Quar<br>(                                                                                                    | ntity<br>0.00                                                                                                  | Price                               | Subtotal<br>100.00                                                                                                    | FRate<br>.000000                                                                       | FuelTx<br>0.00                                 | Stx?                                                           | Total<br>0.00                                                                                             | Cost                                    | CostDol<br>0.00      | Profit<br>0.0       |
| Batch Invoice<br>19990317 03171                                                                                                    | Number In<br>01                                                                                                    | nvoice Date Customer<br>1/17/2015 BLUE<br>PO CHAR                                                                                                    |                                                                                                    | Subtotal<br>1000.00                 |                                                                                                    | Fuel Tax<br>0.00                                                                       |                                                | SIs Tax Disc<br>0.00                                           | Disco                                                                                                    | ount<br>0.00                            | Inv Total<br>1000.00 |                     |
| ocation Tank/Trm                                                                                                    | Item                                                                                                    | Quar                                                                                                    | ntity                                                                                                    | Price                               | Subtotal                                                                                                    | FRate                                                                                  | FuelTx                                         | Stx?                                                           | Total                                                                                                    | Cost                                    | CostDol              | Profi               |
|                                                                                                    |                                                                                                    |                                                                                                    |                                                                                                    |                                     |                                                                                                    |                                                                                        |                                                |                                                                |                                                                                                    |                                         |                      |                     |
| litional Oj                                                                                                    | otion: S                                                                                                    | hipTo I                                                                                                    | Name                                                                                                    |                                     |                                                                                                    |                                                                                        |                                                |                                                                |                                                                                                    |                                         |                      |                     |
| <b>ditional Oj</b><br>Date: 03/12/2<br>Time: 12.40:2                                                                                                    | <b>otion: S</b>                                                                                                    | hipTo I                                                                                                    | Name<br>P<br>Summaa                                                                                            | etro-Data                           | a Inc.<br>e Register                                                                                                    |                                                                                        |                                                | Page                                                           | 1                                                                                                    |                                         |                      |                     |
| ditional O<br>Date: 03/12/2<br>Time: 12:40:2<br>Batch Invo<br>Number Nun                                                                                                    | otion: S<br>019<br>2<br>ice Invoice C                                                                                                    | hipTo I<br>Batch Ran<br>ustomer                                                                                                    | Name<br>P<br>Summai<br>nge 2005090                                                                             | etro-Data<br>ry Invoice<br>2 TO 200 | a Inc.<br>e Register<br>050902 for C<br>Subtotal                                                                         | ustomer P<br>Fuel<br>Tax                                                               | M1<br>Discount                                 | Page<br>Sales<br>Tax                                           | 1<br>Invoice<br>Total                                                                                     |                                         |                      |                     |
| ditional O<br>Date: 03/12/2<br>Time: 12:40:2<br>Batch Invo<br>Number Nun<br>20050902 14555                                                                                           | otion: S<br>019<br>22<br>icce Invoice C<br>baber Date N<br>1 01/22/15 F                                                                                                    | hipTo I<br>Batch Ran<br>unber<br>M1 Petro-M4                                                                                                    | Name<br>P<br>Summar<br>nge 2005090<br>Company Name<br>arket #1                                                 | etro-Data<br>ry Invoic<br>2 TO 200  | a Inc.<br>e Register<br>050902 for C<br>Subtotal<br>11527.89                                                             | Lustomer P<br>Fuel<br>Tax<br>1800 07                                                   | M1<br>Discount<br>0.00                         | Page<br>Sales<br>Tax<br>0.0                                    | 1<br>Invoice<br>Total<br>0 13327.96                                                                       |                                         |                      |                     |
| ditional Op<br>Date: 03/12/2<br>Time: 12:40:2<br>Batch Invc<br>Number Nun<br>20050902 14555<br>20050902 14555                                                                        | otion: S<br>019<br>22<br>ice Invoice C<br>Date N<br>1 01/22/15 F<br>Petro-Ma<br>2 01/23/15 F                                                                                                    | hipTo I<br>Batch Rar<br>Imber<br>M1 Petro-Mi<br>ket Ship1<br>M1 Petro-Mi                                                                                                    | Name<br>P<br>Summai<br>nge 2005090<br>Company Name<br>arket #1                                                 | etro-Data<br>ry Invoice<br>2 TO 200 | a Inc.<br>e Register<br>050902 for C<br>Subtotal<br>11527.89<br>16154.70                                                 | Fuel         Tax           1800.07         2392.26                                     | M1 Discount 0.00 0.00                          | Page<br>Sales<br>Tax<br>0.0<br>0.0                             | 1<br>Invoice<br>Total<br>0 13327.96<br>0 18546.96                                                         |                                         |                      |                     |
| ditional O<br>Date: 03/12/2<br>Time: 12:40:2<br>Batch Invo<br>Number Invo<br>20050902 14555<br>20050902 14555                                                                        | Dition: S           019           '2           'ice         Invoice           Date         N           11         01/22/15 P           Petro-Ma           2         01/22/15 P           Petro-Ma           3         01/24/15 P           Petro-Ma           3         01/24/15 P           Petro-Ma           '3         01/24/15 P                                                                                                    | hipToI<br>Batch Ran<br>Index<br>Imber<br>M1 Petro-Mi<br>ket Ship1<br>M1 Petro-Mi<br>ket Ship2<br>M1 Petro-Mi<br>ket Ship2                                                           | Name<br>P<br>Summai<br>nge 2005090<br>Company Name<br>arket #1<br>arket #1<br>arket #1                         | etro-Data<br>ry Invoic<br>2 TO 200  | a Inc.<br>e Register<br>050902 for C<br>Subtotal<br>11527.89<br>16154.70<br>14115.71                                     | Fuel<br>Tax<br>1800.07<br>2392.26<br>2073.71                                           | M1 Discount 0.00 0.00 0.00                     | Page<br>Sales<br>Tax<br>0.0<br>0.0<br>0.0                      | 1<br>Invoice<br>Total<br>0 13327.96<br>0 18546.96<br>0 16189.42                                           |                                         |                      |                     |
| Batch         Invc           Number         Number           20050902         14555           20050902         14555                                                                 | Display         Invoice         C           019         2         2         2           ice         Invoice         C         N           i1         01/22/15 P         Petro-Ma         2           i2         01/22/15 P         Petro-Ma         3         01/24/15 P           i3         01/24/15 P         Petro-Ma         3         01/24/15 P           i4         01/25/15 P         Petro-Ma         9         12/25/15 P                                                                                                    | hipTo I<br>Batch Ran<br>Inter<br>Inter<br>M1 Petro-Mi<br>ket Ship2<br>M1 Petro-Mi<br>ket Ship2<br>M1 Petro-Mi<br>ket Ship2                                                          | Name<br>P<br>Summai<br>nge 2005090<br>Company Name<br>arket #1<br>arket #1<br>arket #1<br>arket #1             | etro-Data<br>ry Invoice<br>2 TO 200 | a Inc.<br>e Register<br>050902 for C<br>Subtotal<br>11527.89<br>16154.70<br>14115.71<br>13675.59                         | <b>Evel</b><br>Tax<br>1800.07<br>2392.26<br>2073.71<br>1998.60                         | M1<br>Discount<br>0.00<br>0.00<br>0.00<br>0.00 | Page<br>Sales<br>Tax<br>0.0<br>0.0<br>0.0<br>0.0               | 1<br>Invoice<br>Total<br>0 13327.96<br>0 18546.96<br>0 16189.42<br>0 15674.19                             |                                         |                      |                     |
| ditional Op<br>Date: 03/12/2<br>Time: 12:40:2<br>Batch Inver<br>Number Num<br>20050902 14555<br>20050902 14555<br>20050902 14555<br>20050902 14555<br>20050902 14555                 | Display         Invoice         S           019         2         2         2           ice         Invoice         C         N           ide         Date         N         1           id         01/22/15         F         Petro-Ma           id         01/24/15         F         Petro-Ma           id         01/26/15         Petro-Ma         0           id         01/26/15         Petro-Ma         0           id         01/26/15         Petro-Ma         0                                                                                                    | hipTo I<br>Batch Rar<br>Istomer<br>Imber<br>M1 Petro-Mi<br>ket Ship1<br>M1 Petro-Mi<br>ket Ship2<br>M1 Petro-Mi<br>ket Ship2<br>M1 Petro-Mi<br>ket Ship2                            | Name<br>P<br>Summai<br>nge 2005090<br>Company Name<br>arket #1<br>arket #1<br>arket #1<br>arket #1             | etro-Data<br>ry Invoica<br>2 TO 200 | a Inc.<br>e Register<br>150902 for C<br>Subtotal<br>11527.89<br>16154.70<br>14115.71<br>13675.59<br>15483.41             | <b>Ustomer P</b><br>Fuel<br>Tax<br>1800.07<br>2392.26<br>2073.71<br>1998.60<br>2261.42 | M1                                             | Page<br>Sales<br>Tax<br>0.0<br>0.0<br>0.0<br>0.0<br>0.0        | 1<br>Invoice<br>Total<br>0 13327.96<br>0 18546.96<br>0 16189.42<br>0 15674.19<br>0 17744.83               |                                         |                      |                     |
| ditional O<br>Date: 03/12/2<br>Time: 12:40:2<br>Batch Invo<br>Number Nun<br>20050902 14555<br>20050902 14555<br>20050902 14555<br>20050902 14555<br>20050902 14555<br>20050902 14555 | Dition: S<br>019<br>2<br>2<br>ice Invoice C<br>10<br>10<br>10<br>10<br>12<br>10<br>12<br>10<br>12<br>10<br>12<br>10<br>12<br>10<br>12<br>10<br>12<br>10<br>12<br>10<br>12<br>10<br>12<br>10<br>12<br>10<br>12<br>10<br>12<br>10<br>12<br>10<br>12<br>10<br>12<br>10<br>12<br>15<br>10<br>12<br>15<br>10<br>12<br>15<br>10<br>12<br>15<br>10<br>12<br>15<br>10<br>12<br>15<br>10<br>12<br>15<br>10<br>12<br>15<br>10<br>12<br>15<br>10<br>12<br>15<br>10<br>12<br>15<br>15<br>10<br>12<br>15<br>15<br>15<br>15<br>15<br>15<br>15<br>15<br>15<br>15 | hipToI<br>Batch Rar<br>Istomer<br>Imber<br>M1 Petro-Mi<br>ket Ship1<br>M1 Petro-Mi<br>ket Ship2<br>M1 Petro-Mi<br>ket Ship2<br>M1 Petro-Mi<br>ket Ship1<br>M1 Petro-Mi<br>ket Ship1 | Name<br>P<br>Summai<br>nge 2005090<br>Company Name<br>arket #1<br>arket #1<br>arket #1<br>arket #1<br>arket #1 | etro-Data<br>ry Invoice<br>2 TO 200 | a Inc.<br>e Register<br>J50902 for C<br>Subtotal<br>11527.89<br>16154.70<br>14115.71<br>13675.59<br>15483.41<br>10533.28 | Fuel<br>Tax<br>1800.07<br>2392.26<br>2073.71<br>1998.60<br>2261.42<br>1556.69          | M1                                             | Page<br>Sales<br>Tax<br>0.0<br>0.0<br>0.0<br>0.0<br>0.0<br>0.0 | 1<br>Invoice<br>Total<br>0 13327.96<br>0 18546.96<br>0 16189.42<br>0 15674.19<br>0 17744.83<br>0 12089.97 |                                         |                      |                     |

| Date: 03/06/2019<br>Time: 12:24:33 |                                 | Si<br>Bato           | Petro-D<br>ummary Invo<br>h Range 971 | ata Ir<br>bice R<br>1021 | nc.<br>Registe<br>TO 97 | r<br>1021 |             |           | Page 1         |                  |
|------------------------------------|---------------------------------|----------------------|---------------------------------------|--------------------------|-------------------------|-----------|-------------|-----------|----------------|------------------|
| Batch Invoice<br>Number Number     | Invoice Customer<br>Date Number | Compai               | ny Name                               |                          | Subto                   | tal       | Fuel<br>Tax | Discour   | t Sales<br>Tax | Invoice<br>Total |
| 971021 1021                        | 01/30/15 BLUE                   | Blue Farm<br>PO FUEL |                                       |                          | 10                      | 0.00      | 0.00        | 0.0       | 0.00           | 100.00           |
| Subtotal for Batch                 | Subtotal                        | 100.00 Fue           | el Tax                                | 0.00                     | SalesTa                 | ax        | 0.00        | Tot Sales | 100.00         | InterCom         |
| 971021                             | Cred Crd                        | 0.00 Ca              | sh                                    | 0.00                     | Discoun                 | ts        | 0.00        | Total Ar  | 100.00         | 0.0              |
| Grand Totals                       | Subtotal                        | 100.0                | 0 FuelTax                             |                          | 0.00                    | Sales Tax | 2           | 0.00      | Tot Sales      | 100.00           |
|                                    | Cred Cro                        | i 0.0                | 0 Cash                                |                          | 0.00                    | Discounts |             | 0.00      | Total Ar       | 100.00           |
|                                    | Taxable                         | 0.0                  | 0 NonTaxable                          |                          | 100.00                  |           |             |           | InterComp      | 0.00             |
|                                    | O. http://                      | 100.0                |                                       |                          | 0.00                    | Taxable   |             | 0.00      | IonTaxable     | 100 00           |

# **Invoice No Audit**

The Invoice Audit report shows invoice numbers that were created in the system. You can only request less than 2000 invoice numbers on a report.

| Date: 05,   | /07/2019     |          | Petro      | -Data Inc.       | 9               | Page No.  |         |
|-------------|--------------|----------|------------|------------------|-----------------|-----------|---------|
| Time: 04:   | :44:45       | Invo     | ice Number | Audit Report 07  | /31/2015        | 1         |         |
|             |              | Date 1   | Range: 01/ | 01/2015 to 12/31 | /2015           |           |         |
|             |              |          |            |                  |                 |           |         |
| 0.000000000 |              |          |            |                  |                 |           |         |
| Inv No.     | Inv Date     | CustNo   | Status     | Userid Date      | Time Compute    | r         |         |
| 54350       | 02/17/2015   | BLUE     | Deleted    | 06/28/2018       | 16:32:18 Petro- | Data Inc. |         |
|             |              |          |            | 54351            | 02/20/2015      | BLUE      |         |
| 54352       | *** Missing  |          |            | 54353            | *** Missing     |           |         |
| 54354       | 03/03/2015   | PM1      | Deleted    | 03/15/2019       | 09:36:41 Petro- | Data Inc. |         |
|             |              |          |            | 54355            | 03/31/2015      | PM3       |         |
| 54356       | 03/31/2015   | BLUE     |            | 54357            | 03/31/2015      | BLUE      | Deleted |
| 03/15/2019  | 09:40:58 Pet | tro-Data | Inc.       |                  |                 |           |         |
| 54358       | 04/16/2015   | BLUE     |            | 54359            | 04/24/2015      | PM1       |         |
| 54360       | 06/21/2015   | BLUE     | Deleted    | LMN              | Petro-          | Data Inc. |         |
|             |              |          |            | 54361            | *** Missing     |           |         |
| 54362       | *** Missing  |          |            | 54363            | 08/26/2015      | BLUE      |         |
| 54364       | 08/27/2015   | BLUE     |            | 54365            | 08/28/2015      | PM1       | Deleted |
| 03/15/2019  | 07:01:17 Pet | tro-Data | Inc.       |                  |                 |           |         |
| 54366       | 11/10/2015   | BLUE     |            | 54367            | *** Missing     |           |         |
| 54368       | *** Missing  |          |            | 54369            | *** Missing     |           |         |
| 54370       | *** Missing  |          |            | 54371            | *** Missing     |           |         |
| 54372       | *** Missing  |          |            | 54373            | *** Missing     |           |         |
| 54374       | *** Missing  |          |            | 54375            | *** Missing     |           |         |
| 54376       | *** Missing  |          |            | 54377            | *** Missing     |           |         |
| 54378       | *** Missing  |          |            | 54379            | *** Missing     |           |         |
| 54380       | *** Missing  |          |            | 54381            | *** Missing     |           |         |
| 54382       | *** Missing  |          |            | 54383            | *** Missing     |           |         |
| 54384       | *** Missing  |          |            | 54385            | *** Missing     |           |         |
| 54386       | *** Missing  |          |            | 54387            | *** Missing     |           |         |
| 54388       | *** Missing  |          |            | 54389            | *** Missing     |           |         |
| 54390       | *** Missing  |          |            | 54391            | *** Missing     |           |         |
| 54392       | *** Missing  |          |            | 54393            | *** Missing     |           |         |
| 54394       | *** Missing  |          |            | 54395            | *** Missing     |           |         |
| 54396       | *** Missing  |          |            | 54397            | *** Missing     |           |         |
| 54398       | *** Missing  |          |            | 54399            | *** Missing     |           |         |
| 54400       | *** Missing  |          |            |                  |                 |           |         |

#### **Recurring Invoice Report**

Jobber, Sales Invoice Entry, Recurring Invoices

This reports lists all invoices that have been set up as a Recurring invoice.

Date: 05/07/2019 Petro-Data Inc. Page No Time: 10:22:24 Recurring Invoices 1 Lst Date Cust # Id Num. Shipto Loc Cycle Bill Amt Due Date/ Org Date Item Name KFull Driver Tank Sise Serial No Type ACME 5 200.00 02/28/2007 01/31/2007 TANKRENT м 1 1 1 ACME CONSTRUCTION F170217 BW 33-1 ACME 6 1 TANKRENT м 20.00 02/28/2007 01/21/2007 11 ACME CONSTRUCTION P BW 33-1 F186399 Comments: Serial: 1234123111. key to the gate is hidden The behind the mailbox. ACME 1 TANKRENT 1 M-20 30.00 05/10/2007 1 1 P 1 1 Acme Construction DG 300 121111 Comments: WATCH THE BIG DOG ACME 41369 80.00 07/01/2010 07/01/2009 1 LPTANK250 A 1 1 ALLEN. ELDA M P Y BW 250 41369 Comments: Take a left at Blackys. BLUE BLUE1 11 60.00 04/01/2011 03/01/2007 1 TANKRENT M Y BW Blue Farm 100 GAL J1234567 P Comments: The key is under the mailbox. Please return when finished. BLUE 46566 1 LPTANK250 М 8.00 11/28/2008 10/28/2008 ALDERMAN, CHUCK/CHRISTINE 250 46566 P JOHN 55634 8.00 11/28/2008 10/28/2008 1 LPTANK250 м 1 ALVAREZ, YURIDIA/RAUL P 250 55634 JONES 1 54.00 02/28/2007 08/20/2007 1 TANKRENT 3 1 JONES FARM AND RANCH DG 524961 P 250 JONES 37521 LPTANK250 м 8.00 11/28/2008 10/28/2008 1 AMMERMAN, DORIS 37521 250 NEWCO SHOPPER 1 26.00 02/28/2007 01/31/2007 CIT FEES 1 м ELIM GAS STATION CORPORATION М NETWORK PM1 50.00 02/28/2007 01/28/2007 EXXON FEES M 1 1 Petro Market 1 x Y JB PM1 1 0.00 11 11 01/01/2019 Petro-Market \$1 TE PM2 SHOPPER 26.00 02/28/2007 01/28/2007 EXXON FEES M 1 Petro Market 2 М Y PM

## **Recurring Invoice Register**

Jobber, Sales Invoice Entry, Recurring Invoice Register

This report is an Invoice Register for all invoices created as a recurring invoice.

Date: 05/07/2019 Petro-Data Inc. Page No Time: 09:55:16 Create Recurring Invoices Register 1 Recurring Invoice Batch: 20190507 Code Bill Qty Bill Amt Custno Shipto Item Due Date 80.00 ACME LPTANK250 07/01/2010 A 1.00 ALLEN, ELDA M P O BOX 3692 MIDLAND 05/10/2007 M ACME TANKRENT 1.00 30.00 Acme Construction Main Offices Castroville 02/28/2007 M ACME TANKRENT 1.00 200.00 ACME CONSTRUCTION 6701 SEYMOUR HWY WICHITA FALLS 02/28/2007 M ACME TANKRENT 1.00 20.00 ACME CONSTRUCTION 6701 SEYMOUR HWY WICHITA FALLS LPTANK250 11/28/2008 M 1.00 BLUE 8.00 ALDERMAN, CHUCK/CHRISTINE 2369 COUNTY RD C2651 STANTON 04/01/2011 M TANKRENT BLUE 1.00 60.00 Blue Farm Main Offices SAN ANTONIO 11/28/2008 M LPTANK250 JOHN 1.00 8.00 ALVAREZ, YURIDIA/RAUL 1707 CHERRY LN MIDLAND 11/28/2008 M JONES LPTANK250 1.00 8.00 AMMERMAN, DORIS 3306 S COUNTY RD 1068 MIDLAND TANKRENT 02/28/2007 S JONES 1.00 54.00 JONES FARM AND RANCH 2407 PETERSON RD SOUTH IOWA PARK CIT FEES 02/28/2007 M NEWCO 1.00 26.00 ELIM GAS STATION CORPORATION DBA SPEED MAX #4 PLANO EXXON FEES 02/28/2007 M PM1 1.00 50.00 Petro Market 1 700 FERRIS AVENUE WAXAHACHIE PM2 EXXON FEES 02/28/2007 M 1.00 26.00 Petro Market 2 1510 S. UNIVERSITY DR. FT WORTH Billing Totals Invoices Billed 12 570.00

# Purchases

#### **Posted Report**

Jobber, Purchases, Posted Report

This program will create a report of posted purchase invoices. It includes a 'Fuel Only' option that will exclude non-fuel items such as Texas Load Fee. There are two options for printing this report: by Invoice Number or by Item.

#### **By Invoice Number**

The report has four sections of data: Invoice Summary, Detail, Inventory Summary and Department Summary.

Date: 03/30/2020 Petro-Data Inc. Page No. Posted Purchase Register on 03/30/2020 Time: 10:20:51 1 Batch Range: 20190401 to 20190430 Batch 20190419 Inv No 19031802 Vendor BRAND Rec Dte 03/18/19 Inv Dte 03/18/19 AP 28000.00 Discount 29.50 Rec Qty Cost Discnt Tax Ext Loc Item No Rec No Description 19031801 UNLEADED GASOLINE 10000 2.4000 0.00 3820.00 27820.00 9 UNL 
 Federal
 1820.00
 State
 2000.00
 County
 0.00
 City
 0.00

 1
 SUPERFUND
 19031802
 SUPERFUND
 10000
 0.0190
 0.00
 190.50

 9
 OILSPILL
 19031802
 FEDERAL OIL SPILL
 10000
 0.0019
 0.00
 190.00
 3820.00 28029.50 
 Total Gallons, Taxes and Grand Total
 30000
 31

 Taxes=>
 Fed
 1820.00
 State
 2000.00
 County
 0.00
 City
 0.00
 Totals for Batch 20190419 Subtotal 24209.50 Fuel Tax 3820.00 Total 28029.50 Batch 20190417 Inv No 19041702 Vendor BRAND Rec Dte 04/17/19 Inv Dte 04/17/19 AP 23029.50 Loc Item No Rec No Description Rec Qty Cost Discut Tax Ext 19041702 UNLEADED GASOLINE 10000 1.9000 0.00 3820.00 22820.00 1 E87 
 Federal
 1820.00
 State
 2000.00
 County
 0.00
 City
 0.00

 1
 SUPERFUND
 19041702
 SUPERFUND
 10000
 0.0190
 0.00
 190.50

 9
 OILSPILL
 19041702
 FEDERAL OIL SPILL
 10000
 0.0019
 0.00
 19.00

 Total Gallons, Taxes and Grand Total
 30000
 38

 Taxes=>
 Fed
 1820.00
 State
 2000.00
 County
 0.00
 City
 0.00
 3820.00 23029.50 Totals for Batch 20190417 Subtotal 19209.50 Fuel Tax 3820.00 Total 23029.50 

```
Inventory Total
                                                                   62628.50
                                                 Fuel Tax Total
                                                                  11460.00
                                                 Discounts
                                                                    29.50
                                                 Grand Total
                                                                  74059.000
  Date: 03/30/2020
                               Petro-Data Inc.
                                                            Page No.
  Time: 10:20:51
                         Summary by Department on 03/30/2020
                                                                2
                         Batch Range: 20190401 to 20190430
    Dept No
           Description
                                       Gallons Dollars
     1
            OIL
                                        10000 19000.00
     2
            FUEL
                                        20000 43000.00
                                                  0.00
     3
             GREASE
                                          0
     4
             BATTERIES
                                           0
                                                  0.00
             WAREHOUSE GOODS
                                           0
                                                  0.00
     5
   9999
             MISCELLANEOUS
                                           0
                                                  0.00
                                        30000 62000.00
    Department Grand Totals
```

#### **Invoice Summary**

This summary prints the AP total and total discount for each purchase invoice. Also included in this line are vendor, invoice date and batch number.

#### **Detail Section**

For each invoice, the report will display detail item, gallons, taxes and the invoice amount for each item. Summary invoice totals are displayed at the end of the invoice number. These amounts are also summarized in the Inventory Totals section.

#### **Inventory Totals Section**

Inventory Totals Summarize the cost of fuel gallons plus fuel related costs such as Superfund. This will also include Purchase Charges that have been created in the system.

Fuel Tax Totals Summarize the fuel taxes.

#### **Department Totals Section**

Total Gallons and Purchase Cost is printed by Department.

#### **By Item**

The report has three sections of data: Item Summary, Inventory Summary and Department Summary.

Date: 03/30/2020 Page No. Petro-Data Inc. Posted Purchase Register on 03/30/2020 Time: 13:20:34 1 Batch Range: 20190300 to 20190430 Item E87 UNLEADED GASOLINE Rec Qty Cost Discnt Tax Loc Inv Date Inv No Rec No Ext 10000 1.9000 0.00 3820.00 22820.00 19041702 19041702 04/17/2019 31 Federal 1820.00 State 2000.00 County 0.00 City 0.00 Total Gallons, Taxes and Grand Total 3820.00 22820.00 10000 Taxes=> Fed 1820.00 State 2000.00 County 0.00 City 0.00 UNLEADED GASOLINE Item UNL Inv No Rec No Inv Date Rec Qty Cost Discut Tax Ext Loc 3365650 19042901 04/29/2019 10000 1.9000 0.00 3820.00 22820.00 §1 Federal 1820.00 State 2000.00 County 0.00 City 0.00 3820.00 22820.00 Total Gallons, Taxes and Grand Total 10000 Taxes=> Fed 1820.00 State 2000.00 County 0.00 City 0.00 

Inventory Total 62000.00 Fuel Tax Total 11460.00 73460.000 Grand Total Date: 03/30/2020 Petro-Data Inc. Page No. Summary by Department on 03/30/2020 2 Time: 13:20:34 Batch Range: 20190300 to 20190430 Dept No Description Gallons Dollars 1 OIL 10000 19000.00 43000.00 FUEL 20000 2 3 GREASE 0 0.00 4 BATTERIES 0 0.00 WAREHOUSE GOODS 0.00 5 0 MISCELLANEOUS 0 0.00 9999 Department Grand Totals 30000 62000.00

#### **Item Summary**

This summary prints the item and description.

#### **Detail Section**

For this item, the report will display gallons, cost, taxes and the invoice amount. These amounts will be summarized in the Inventory Totals section.

#### **Inventory Totals Section**

Inventory Totals Summarize the cost of fuel gallons plus fuel related costs such as Superfund. This will also include Purchase Charges that have been created in the system.

Fuel Tax Totals Summarize the fuel taxes.

#### **Department Totals Section**

Total Gallons and Purchase Cost is printed by Department.

#### **Batch Status Report**

Jobber, Purchases, Batch Status Report

Date: 03/06/2019 Complete Purchases Statue for The Entered Purchase Receipts Total Invoices Total (YES) 7 51 0.00 16913.84 0 Total Line Items 0 0.00 0.00 out of balance By: -16913.84 Updated Purchases Purchased Paid Transactions (YES) 503937.48 349464.56 82 Headers 331337.70 Line Items 91 OUT OF BALANCE BY ---> 172599.78 Released Purchases 0 No totals found for release AP linked to GL 1 Debit Credit 0.00 0.00 Balanced Date: 03/06/2019 Page No. Time: 12:35:33 Summary by Department on 03/06/2019 2 Date Range: 01/01/2018 to 01/15/2018 Dept No Description Gallons Dollars 0 0 0.00 10 E10 GASOLINE 0 0.00 11 UNLEAD PLUS 0 0.00 12 E10 SUPER 0 0.00 DIESEL - OFF ROAD 15 0 0.00 DIESEL CLEAR 20 0 0.00 30 0 0.00 CLEAR DIESEL KEROSENE 35 0 0.00 40 0 0.00 PROPANE PROPANE PARTS 0 41 0.00 LAWN/GARDEN TIRES 0 0.00 55 0 56 TUBES AND FLAPS 0.00 57 ATV TIRES 0 0.00 0 58 TRAILER TIRES 0.00 60 ROAD HAZARD 0 0.00 70 OIL AND GREASE 0 0.00 90 FUEL/MISC PARTS 80 211.00 91 KNIVES 0 0.00 92 SHOP SUPPLIES 0 0.00 100 MISC/LABOR 0 0.00 PROPANE SERVICE CALLS 101 0 0.00 9998 TRUCK/DRIVER TIME 0 0.00 80 211.00 Department Grand Totals 

This Report shows unposted and posted batch totals for a specific batch or for all batches.

#### **Purchase vs Sales**

Jobber, Purchases, Purchase vs Sales

This report compares the cost on the BOL to the cost on the Sales Invoice and the Sales Invoice to the Purchase invoice. You must enter a range of batches on the request screen.

A Sales Difference could mean that the Sales Invoice was not created.

A Purchase Difference could mean that a purchase invoice was not matched to the Sales Invoice. Differences could also mean that the cost on the vendor invoice did not match the cost used to create the sales invoice or in the rack price table.

The system will automatically create a spreadsheet file in cur\arpurinv.xls.

| Time: 15:2                     | 21:46               | Compare BOL Cost 03/07/2019<br>Date range: 06/01/2018 to 06/15/2018 |     |                    |       |                      |                   |                   |                   | 1       |         |
|--------------------------------|---------------------|---------------------------------------------------------------------|-----|--------------------|-------|----------------------|-------------------|-------------------|-------------------|---------|---------|
| Bol Number                     | Bol Date Item       | Vendor/?                                                            | Trm | Cust               | InvNo | PInvno               | BolCost<br>BolQty | SlsCost<br>SlsQty | PurCost<br>PurQty | SlsDiff | PurDiff |
| 2                              | 06/14/18 UNL        | BRAND                                                               | /SA | BLUE               | 2INV  |                      | 1481.72           | 0.00              | 0.00              | 1481.72 | 0.00    |
|                                |                     |                                                                     |     |                    |       |                      | 999.00            | 0.00              | 0.00              |         |         |
| JIM1                           | 06/14/18 UNL        | BRAND                                                               | /SA | JOHN               | A     | 180619               | 667.44            | 667.44            | 667.44            | 0.00    | 0.00    |
|                                |                     |                                                                     |     |                    |       |                      | 450.00            | 450.00            | 450.00            |         |         |
| Totals                         |                     |                                                                     |     |                    |       |                      |                   |                   |                   |         |         |
| Gallons:                       | BOL Qty             | 1,449.00                                                            | Sa  | les Qty            |       | 450.00               | Pur Qty           | 450               | .00 Qty Di        | Ef      | 0.00    |
| Ollars:                        | BOL Cost            | 2,149.16                                                            | Sal | es Cost            |       | 667.44 Pur           | Cost              | 667.44            |                   |         |         |
| Totals<br>Gallons:<br>Dollars: | BOL Qty<br>BOL Cost | 1,449.00<br>2,149.16                                                | Sal | les Qty<br>es Cost |       | 450.00<br>667.44 Pur | Pur Qty<br>Cost   | 450<br>667.44     | .00 Qty Di:       | Ef      | 0.0     |

# **Pending Report**

Jobber, Purchases, Pending Report

The Pending Receipts reports shows receipts for which no purchase invoice was entered. When entering a purchase invoice, you must click on 'ADD REC' to match the invoice to the receipt.

| Time:         07:0           Type         Re           Rec         JG           Rec         16           Rec         15           Rec         91           Rec         91           Rec         91           Rec         91           Rec         91           Rec         91           Rec         91           Rec         91           Rec         91 | ec Num<br>081601<br>8090701<br>910<br>8122101<br>9042901<br>14000<br>14000 | Rec Date<br>08/16/18<br>09/07/18<br>09/10/18<br>12/21/18<br>04/29/19 | Vendor<br>BRAND<br>BRAND | AP Pending<br>Item<br>ANTIFREEZE  | Report<br>Rec Qty | Unit Cost | Est Inv    | 11<br>Est Tax |
|----------------------------------------------------------------------------------------------------|----------------------------------------------------------------------------|----------------------------------------------------------------------|--------------------------|-----------------------------------|-------------------|-----------|------------|---------------|
| Type Re<br>Rec J0<br>Rec 16<br>Rec 16<br>Rec 16<br>Rec 19<br>Rec 91<br>Rec 91<br>Rec 91<br>Rec 91                                                                                                    | ec Num<br>081601<br>8090701<br>910<br>8122101<br>9042901<br>14000<br>14000 | Rec Date<br>08/16/18<br>09/07/18<br>09/10/18<br>12/21/18<br>04/29/19 | Vendor<br>BRAND<br>BRAND | Item<br>ANTIFREEZE                | Rec Qty           | Unit Cost | Est Inv    | Est Tax       |
| Type         Re           Rec         J0           Rec         18           Rec         19           Rec         91           Rec         91           Rec         91           Rec         91           Rec         91           Rec         91           Rec         91           Rec         91           Rec         91           Rec         91     | ec Num<br>081601<br>9090701<br>910<br>8122101<br>9042901<br>14000<br>14000 | Rec Date<br>08/16/18<br>09/07/18<br>09/10/18<br>12/21/18<br>04/29/19 | Vendor<br>BRAND<br>BRAND | Item<br>ANTIFREEZE                | Rec Qty           | Unit Cost | Est Inv    | Est Tax       |
| Rec         JC           Rec         18           Rec         18           Rec         19           Rec         91           Rec         91           Rec         91           Rec         91           Rec         91           Rec         91           Rec         91           Rec         91                                                        | 081601<br>8090701<br>910<br>8122101<br>9042901<br>14000<br>14000           | 08/16/18<br>09/07/18<br>09/10/18<br>12/21/18<br>04/29/19             | BRAND                    | ANTIFREEZE                        |                   |           |            |               |
| Rec         18           Rec         09           Rec         18           Rec         19           Rec         91           Rec         91           Rec         91           Rec         91           Rec         91           Rec         91           Rec         91           Rec         91           Rec         91                               | 8090701<br>910<br>8122101<br>9042901<br>14000<br>14000                     | 09/07/18<br>09/10/18<br>12/21/18<br>04/29/19                         | BRAND                    | A REAL OF THE PARTY OF THE PARTY. | 50 00             | 3 50      | 175 00     | 0 00          |
| Rec         09           Rec         18           Rec         19           Rec         91           Rec         91           Rec         91           Rec         91           Rec         91           Rec         91           Rec         91           Rec         91                                                                                 | 910<br>8122101<br>9042901<br>14000<br>14000                                | 09/10/18<br>12/21/18<br>04/29/19                                     | DDAND                    | UNT.                              | 10000 00          | 5.00      | 50000 00   | 3820 00       |
| Rec         18           Rec         19           Rec         91           Rec         91           Rec         91           Rec         91           Rec         91           Rec         91           Rec         91           Rec         91           Rec         91           Rec         91           Rec         91           Rec         91      | 8122101<br>9042901<br>14000<br>14000                                       | 12/21/18                                                             | PLAC AN IN 12            | UNT.                              | 1000 00           | 1 782     | 1782 00    | 382 00        |
| Rec         19           Rec         91           Rec         91           Rec         91           Rec         91           Rec         91           Rec         91           Rec         91           Rec         91           Rec         91           Rec         91           Rec         91                                                        | 9042901<br>14000<br>14000                                                  | 04/29/19                                                             | BRAND                    | XD15W-40-CS                       | 50 00             | 7 4816    | 1496 32    | 0.00          |
| Rec         91           Rec         91           Rec         91           Rec         91           Rec         91           Rec         91           Rec         91           Rec         91           Rec         91                                                                                                    | 14000<br>14000<br>13000                                                    |                                                                      | BRAND                    | TINT.                             | 10000 00          | 1 90      | 19000 00   | 3820 00       |
| Rec 91<br>Rec 91<br>Rec 91<br>Rec 91<br>Rec 91                                                                                                    | 14000                                                                      | 08/29/02                                                             | BRAND                    | HSD                               | 1100 00           | 0.71      | 682 00     | 267 30        |
| Rec 91<br>Rec 91<br>Rec 91                                                                                                    | 13000                                                                      | 08/29/02                                                             | BRAND                    | IINT.                             | 1400.00           | 0 7137    | 882 00     | 211 40        |
| Rec 91<br>Rec 91                                                                                                    |                                                                            | 02/01/96                                                             | BRAND                    | HSD                               | 4000.00           | 0 5947    | 2074 00    | 0.00          |
| Rec 91                                                                                                    | 13000                                                                      | 02/01/96                                                             | BRAND                    | SNL                               | 3000 00           | 0 79983   | 2151 00    | 552 00        |
|                                                                                                    | 13000                                                                      | 02/01/96                                                             | BRAND                    | UNT.                              | 4500.00           | 0 7071    | 2830 50    | 828 00        |
| Rec 91                                                                                                    | 13000                                                                      | 08/29/02                                                             | BRAND                    | HSD                               | 2900 00           | 0.6815    | 0.00       | 0.00          |
| Rec 91                                                                                                    | 13000                                                                      | 08/29/02                                                             | BRAND                    | PLU                               | 3900.00           | 0.6721    | 0.00       | 588.90        |
| Rec 91                                                                                                    | 13000                                                                      | 08/29/02                                                             | BRAND                    | UNT.                              | 2900 00           | 0 6916    | 0 00       | 437 90        |
| Rec 91                                                                                                    | 13000                                                                      | 08/21/02                                                             | BRAND                    | HSD                               | 2900.00           | 0.544     | 0.00       | 704.70        |
| Rec 91                                                                                                    | 13000                                                                      | 08/21/02                                                             | BRAND                    | PLU                               | 3900.00           | 0.6558    | 0.00       | 588.90        |
| Rec 91                                                                                                    | 13000                                                                      | 08/21/02                                                             | BRAND                    | UNL                               | 2900.00           | 0.6236    | 0.00       | 437.90        |
| Rec 91                                                                                                    | 14000                                                                      | 08/21/02                                                             | BRAND                    | HSD                               | 1100.00           | 0.5524    | 682.00     | 267.30        |
| Rec 91                                                                                                    | 14000                                                                      | 08/21/02                                                             | BRAND                    | PLU                               | 1900.00           | 0.6561    | 1216.00    | 286.90        |
| Rec 91                                                                                                    | 14000                                                                      | 08/21/02                                                             | BRAND                    | SNL                               | 2900.00           | 0.7016    | 1885.00    | 437.90        |
| Rec 91                                                                                                    | 14000                                                                      | 08/21/02                                                             | BRAND                    | UNL                               | 1400.00           | 0.6396    | 882.00     | 211.40        |
| Rec 91                                                                                                    | 13000                                                                      | 08/21/02                                                             | BRAND                    | HSD                               | 2900.00           | 0.5635    | 0.00       | 704.70        |
| Rec 91                                                                                                    | 13000                                                                      | 08/21/02                                                             | BRAND                    | PLU                               | 3900.00           | 0.6725    | 0.00       | 588.90        |
| Rec 91                                                                                                    | 13000                                                                      | 08/21/02                                                             | BRAND                    | UNL                               | 2900.00           | 0.6403    | 0.00       | 437.90        |
| Rec 91                                                                                                    | 13000                                                                      | 02/01/96                                                             | BRAND                    | HSD                               | 4000.00           | 0.5185    | 2074.00    | 0.00          |
| Rec 91                                                                                                    | 13000                                                                      | 02/01/96                                                             | BRAND                    | SNL                               | 3000.00           | 0.717     | 2151.00    | 552.00        |
| Rec 91                                                                                                    | 13000                                                                      | 02/01/96                                                             | BRAND                    | UNL                               | 4500.00           | 0.629     | 2830.50    | 828.00        |
| Subtotals                                                                                                    | s for modu                                                                 | le PUR                                                               |                          |                                   |                   |           |            |               |
|                                                                                                    | E                                                                          | st Inv 1                                                             | 1483901.4                | 9 Est Tax                         | 83219.70          | Est Ap    | 1567121.19 |               |
|                                                                                                    |                                                                            |                                                                      |                          |                                   |                   |           |            |               |
| Grand Tot                                                                                                    |                                                                            | -                                                                    | TABATC A                 |                                   |                   |           |            |               |

# **Inventory Reports**

# **Inventory Valuation**

Jobber, Inventory Reports, Inventory Valuation

This report prints the on-hand inventory amounts. For this report, you have the option to base the cost on the report using Last Cost, FIFO or Average Cost. You can also include or exclude Shrink from the report.

| Time:   | 10:29:43        | Inventory Valuation Report<br>Omit Shrink |                             |             |           |         |          |              |  |  |
|---------|-----------------|-------------------------------------------|-----------------------------|-------------|-----------|---------|----------|--------------|--|--|
| ocation | Inventory Code  | Dep                                       | pt Description              | On Hand     | Pack Cost | Gallons | Gal Cost | Dollar Value |  |  |
|         | 110 055         | 1                                         | MOTOR OIL                   | 78.000      | 110.00    | 4290.00 | 2.00     | 8580.00      |  |  |
|         | 111 005         | 1                                         | HYDRAULIC OIL - 5 GAL       | 33.000      | 9.00      | 165.00  | 1.80     | 297.00       |  |  |
|         | 111 055         | 1                                         | HYDRAULIC OIL               | 12.000      | 93.50     | 660.00  | 1.70     | 1122.00      |  |  |
|         | ANTIFREEZE      | 1                                         | Antifreeze                  | 50.000      | 3.50      | 50.00   | 3.50     | 175.00       |  |  |
|         | MID             | 1                                         | PLUS UNLEAD                 | 0.000       | 1.82      | 0.00    | 1.8201   | 0.00         |  |  |
|         | MIDE            | 1                                         | PLUS UNLEAD                 | 0.000       | 1.82      | 0.00    | 1.8201   | 0.00         |  |  |
|         | RMD             | 1                                         | RFG PLUS                    | 0.000       | 1.85      | 0.00    | 1.8579   | 0.00         |  |  |
|         | RSP             | 1                                         | RFG PREMIUM                 | 0.000       | 1.92      | 0.00    | 1.9252   | 0.00         |  |  |
|         | RUN             | 1                                         | RFG UNLEAD                  | 0.000       | 1.77      | 0.00    | 1.7765   | 0.00         |  |  |
|         | SUP             | 1                                         | PREMIUM                     | 0.000       | 1.86      | 0.00    | 1.8680   | 0.00         |  |  |
|         | SUPE            | 1                                         | PREMIUM                     | 0.000       | 1.86      | 0.00    | 1.8680   | 0.00         |  |  |
|         | UMD             | 1                                         | UNBRANDED MID GRADE         | 0.000       | 0.82      | 0.00    | 0.8275   | 0.00         |  |  |
|         | Subtotal for Lo | c 1 De                                    | ept 1 OIL                   | 173.000     |           | 5165.00 |          | 10174.00     |  |  |
| 8       | BLEND3          | 2                                         | BLEND 80,0,20               | 0.000       | 0.67      | 0.00    | 0.67     | 0.00         |  |  |
|         | CUSTOMS         | 2                                         | Customs Charges             | 0.000       | 0.09      | 0.00    | 0.09     | 0.00         |  |  |
|         | DYE             | 2                                         | DYED DIESEL                 | 0.000       | 0.00      | 0.00    | 0.00     | 0.00         |  |  |
|         | E87             | 2                                         | Regular E10                 | 0.000       | 0.00      | 0.00    | 0.00     | 0.00         |  |  |
|         | ENV             | 2                                         | Environmental Fee           | 0.000       | 0.09      | 0.00    | 0.09     | 0.00         |  |  |
|         | FLX             | 2                                         | FLEX DIESEL                 | 0.000       | 0.00      | 0.00    | 0.00     | 0.00         |  |  |
|         | HSD             | 2                                         | DIESEL 2-OFF HWY-HIGH SULPH | UR 4766.000 | 1.93      | 4766.00 | 1.9395   | 9243.66      |  |  |

# Sales Tax Reports

Jobber, Inventory Reports, Sales Tax Reports

This report displays tax amounts by tax type. The data is taken from the invoice file. It includes totals for each department.

| 09:39:33  | 19                                                                                                    |                                                                                                    |                                                                                                    | Detai                                                                                                    | Petro-Dat<br>l Sales Ta                                                                                                    | a Inc.<br>x Report                                                                                                    | 02/26/2019                                                                                                    |                                                                                                    |                                                                                                    | Page                                                                                                    |
|-----------|----------------------------------------------------------------------------------------------------|----------------------------------------------------------------------------------------------------|----------------------------------------------------------------------------------------------------|----------------------------------------------------------------------------------------------------|----------------------------------------------------------------------------------------------------|----------------------------------------------------------------------------------------------------|----------------------------------------------------------------------------------------------------|----------------------------------------------------------------------------------------------------|----------------------------------------------------------------------------------------------------|----------------------------------------------------------------------------------------------------|
|           |                                                                                                    |                                                                                                    | I                                                                                                    |                                                                                                    |                                                                                                    |                                                                                                    |                                                                                                    |                                                                                                    |                                                                                                    |                                                                                                    |
| Batch     | Inv No.                                                                                                    | Inv Date                                                                                                    | Cust No                                                                                                    | Subtot                                                                                                    | Fuel Tax                                                                                                    | Slstx                                                                                                    | Frt&Disc                                                                                                    | Inv Tot                                                                                                    | Taxable                                                                                                    | N Taxable                                                                                                    |
| 20050903  | 145916                                                                                                    | 02/04/2015                                                                                                    | PM2                                                                                                    | 279.38                                                                                                    | 0.00                                                                                                    | 23.05                                                                                                    | 0.00                                                                                                    | 302.43                                                                                                    | 279.38                                                                                                    | 0.00                                                                                                    |
| 20050903  | 145917                                                                                                    | 02/04/2015                                                                                                    | PM4                                                                                                    | 1349.44                                                                                                    | 0.00                                                                                                    | 111.33                                                                                                    | 0.00                                                                                                    | 1460.77                                                                                                    | 1349.44                                                                                                    | 0.00                                                                                                    |
| 20050932  | 145959                                                                                                    | 02/01/2015                                                                                                    | LARCO                                                                                                    | 19615.89                                                                                                    | 3323.52                                                                                                    | 0.00                                                                                                    | 0.00                                                                                                    | 22939.41                                                                                                    | 0.00                                                                                                    | 0.00                                                                                                    |
| 20050932  | 145993                                                                                                    | 02/01/2015                                                                                                    | NEWCO                                                                                                    | 19404.20                                                                                                    | 3393.47                                                                                                    | 0.00                                                                                                    | 0.00                                                                                                    | 22797.67                                                                                                    | 0.00                                                                                                    | 19615.89                                                                                                    |
| 20050914  | 146070                                                                                                    | 02/01/2015                                                                                                    | PM4                                                                                                    | 15265.64                                                                                                    | 2716.80                                                                                                    | 0.00                                                                                                    | 0.00                                                                                                    | 17982.44                                                                                                    | 0.00                                                                                                    | 19404.20                                                                                                    |
| 20050914  | 146071                                                                                                    | 02/01/2015                                                                                                    | KATCO                                                                                                    | 18378.78                                                                                                    | 3242.88                                                                                                    | 0.00                                                                                                    | 0.00                                                                                                    | 21621.66                                                                                                    | 0.00                                                                                                    | 15265.64                                                                                                    |
| 20050914  | 146083                                                                                                    | 02/01/2015                                                                                                    | PM2                                                                                                    | 19215.53                                                                                                    | 3396.41                                                                                                    | 0.00                                                                                                    | 0.00                                                                                                    | 22611.94                                                                                                    | 0.00                                                                                                    | 18378.78                                                                                                    |
| 20050914  | 146084                                                                                                    | 02/01/2015                                                                                                    | PM4                                                                                                    | 19299.37                                                                                                    | 3331.58                                                                                                    | 0.00                                                                                                    | 0.00                                                                                                    | 22630.95                                                                                                    | 0.00                                                                                                    | 19215.53                                                                                                    |
| 20050914  | 146085                                                                                                    | 02/01/2015                                                                                                    | PM3                                                                                                    | 19568.67                                                                                                    | 3317.38                                                                                                    | 0.00                                                                                                    | 0.00                                                                                                    | 22886.05                                                                                                    | 0.00                                                                                                    | 19299.37                                                                                                    |
| 20050903  | 146101                                                                                                    | 02/04/2015                                                                                                    | PM3                                                                                                    | 262.00                                                                                                    | 0.00                                                                                                    | 21.62                                                                                                    | 0.00                                                                                                    | 283.62                                                                                                    | 262.00                                                                                                    | 19568.67                                                                                                    |
| 20050903  | 146107                                                                                                    | 02/04/2015                                                                                                    | PM3                                                                                                    | 25.00                                                                                                    | 0.00                                                                                                    | 2.06                                                                                                    | 0.00                                                                                                    | 27.06                                                                                                    | 25.00                                                                                                    | 0.00                                                                                                    |
| 20050903  | 146115                                                                                                    | 02/04/2015                                                                                                    | NEWCO                                                                                                    | 166.00                                                                                                    | 0.00                                                                                                    | 13.70                                                                                                    | 0.00                                                                                                    | 179.70                                                                                                    | 166.00                                                                                                    | 0.00                                                                                                    |
| 20050903  | 146116                                                                                                    | 02/04/2015                                                                                                    | PM3                                                                                                    | 518.00                                                                                                    | 0.00                                                                                                    | 42.74                                                                                                    | 0.00                                                                                                    | 560.74                                                                                                    | 518.00                                                                                                    | 0.00                                                                                                    |
| otals for | code 1<br>73161                                                                                                    | City Sales T                                                                                                    | ax 6.0<br>Taxable                                                                                                    | 2                                                                                                    | 599.82                                                                                                    |                                                                                                    |                                                                                                    |                                                                                                    | ·····                                                                                                    | ~~~~~~                                                                                                    |
| Tax       | 13102                                                                                                    | 4.50                                                                                                    | Non Taxable                                                                                                    | 129                                                                                                    | 010.51 Tot<br>158.59                                                                                                    | al No Tx                                                                                                    | /31610.33                                                                                                    |                                                                                                    |                                                                                                    |                                                                                                    |
| Disc      |                                                                                                    | 0.00                                                                                                    | Fuel Sales                                                                                                    | 715                                                                                                    | 679.19                                                                                                    |                                                                                                    |                                                                                                    |                                                                                                    |                                                                                                    |                                                                                                    |
|           | 06204                                                                                                    | 5 59                                                                                                    | Non Fuel                                                                                                    | 15                                                                                                    | 931 14                                                                                                    |                                                                                                    |                                                                                                    |                                                                                                    |                                                                                                    |                                                                                                    |
|           | Satch<br>20050903<br>20050932<br>20050932<br>20050914<br>20050914<br>20050914<br>20050914<br>20050913<br>20050903<br>20050903<br>20050903<br>20050903<br>20050903<br>20050903<br>20050903 | Satch         Inv No.           20050903         145516           20050903         145517           20050932         145593           20050932         145593           20050932         145993           20050932         145993           20050914         146070           20050914         146083           20050914         146084           20050903         146101           20050903         146107           20050903         146116           20050903         146116           tals for code 1         1           tals for code 1         73160           Tax         2316 | Batch         Inv No.         Inv Date           20050903         145916         02/04/2015           20050903         145917         02/04/2015           20050903         145959         02/01/2015           20050932         145959         02/01/2015           20050932         145959         02/01/2015           20050914         146070         02/01/2015           20050914         146083         02/01/2015           20050914         146084         02/01/2015           20050903         146101         02/04/2015           20050903         146107         02/04/2015           20050903         146116         02/04/2015           20050903         146116         02/04/2015           20050903         146116         02/04/2015           20050903         146116         02/04/2015           20050903         146116         02/04/2015           20050903         146116         02/04/2015           20050903         146116         02/04/2015           20050903         146116         02/04/2015           20050903         146116         02/04/2015           20050903         146116         02/04/2015 | Inv No.         Inv Date         Cust No           20050903         145916         02/04/2015         PM2           20050903         145916         02/04/2015         PM4           20050932         145959         02/01/2015         LARCO           20050932         145959         02/01/2015         NEWCO           20050914         146070         02/01/2015         FM4           20050914         146070         02/01/2015         FM2           20050914         146083         02/01/2015         FM4           20050914         146084         02/01/2015         FM3           20050903         146101         02/04/2015         FM3           20050903         146110         02/04/2015         FM3           20050903         146116         02/04/2015         FM3           20050903         146116         02/04/2015         FM3           20050903         146116         02/04/2015         FM3           20050903         146116         02/04/2015         FM3           20050903         146116         02/04/2015         FM3           20050903         146116         02/04/2015         FM3           20050903         146116 <td>Date Range           Batch         Inv No.         Inv Date         Cust No         Subtot           20050903         145916         02/04/2015         PM2         279.38           20050903         145917         02/04/2015         PM4         1349.44           20050932         145959         02/01/2015         NEWCO         19404.20           20050932         145959         02/01/2015         NEWCO         19404.20           20050914         146070         02/01/2015         PM4         15265.64           20050914         146083         02/01/2015         PM2         19215.53           20050914         146084         02/01/2015         PM3         19568.67           20050903         146101         02/04/2015         PM3         262.00           20050903         146101         02/04/2015         PM3         258.00           20050903         146110         02/04/2015         PM3         518.00           20050903         146116         02/04/2015         PM3         518.00           20050903         146116         02/04/2015         PM3         518.00           20050903         146116         02/04/2015         PM3         518.00</td> <td>Date Range:         02/01/2           Batch         Inv No.         Inv Date         Cust No         Subtot         Fuel Tax           20050903         145916         02/04/2015         PM2         279.38         0.00           20050903         145917         02/04/2015         PM4         1349.44         0.00           20050932         145959         02/01/2015         NEWCO         19404.20         3393.47           20050914         146070         02/01/2015         NEWCO         19404.20         3393.47           20050914         146070         02/01/2015         PM4         15265.64         2716.80           20050914         146083         02/01/2015         PM2         19215.53         3396.41           20050914         146084         02/01/2015         PM3         19568.67         3317.38           20050903         146101         02/04/2015         PM3         25.00         0.00           20050903         146107         02/04/2015         PM3         258.00         0.00           20050903         146107         02/04/2015         PM3         518.00         0.00           20050903         146116         02/04/2015         PM3         518.00</td> <td>Date Range:         02/01/2015 to 0           Batch         Inv No.         Inv Date         Cust No         Subtot         Fuel Tax         Slstx           20050903         145916         02/04/2015         PM2         279.38         0.00         23.05           20050903         145917         02/04/2015         PM4         1349.44         0.00         111.33           20050932         145959         02/01/2015         NEWCO         19404.20         3393.47         0.00           20050931         146070         02/01/2015         NEWCO         19404.20         3393.47         0.00           20050914         146070         02/01/2015         PM4         15265.64         2716.80         0.00           20050914         146083         02/01/2015         PM2         19215.53         3396.41         0.00           20050914         146084         02/01/2015         PM3         1956.67         317.38         0.00           20050903         146101         02/04/2015         PM3         25.00         0.00         2.06           20050903         146107         02/04/2015         PM3         258.00         0.00         2.06           20050903         146110         &lt;</td> <td>Date Range:         02/01/2015         to         02/05/2015           Batch         Inv No.         Inv Date         Cust No         Subtot         Fuel Tax         Slstx         Frt&amp;Disc           20050903         145916         02/04/2015         PM2         279.38         0.00         23.05         0.00           20050903         145917         02/04/2015         PM4         1349.44         0.00         111.33         0.00           20050932         145959         02/01/2015         NEWCO         19404.20         3393.47         0.00         0.00           20050914         146070         02/01/2015         PM4         15265.64         2716.80         0.00         0.00           20050914         146083         02/01/2015         PM2         19215.53         3396.41         0.00         0.00           20050914         146084         02/01/2015         PM3         19568.67         3317.38         0.00         0.00           20050903         146101         02/04/2015         PM3         25.00         0.00         2.06         0.00           20050903         146107         02/04/2015         PM3         25.00         0.00         2.06         0.00</td> <td>Date Range:         02/01/2015         to 02/05/2015           Batch         Inv No.         Inv Date         Cust No         Subtot         Fuel Tax         Slstx         Frt&amp;Disc         Inv Tot           20050903         145916         02/04/2015         PM2         279.38         0.00         23.05         0.00         302.43           20050903         145917         02/04/2015         PM4         1349.44         0.00         111.33         0.00         1460.77           20050932         145959         02/01/2015         NEWCO         19404.20         3393.47         0.00         0.00         22939.41           20050914         146070         02/01/2015         NEWCO         19318.78         3242.88         0.00         0.00         12621.66           20050914         146083         02/01/2015         PM2         19215.53         3396.41         0.00         0.00         22630.95           20050914         146084         02/01/2015         PM3         19568.67         3317.38         0.00         0.00         22630.95           20050903         146101         02/04/2015         PM3         250.00         0.00         2.162         0.00         279.7.6           20050903<td>Date Range:         02/01/2015         to         02/05/2015           Batch         Inv No.         Inv Date         Cust No         Subtot         Fuel Tax         Slstx         Frt&amp;Disc         Inv Tot         Taxable           20050903         145916         02/04/2015         FM2         279.38         0.00         23.05         0.00         302.43         279.38           20050903         145917         02/04/2015         FM4         1349.44         0.00         111.33         0.00         1460.77         1349.44           20050932         145959         02/01/2015         NEWCO         19404.20         3393.47         0.00         0.00         22938.41         0.00           20050914         146070         02/01/2015         NEWCO         19404.20         3393.47         0.00         0.00         21621.66         0.00           20050914         146083         02/01/2015         FM2         19215.53         3396.41         0.00         0.00         22611.94         0.00           20050914         146084         02/01/2015         FM3         19568.67         3317.38         0.00         0.00         2288.65         0.00           20050903         146101         02/04/2015</td></td> | Date Range           Batch         Inv No.         Inv Date         Cust No         Subtot           20050903         145916         02/04/2015         PM2         279.38           20050903         145917         02/04/2015         PM4         1349.44           20050932         145959         02/01/2015         NEWCO         19404.20           20050932         145959         02/01/2015         NEWCO         19404.20           20050914         146070         02/01/2015         PM4         15265.64           20050914         146083         02/01/2015         PM2         19215.53           20050914         146084         02/01/2015         PM3         19568.67           20050903         146101         02/04/2015         PM3         262.00           20050903         146101         02/04/2015         PM3         258.00           20050903         146110         02/04/2015         PM3         518.00           20050903         146116         02/04/2015         PM3         518.00           20050903         146116         02/04/2015         PM3         518.00           20050903         146116         02/04/2015         PM3         518.00 | Date Range:         02/01/2           Batch         Inv No.         Inv Date         Cust No         Subtot         Fuel Tax           20050903         145916         02/04/2015         PM2         279.38         0.00           20050903         145917         02/04/2015         PM4         1349.44         0.00           20050932         145959         02/01/2015         NEWCO         19404.20         3393.47           20050914         146070         02/01/2015         NEWCO         19404.20         3393.47           20050914         146070         02/01/2015         PM4         15265.64         2716.80           20050914         146083         02/01/2015         PM2         19215.53         3396.41           20050914         146084         02/01/2015         PM3         19568.67         3317.38           20050903         146101         02/04/2015         PM3         25.00         0.00           20050903         146107         02/04/2015         PM3         258.00         0.00           20050903         146107         02/04/2015         PM3         518.00         0.00           20050903         146116         02/04/2015         PM3         518.00 | Date Range:         02/01/2015 to 0           Batch         Inv No.         Inv Date         Cust No         Subtot         Fuel Tax         Slstx           20050903         145916         02/04/2015         PM2         279.38         0.00         23.05           20050903         145917         02/04/2015         PM4         1349.44         0.00         111.33           20050932         145959         02/01/2015         NEWCO         19404.20         3393.47         0.00           20050931         146070         02/01/2015         NEWCO         19404.20         3393.47         0.00           20050914         146070         02/01/2015         PM4         15265.64         2716.80         0.00           20050914         146083         02/01/2015         PM2         19215.53         3396.41         0.00           20050914         146084         02/01/2015         PM3         1956.67         317.38         0.00           20050903         146101         02/04/2015         PM3         25.00         0.00         2.06           20050903         146107         02/04/2015         PM3         258.00         0.00         2.06           20050903         146110         < | Date Range:         02/01/2015         to         02/05/2015           Batch         Inv No.         Inv Date         Cust No         Subtot         Fuel Tax         Slstx         Frt&Disc           20050903         145916         02/04/2015         PM2         279.38         0.00         23.05         0.00           20050903         145917         02/04/2015         PM4         1349.44         0.00         111.33         0.00           20050932         145959         02/01/2015         NEWCO         19404.20         3393.47         0.00         0.00           20050914         146070         02/01/2015         PM4         15265.64         2716.80         0.00         0.00           20050914         146083         02/01/2015         PM2         19215.53         3396.41         0.00         0.00           20050914         146084         02/01/2015         PM3         19568.67         3317.38         0.00         0.00           20050903         146101         02/04/2015         PM3         25.00         0.00         2.06         0.00           20050903         146107         02/04/2015         PM3         25.00         0.00         2.06         0.00 | Date Range:         02/01/2015         to 02/05/2015           Batch         Inv No.         Inv Date         Cust No         Subtot         Fuel Tax         Slstx         Frt&Disc         Inv Tot           20050903         145916         02/04/2015         PM2         279.38         0.00         23.05         0.00         302.43           20050903         145917         02/04/2015         PM4         1349.44         0.00         111.33         0.00         1460.77           20050932         145959         02/01/2015         NEWCO         19404.20         3393.47         0.00         0.00         22939.41           20050914         146070         02/01/2015         NEWCO         19318.78         3242.88         0.00         0.00         12621.66           20050914         146083         02/01/2015         PM2         19215.53         3396.41         0.00         0.00         22630.95           20050914         146084         02/01/2015         PM3         19568.67         3317.38         0.00         0.00         22630.95           20050903         146101         02/04/2015         PM3         250.00         0.00         2.162         0.00         279.7.6           20050903 <td>Date Range:         02/01/2015         to         02/05/2015           Batch         Inv No.         Inv Date         Cust No         Subtot         Fuel Tax         Slstx         Frt&amp;Disc         Inv Tot         Taxable           20050903         145916         02/04/2015         FM2         279.38         0.00         23.05         0.00         302.43         279.38           20050903         145917         02/04/2015         FM4         1349.44         0.00         111.33         0.00         1460.77         1349.44           20050932         145959         02/01/2015         NEWCO         19404.20         3393.47         0.00         0.00         22938.41         0.00           20050914         146070         02/01/2015         NEWCO         19404.20         3393.47         0.00         0.00         21621.66         0.00           20050914         146083         02/01/2015         FM2         19215.53         3396.41         0.00         0.00         22611.94         0.00           20050914         146084         02/01/2015         FM3         19568.67         3317.38         0.00         0.00         2288.65         0.00           20050903         146101         02/04/2015</td> | Date Range:         02/01/2015         to         02/05/2015           Batch         Inv No.         Inv Date         Cust No         Subtot         Fuel Tax         Slstx         Frt&Disc         Inv Tot         Taxable           20050903         145916         02/04/2015         FM2         279.38         0.00         23.05         0.00         302.43         279.38           20050903         145917         02/04/2015         FM4         1349.44         0.00         111.33         0.00         1460.77         1349.44           20050932         145959         02/01/2015         NEWCO         19404.20         3393.47         0.00         0.00         22938.41         0.00           20050914         146070         02/01/2015         NEWCO         19404.20         3393.47         0.00         0.00         21621.66         0.00           20050914         146083         02/01/2015         FM2         19215.53         3396.41         0.00         0.00         22611.94         0.00           20050914         146084         02/01/2015         FM3         19568.67         3317.38         0.00         0.00         2288.65         0.00           20050903         146101         02/04/2015 |
#### **Inventory Audit**

Jobber, Inventory Reports, Inventory Audit

This report shows each change to the inventory table. This includes purchases and any manual adjustments.

Date: 03/07/2019 Petro-Data Inc. Page No. Inventory Audit Report for 03/07/2019 Time: 10:31:32 1 Current Month Ş MOTOR OIL Item 110 055 Loc 1 Date Type Ref No. Qty Gallons Price Cost Cost Ext 28.00 1540.00 MTD Beg Inventory 12/15/2018 Purchase 18122001 50.00 2750.00 0.0000 2.0000 5500.00 78.00 Subtotals Subunit 4290 4290.00 5500.00 50.00 Sales 0.00 Tranf & Adj 0.00 Receipts Rec Dol 5500.00 Avg Pur 110.000000 Loc 1 Item 113 052 MOLY GREASE Ref No. Qty Gallons Price Cost Cost Ext Date Type 11.00 577.50 MTD Beg Inventory 05/25/2018 Shrink COUNT ADJ. 06/28/2018 Purchase J1 -577.50 0.0000 0.8800 -508.20 -508.20 231.00 231.00 231.00 -11.005.00 262.50 231.00 262.50 0.0000 0.8800 08/15/2018 Purchase J11 5.00 08/15/2018 Purchase J13 5.00 262.50 0.0000 0.8800 Subtotals Subunit 360 15.00 787.50 184.80 0.00 Tranf & Adj 0.00 Receipts 15.00 Sales Rec Dol 693.00 46.200000 Shrink -11.00 Avg Pur Item ANTIFREEZE Loc 1 Antifreeze 3 , ,

# **Detail Fuel Analysis**

Jobber, Inventory Reports, Detail Fuel Analysis

This report prints sales by date or batch. Included on this report are gallons, price per gallon and total profit on the sale. The report has a subtotal by type and grand totals at the end of the report.

| Custno<br>PM1<br>PM2<br>NEWCO<br>PM1<br>PM3<br>PM3<br>NEWCO         | Deta<br>Invno<br>145368<br>145551<br>145345<br>145434<br>145552 | Date Range<br>Date<br>01/22/15<br>01/22/15<br>01/22/15<br>01/22/15                 | <pre>es Analysis callons Gallons 3058.00 434.40 990.00 1570.00</pre>                                                                     | Report for<br>5 to 01/25<br>Cost<br>Per Gal<br>2.3396<br>1.5698<br>2.2982                                                                                                    | 03/08/201<br>/2015<br>Frght<br>Per Gal<br>0.0000<br>0.0000                                                                                                    | Net<br>Cost<br>2.3396                                                                                                    | Price<br>Per Gal<br>2.220000                                                                                                    | Profit<br>Per Gal<br>-0.1196                                                                                                    | 1<br>Profit<br>-365.74                                                                                                    | Ext Er:                                                                                                    |
|---------------------------------------------------------------------|-----------------------------------------------------------------|------------------------------------------------------------------------------------|----------------------------------------------------------------------------------------------------|----------------------------------------------------------------------------------------------------|----------------------------------------------------------------------------------------------------|----------------------------------------------------------------------------------------------------|----------------------------------------------------------------------------------------------------|----------------------------------------------------------------------------------------------------|----------------------------------------------------------------------------------------------------|----------------------------------------------------------------------------------------------------|
| Custno<br>al<br>NEWCO<br>PM1<br>PM2<br>NEWCO<br>PM1<br>PM3<br>NEWCO | Invno<br>145368<br>145551<br>145345<br>145434<br>145552         | Date Range<br>Date<br>01/22/15<br>01/22/15<br>01/22/15<br>01/23/15                 | <pre>E: 01/22/201 Gallons 3058.00 434.40 990.00 1570.00</pre>                                                                            | 5 to 01/25<br>Cost<br>Per Gal<br>2.3396<br>1.5698<br>2.2982                                                                                                    | /2015<br>Frght<br>Per Gal<br>0.0000<br>0.0000                                                                                                    | Net<br>Cost<br>2.3396                                                                                                    | Price<br>Per Gal<br>2.220000                                                                                                    | Profit<br>Per Gal<br>-0.1196                                                                                                    | Profit<br>-365.74                                                                                                    | Ext Er                                                                                                    |
| Custno<br>al<br>NEWCO<br>PM1<br>PM2<br>NEWCO<br>PM1<br>PM3<br>NEWCO | Invno<br>145368<br>145551<br>145345<br>145434<br>145552         | Date<br>01/22/15<br>01/22/15<br>01/22/15<br>01/23/15                               | Gallons<br>3058.00<br>434.40<br>990.00                                                                                                   | Cost<br>Per Gal<br>2.3396<br>1.5698<br>2.2982                                                                                                    | Frght<br>Per Gal<br>0.0000<br>0.0000                                                                                                    | Net<br>Cost<br>2.3396                                                                                                    | Price<br>Per Gal<br>2.220000                                                                                                    | Profit<br>Per Gal<br>-0.1196                                                                                                    | Profit<br>-365.74                                                                                                    | Ext Er:                                                                                                    |
| NEWCO<br>PM1<br>PM2<br>NEWCO<br>PM1<br>PM3                          | 145368<br>145551<br>145345<br>145434<br>145552                  | 01/22/15<br>01/22/15<br>01/22/15<br>01/23/15                                       | 3058.00<br>434.40<br>990.00                                                                                                    | 2.3396<br>1.5698<br>2.2982                                                                                                    | 0.0000                                                                                                    | 2.3396                                                                                                    | 2.220000                                                                                                    | -0.1196                                                                                                    | -365.74                                                                                                    |                                                                                                    |
| PM1<br>PM2<br>NEWCO<br>PM1<br>PM3                                   | 145551<br>145345<br>145434<br>145552                            | 01/22/15<br>01/22/15<br>01/23/15                                                   | 434.40<br>990.00                                                                                                    | 1.5698                                                                                                    | 0.0000                                                                                                    | 1 5 6 6 6                                                                                                    |                                                                                                    |                                                                                                    |                                                                                                    |                                                                                                    |
| PM2<br>NEWCO<br>PM1<br>PM3                                          | 145345<br>145434<br>145552                                      | 01/22/15<br>01/23/15                                                               | 990.00                                                                                                    | 2,2982                                                                                                    |                                                                                                    | 1.5698                                                                                                    | 2.455300                                                                                                    | 0.8854                                                                                                    | 384.64                                                                                                    |                                                                                                    |
| NEWCO<br>PM1<br>PM3                                                 | 145434<br>145552                                                | 01/23/15                                                                           | 1579 00                                                                                                    |                                                                                                    | 0.0000                                                                                                    | 2,2982                                                                                                    | 2,229100                                                                                                    | -0.0691                                                                                                    | -68.41                                                                                                    |                                                                                                    |
| PM1<br>PM3                                                          | 145552                                                          |                                                                                    | 10/0.00                                                                                                    | 2,2218                                                                                                    | 0.0000                                                                                                    | 2.2218                                                                                                    | 2.334600                                                                                                    | 0.1128                                                                                                    | 178.11                                                                                                    |                                                                                                    |
| PM3                                                                 |                                                                 | 01/23/15                                                                           | 295.90                                                                                                    | 1.6230                                                                                                    | 0.0000                                                                                                    | 1.6230                                                                                                    | 2.522600                                                                                                    | 0.8996                                                                                                    | 266.19                                                                                                    |                                                                                                    |
| MEHCO                                                               | 145404                                                          | 01/23/15                                                                           | 1006.00                                                                                                    | 2.2352                                                                                                    | 0.0000                                                                                                    | 2.2352                                                                                                    | 2.316600                                                                                                    | 0.0814                                                                                                    | 81.89                                                                                                    |                                                                                                    |
| NEWCO                                                               | 145518                                                          | 01/24/15                                                                           | 3557.00                                                                                                    | 2.2218                                                                                                    | 0.0000                                                                                                    | 2.2218                                                                                                    | 2.236800                                                                                                    | 0.0150                                                                                                    | 53.36                                                                                                    |                                                                                                    |
| PM1                                                                 | 145553                                                          | 01/24/15                                                                           | 309.10                                                                                                    | 1,6230                                                                                                    | 0.0000                                                                                                    | 1,6230                                                                                                    | 2.555200                                                                                                    | 0.9322                                                                                                    | 288.14                                                                                                    |                                                                                                    |
| PM2                                                                 | 145485                                                          | 01/24/15                                                                           | 7695.00                                                                                                    | 2.3145                                                                                                    | 0.0000                                                                                                    | 2.3145                                                                                                    | 2.250200                                                                                                    | -0.0643                                                                                                    | -494.79                                                                                                    |                                                                                                    |
| LARCO                                                               | 145522                                                          | 01/24/15                                                                           | 198.00                                                                                                    | 2,2218                                                                                                    | 0.0000                                                                                                    | 2,2218                                                                                                    | 2,231800                                                                                                    | 0.0100                                                                                                    | 1.98                                                                                                    |                                                                                                    |
| PM1                                                                 | 145554                                                          | 01/25/15                                                                           | 153.00                                                                                                    | 1.6230                                                                                                    | 0.0000                                                                                                    | 1.6230                                                                                                    | 2.555700                                                                                                    | 0.9327                                                                                                    | 142.70                                                                                                    |                                                                                                    |
| PM2                                                                 | 145594                                                          | 01/25/15                                                                           | 990.00                                                                                                    | 2.2214                                                                                                    | 0.0000                                                                                                    | 2.2214                                                                                                    | 2.236400                                                                                                    | 0.0150                                                                                                    | 14.85                                                                                                    |                                                                                                    |
| LARCO                                                               | 145614                                                          | 01/25/15                                                                           | 987.00                                                                                                    | 2,2218                                                                                                    | 0.0000                                                                                                    | 2,2218                                                                                                    | 2.231800                                                                                                    | 0.0100                                                                                                    | 9.87                                                                                                    |                                                                                                    |
| KATCO                                                               | 8.                                                              | 01/25/15                                                                           | 1584.00                                                                                                    | 2.2214                                                                                                    | 0.0000                                                                                                    | 2.2214                                                                                                    | 2.231400                                                                                                    | 0.0100                                                                                                    | 15.84                                                                                                    |                                                                                                    |
|                                                                     |                                                                 |                                                                                    | 22836                                                                                                    | 2.2404                                                                                                    | 0.0000                                                                                                    | 2.2404                                                                                                    | 2.2627                                                                                                    | 0.0223                                                                                                    | 508.63                                                                                                    | 0.00                                                                                                    |
| ,                                                                   | PM2<br>LARCO<br>PM1<br>PM2<br>LARCO<br>KATCO                    | PM2 145485<br>LARCO 145522<br>PM1 145554<br>PM2 145594<br>LARCO 145614<br>KATCO 8. | PM2 145485 01/24/15<br>LARCO 145522 01/24/15<br>PM1 145554 01/25/15<br>PM2 145594 01/25/15<br>LARCO 145614 01/25/15<br>KATCO 8. 01/25/15 | PM2         145485         01/24/15         7695.00           LARCO         145522         01/24/15         158.00           PM1         145554         01/25/15         153.00           PM2         145594         01/25/15         990.00           LARCO         145614         01/25/15         987.00           KATCO         8.         01/25/15         1584.00 | PM2         145485         01/24/15         7695.00         2.3145           LARCO         145522         01/24/15         199.00         2.2218           PM1         145554         01/25/15         153.00         1.6230           PM2         145594         01/25/15         990.00         2.2214           LARCO         145614         01/25/15         987.00         2.2214           KATCO         8.         01/25/15         1584.00         2.2214 | PM2         145485         01/24/15         7695.00         2.3145         0.0000           LARCO         145522         01/24/15         198.00         2.2218         0.0000           PM1         14554         01/25/15         153.00         1.6230         0.0000           PM2         145594         01/25/15         990.00         2.2214         0.0000           LARCO         145614         01/25/15         987.00         2.2214         0.0000           LARCO         145614         01/25/15         1584.00         2.2214         0.0000           LARCO         8.         01/25/15         1584.00         2.2214         0.0000 | PM2         145485         01/24/15         7695.00         2.3145         0.0000         2.3145           LARCO         145522         01/24/15         198.00         2.2218         0.0000         2.2218           PM1         145554         01/25/15         153.00         1.6230         0.0000         1.6230           PM2         145594         01/25/15         990.00         2.2214         0.0000         2.2214           LARCO         145614         01/25/15         987.00         2.2214         0.0000         2.2214           KATCO         8.         01/25/15         1584.00         2.2214         0.0000         2.2214           22836         2.2404         0.0000         2.2214         0.0000         2.2214 | PM2         145485         01/24/15         7695.00         2.3145         0.0000         2.3145         2.250200           LARCO         145522         01/24/15         198.00         2.2218         0.0000         2.2218         2.231800           PM1         145554         01/25/15         153.00         1.6230         0.0000         1.6230         2.555700           PM2         145594         01/25/15         990.00         2.2214         0.0000         2.2214         2.231800           LARCO         145614         01/25/15         987.00         2.2214         0.0000         2.2214         2.231400           KATCO         8.         01/25/15         1584.00         2.2214         0.0000         2.2214         2.231400           22836         2.2404         0.0000         2.2404         2.2627 | PM2         145485         01/24/15         7695.00         2.3145         0.0000         2.3145         2.250200         -0.0643           LARCO         145522         01/24/15         198.00         2.2218         0.0000         2.23145         2.2218         0.0100           PM1         14554         01/25/15         153.00         1.6230         0.0000         2.2214         2.236400         0.0100           LARCO         14554         01/25/15         990.00         2.2214         0.0000         2.2214         2.236400         0.0150           LARCO         145614         01/25/15         987.00         2.2218         0.0000         2.2214         2.231400         0.0100           KATCO         8.         01/25/15         1584.00         2.2214         0.0000         2.2214         2.231400         0.0100           22836         2.2404         0.0000         2.2404         2.2627         0.0223 | PM2         145485         01/24/15         7695.00         2.3145         0.0000         2.3145         2.250200         -0.0643         -494.79           LARCO         145522         01/24/15         198.00         2.2218         0.0000         2.23145         2.2300         0.0100         1.98           PM1         145554         01/25/15         153.00         1.6230         0.0000         1.6230         2.555700         0.9327         142.70           PM2         145594         01/25/15         990.00         2.2214         0.0000         2.2214         2.236400         0.0100         14.85           LARCO         145614         01/25/15         987.00         2.2214         0.0000         2.2214         2.33400         0.0100         9.87           KATCO         8.         01/25/15         1584.00         2.2214         0.0000         2.2214         2.231400         0.0100         15.84           22836         2.2404         0.0000         2.2404         2.2627         0.0223         508.63 |

**Category Report** Jobber, Inventory Report, Category Report

This report will print sales information by category. Categories are assigned by customer. The data can be printed in either Detail or Summary form.

| is Report fo<br>01/2018 to 1 | Page No.<br>l                                                        |                                                                                                    |                                                                                                    |                                                                                                    |                                                                                                    |
|------------------------------|----------------------------------------------------------------------|----------------------------------------------------------------------------------------------------|----------------------------------------------------------------------------------------------------|----------------------------------------------------------------------------------------------------|----------------------------------------------------------------------------------------------------|
|                              |                                                                      |                                                                                                    |                                                                                                    |                                                                                                    |                                                                                                    |
| Gallons                      | Price                                                                | Cost                                                                                                    | Profit                                                                                                    | Prof %                                                                                                    | Date Pd                                                                                                    |
| 83375                        | 69248.40                                                             | 65469.29                                                                                                    | 3779.11                                                                                                    | 5.45                                                                                                    |                                                                                                    |
| 83375                        | 69248.40                                                             | 65469.29                                                                                                    | 3779.11                                                                                                    | 5.45                                                                                                    |                                                                                                    |
| 83375                        | 69248.40                                                             | 65469.29                                                                                                    | 3779.11                                                                                                    | 5.45                                                                                                    |                                                                                                    |
|                              |                                                                      |                                                                                                    |                                                                                                    |                                                                                                    |                                                                                                    |
| 83375                        | 69248.40                                                             | 65469.29                                                                                                    | 3779.11                                                                                                    | 5.45                                                                                                    |                                                                                                    |
| 83375                        | 69248.40                                                             | 65469.29                                                                                                    | 3779.11                                                                                                    | 5.45                                                                                                    |                                                                                                    |
|                              | 01/2018 to 1<br>Gallons<br>83375<br>83375<br>83375<br>83375<br>83375 | 01/2018 to 12/31/2018<br>Gallons Price<br>83375 69248.40<br>83375 69248.40<br>83375 69248.40<br>83375 69248.40<br>83375 69248.40 | 01/2018 to 12/31/2018<br>Gallons Price Cost<br>83375 69248.40 65469.29<br>83375 69248.40 65469.29<br>83375 69248.40 65469.29<br>83375 69248.40 65469.29<br>83375 69248.40 65469.29 | 01/2018 to 12/31/2018<br>Gallons Price Cost Profit<br>83375 69248.40 65469.29 3779.11<br>83375 69248.40 65469.29 3779.11<br>83375 69248.40 65469.29 3779.11<br>83375 69248.40 65469.29 3779.11 | 01/2018 to 12/31/2018<br>Gallons Price Cost Profit Prof %<br>83375 69248.40 65469.29 3779.11 5.45<br>83375 69248.40 65469.29 3779.11 5.45<br>83375 69248.40 65469.29 3779.11 5.45<br>83375 69248.40 65469.29 3779.11 5.45 |

# Sales by Month

Jobber, Inventory Reports, Sales by Month

This report will print sales by month. Column headings will represent your fuel types. Grand totals will be listed at the bottom of the report.

| Date:   | 03/07/2019 |              |          | Petro-Data | Inc.        | 0.001020000 |        | Page No.  |          |
|---------|------------|--------------|----------|------------|-------------|-------------|--------|-----------|----------|
| Time:   | 16:14:19   |              | Customer | Fuel Sales | by Month 0  | 3/07/2019   |        | 5         |          |
|         |            |              | to       | - Gallons  | /Dollars/Pr | ofit/Margin |        |           |          |
| Cust No | PM3        | Petro-Market | #3       |            | Shipto      |             |        |           |          |
| R/MON   | UNL        | ENL          | PLU      | EPL        | SNL         | ESL         | PRO    | TOTAL     | DIESEL   |
| 200910  | 95237.0    | 0.00         | 0.00     | 0.00       | 10905.00    | 0.00        | 0.00   | 106142.00 | 5954.00  |
|         | 198751.1   | 3 0.00       | 0.00     | 0.00       | 23825.04    | 0.00        | 0.00   | 222576.17 | 11499.93 |
|         | 1428.5     | 4 0.00       | 0.00     | 0.00       | 163.58      | 0.00        | 0.00   | 1592.12   | -175.34  |
|         | 0.015      | 0.0000       | 0.0000   | 0.0000     | 0.0150      | 0.0000      | 0.0000 | 0.0150    | -0.0294  |
| 201409  | 63464.0    | 0.00         | 0.00     | 0.00       | 6008.00     | 0.00        | 0.00   | 69472.00  | 2587.00  |
|         | 147842.1   | 8 0.00       | 0.00     | 0.00       | 14315.27    | 0.00        | 0.00   | 162157.45 | 5803.17  |
|         | 1118.9     | 0.00         | 0.00     | 0.00       | 90.11       | 0.00        | 0.00   | 1209.01   | 173.91   |
|         | 0.017      | 6 0.0000     | 0.0000   | 0.0000     | 0.0150      | 0.0000      | 0.0000 | 0.0174    | 0.0672   |
| 201410  | 113399.0   | 0.00         | 0.00     | 0.00       | 11293.00    | 0.00        | 0.00   | 124692.00 | 5610.00  |
|         | 240267.0   | 9 0.00       | 0.00     | 0.00       | 25081.05    | 0.00        | 0.00   | 265348.14 | 11471.79 |
|         | 1700.9     | 7 0.00       | 0.00     | 0.00       | 169.40      | 0.00        | 0.00   | 1870.37   | -5.61    |
|         | 0.015      | 0.0000       | 0.0000   | 0.0000     | 0.0150      | 0.0000      | 0.0000 | 0.0150    | -0.0010  |

# **Sales Analysis Generator**

The Sales Analysis Report Generator reports sales in units, sales dollars and cost. This menu item includes many options for subtotals and a grand total. Reports may be printed with or without profit.

#### **Summary Sales Analysis**

Jobber, Sales Analysis Generator, Summary Sales Analysis

The system will automatically create a spreadsheet file in base\{user}\arsumsls.xls.

| Date: 03                               | 3/06/2019                              |                              | Petro-Da           | ata Inc.            |                  |                   | Page No.          |
|----------------------------------------|----------------------------------------|------------------------------|--------------------|---------------------|------------------|-------------------|-------------------|
| Time: 14                               | 4:55:06                                |                              | Sales Analysis -   | BY ITEM AND C       | USTNO)           |                   | 1                 |
|                                        |                                        | 1                            | Date Range: 01/01/ | 2015 to 01/31/2     | 015              |                   |                   |
| EM                                     | LSD                                    | LOW SULPHUR DIESEL           | Units              | Sales in            | Cost of          | Profit            | Profit            |
|                                        |                                        |                              |                    | Dollars             | Sales            | Dollars           | Per Gal           |
| CUSTNO                                 | KATCO                                  | Katco Inc.                   | 3359.00            | 7237.37             | 7203.78          | 33.59             | 0.0100            |
| CUSTNO                                 | LARCO                                  | Larco Enterprises            | 1185.00            | 2644.69             | 2632.84          | 11.85             | 0.0100            |
| CUSTNO                                 | NEWCO                                  | Newco Limited                | 12837.00           | 28187.56            | 28172.20         | 15.36             | 0.0012            |
| CUSTNO                                 | PM1                                    | Petro-Market #1              | 2993.10            | 7594.94             | 4854.08          | 2740.86           | 0.9157            |
| CUSTNO                                 | PM2                                    | Petro-Market #2              | 28268.00           | 61637.92            | 61604.50         | 33.42             | 0.0012            |
| CUSTNO                                 | PM3                                    | Petro-Market #3              | 3591.00            | 8001.63             | 7713.66          | 287.97            | 0.0802            |
| CUSTNO                                 | PM4                                    | Petro-Market #4              | 2576.00            | 5550.78             | 5525.02          | 25.76             | 0.0100            |
| Tota<br>Line                           | ls for LOW<br>count is 7               | SULPHUR DIESEL               | 54809.10           | 120854.89           | 117706.08        | 3148.81           | 0.0575            |
| EM                                     | SNL                                    | SUPER UNLEADED               | Units              | Sales in<br>Dollars | Cost of<br>Sales | Profit<br>Dollars | Profit<br>Per Gal |
|                                        |                                        | 0123431273313                |                    |                     |                  |                   |                   |
| CUSTNO                                 | KATCO                                  | Katco Inc.                   | 3542.00            | 8249.85             | 8380.42          | -130.57           | -0.0369           |
| CUSTNO                                 | LARCO                                  | Larco Enterprises            | 9512.00            | 23437.14            | 23342.02         | 95.12             | 0.0100            |
| CUSTNO                                 | NEWCO                                  | Newco Limited                | 6885.00            | 17218.60            | 17115.32         | 103.28            | 0.0150            |
| CUSTNO                                 | PM1                                    | Petro-Market #1              | 5256.29            | 14382.03            | 9016.71          | 5365.32           | 1.0207            |
| CUSTNO                                 | PM2                                    | Petro-Market #2              | 6116.00            | 14495.52            | 14403.77         | 91.75             | 0.0150            |
| CUSTNO                                 | PM3                                    | Petro-Market #3              | 7593.00            | 18126.88            | 18012.99         | 113.89            | 0.0150            |
| CUSTNO                                 | PM4                                    | Petro-Market #4              | 11093.00           | 25612.42            | 25482.56         | 129.86            | 0.0117            |
| Tota:<br>Line                          | ls for SUPP<br>count is 7              | ER UNLEADED                  | 49997.29           | 121522.44           | 115753.79        | 5768.65           | 0.1154            |
| ~~~~~~~~~~~~~~~~~~~~~~~~~~~~~~~~~~~~~~ | ~~~~~~~~~~~~~~~~~~~~~~~~~~~~~~~~~~~~~~ | ~~~~~~                       | ~~~~~~             | ~~~~~               | ~~~~~            | ~~~~~~            | ~~~~~             |
| Gran                                   | d Totals                               |                              | 659705 30          | 1525041 64          | 1479511 63       | 45530 01          | 0.06              |
| Tota                                   | l Unique Cu                            | stomers Reported in this tim | me frame: 7        |                     |                  |                   | 0.00              |
|                                        |                                        |                              |                    |                     |                  |                   |                   |

Profit Dollars Profit per Gallon Sales in Dollars less Cost of Sales Profit Dollars / Units

### **Detail Sales Analysis**

Jobber, Sales Analysis Generator, Detail Sales Analysis

The Detail Sales Analysis Report Generator prints sales in quantity, dollars and cost from the sales transaction table. Reports may be printed with or without profit. The report can be printed in detail or summarized.

There is also an option to create a spreadsheet of the report. If selected, the system will create a spreadsheet file in  $base{user}$ .

When you run this report, you can request which cost to use. COST uses the standard rack price. ACTUAL COST is useful when you have a vendor contract at a fixed price but sell the product based on a different price.

There are various subtotals that can be selected for this report. Each Subtotal option provides different data.

| Show Profit     | Show Profit                                 |
|-----------------|---------------------------------------------|
| Sales Only      | Print Sales Only                            |
| Frt Sold/Profit | Cost + Freight - Profit/Gal.                |
| Fuel Tax        | profit on the report.<br>Print fuel taxes   |
| BOL Freight     | Print freight calculated in the BOL         |
| No Dollars      | Print gallons or units and omit the dollars |

#### **Show Profit**

Print total profit dollars and profit per gallon.

| Date: | 05/05/2020     |             |             |             | Petro-Data   | Inc.         |           |          |         | Page No. |          |
|-------|----------------|-------------|-------------|-------------|--------------|--------------|-----------|----------|---------|----------|----------|
| Time: | 00:21:17       |             |             | SALES ANA   | LYSIS REPORT | BY CUSTNO A  | ND ITEM   |          |         | 1        |          |
|       |                |             | Dat         | e Range: 06 | /01/2019 to  | 05/31/2020 - | Omit Misc |          |         |          |          |
|       |                |             |             |             |              |              |           |          |         |          |          |
| USTNO | ITEM NO.       | INVOICE     | DATE        | PRODUCT     | PRICE        | DOLLARS      | QUANTITY  | COST/GAL | PROFIT  | PROF %   | PROF GAI |
| M1    | 111 005        | 62071       | 03/31/2020  | 111 005     | 2.20         | 11000.00     | 5000.00   | 1.80000  | 2000.00 | 0.180%   | 0.40000  |
| SU    | BTOTAL ITEM HY | DRAULIC OIL | - 5 GAL     |             |              | 11000.00     | 5000.00   | 9000.00  | 2000.00 | 0.180%   | 0.40000  |
| PM1   | E87            | 62060       | 07/01/2019  | E87         | 1.90         | 19000.00     | 10000.00  | 1.90000  | 0.00    | 0.000%   | 0.000000 |
| Ml    | E87            | 62067       | 11/06/2019  | E87         | 1.915        | 19150.00     | 10000.00  | 1.90500  | 100.00  | 0.010%   | 0.010000 |
| 2M1   | E87            | 62068       | 03/26/2020  | E87         | 1.91         | 19100.00     | 10000.00  | 1.90214  | 78.60   | 0.000%   | 0.007860 |
| PM1   | E87            | 62069       | 03/26/2020  | E87         | 1.91         | 15280.00     | 8000.00   | 1.90214  | 62.88   | 0.000%   | 0.007860 |
| SU    | BTOTAL ITEM Re | gular ElO   |             |             |              | 72530.00     | 38000.00  | 72288.52 | 241.48  | 0.000%   | 0.006355 |
| M1    | E93            | 62067       | 11/06/2019  | E93         | 2.01         | 2211.00      | 1100.00   | 2.00000  | 11.00   | 0.000%   | 0.01000  |
| SU    | BTOTAL ITEM PR | EMIUM E10   |             |             |              | 2211.00      | 1100.00   | 2200.00  | 11.00   | 0.000%   | 0.01000  |
| PM1   | ULS            | 62069       | 03/26/2020  | ULS         | 1.71         | 8550.00      | 5000.00   | 1.70000  | 50.00   | 0.010%   | 0.01000  |
| SU    | BTOTAL ITEM LO | W SULPHUR D | IESEL       |             |              | 8550.00      | 5000.00   | 8500.00  | 50.00   | 0.010%   | 0.010000 |
| SU    | BTOTAL FOR CUS | TOMER Petro | -Market #1  |             |              | 94291.00     | 49100.00  | 91988.52 | 2302.48 | 0.020%   | 0.046894 |
| PM4   | E87            | 62062       | 07/15/2019  | E87         | 1.9025       | 9512.50      | 5000.00   | 1.88250  | 100.00  | 0.010%   | 0.02000  |
| SU    | BTOTAL ITEM Re | gular ElO   |             |             |              | 9512.50      | 5000.00   | 9412.50  | 100.00  | 0.010%   | 0.020000 |
| SU    | BTOTAL FOR CUS | TOMER Petro | -Market #4  |             |              | 9512.50      | 5000.00   | 9412.50  | 100.00  | 0.010%   | 0.020000 |
|       |                |             |             |             |              |              |           |          |         |          |          |
| RAND  | TOTALS:        |             |             |             |              |              |           |          |         |          |          |
|       | DOLLARS        | 103803.50   | GALLONS     | 54100.00    | COST 10      | 1401.02      |           |          |         |          |          |
|       | PROFIT         | 2402.48     | PROF%/GAL 0 | .0200% 0    | .04440       |              |           |          |         |          |          |
|       | FRT PAID       | 500.01      | PROFIT      | 1902.47     | PROF GAL 0   | .035166      |           |          |         |          |          |

# **Report Columns:**

| Price              | Sales price per gallon                                |
|--------------------|-------------------------------------------------------|
| Dollars            | Sales price per gallon * Quantity                     |
| Quantity           | Net or Gross gallons depending on your installation.  |
| Net Cost           | Net rack price                                        |
| Profit             | (Sales Price per gallon - Cost per gallon) * Quantity |
| Profit %           | Profit per Gallon / Quantity                          |
| Profit per Gallons | Sales Price per gallon - Cost per gallon              |

#### **Grand Totals**

| Dollars   | Total sales dollars                                                  |
|-----------|----------------------------------------------------------------------|
| Gallons   | Total gallons                                                        |
| Cost      | Total cost (Gallons * rack price)                                    |
| Profit    | (Sales Price - Cost per Gallon) * Gallons                            |
| Prof%/Gal | (Total Profit/Total Sales) and (Profit before Freight/Total Gallons) |

| Frt Paid | Freight charge from BOL                   |
|----------|-------------------------------------------|
| Profit   | Total profit dollars less freight charges |
| Prof Gal | Profit after Freight/Total Gallons        |

**Sales Only** Print sales dollars and taxes.

| Date:  | 05/05/2020  |                |            |            | Petro-Data    | Inc.        |             |          | Page N     |
|--------|-------------|----------------|------------|------------|---------------|-------------|-------------|----------|------------|
| Time:  | 00:22:27    |                |            | SALES AND  | ALYSIS REPORT | BY CUSTNO   | AND ITEM    |          | 1          |
|        |             |                | Dat        | e Range: 0 | 6/01/2019 to  | 05/31/2020  | - Omit Misc |          |            |
| CUSTNO | ITEM NO.    | INVOICE        | DATE       | PRODUCT    | PRICE         | DOLLARS     | QUANTITY    | TAXES    | LINE TOTAL |
| PM1    | 111 005     | 62071          | 03/31/2020 | 111 005    | 2.20          | 11000.00    | 5000.00     | 0.00     | 11000.00   |
| SU     | BTOTAL ITEM | HYDRAULIC OIL  | - 5 GAL    |            |               | 11000.00    | 5000.00     | 0.00     | 11000.00   |
| PM1    | E87         | 62060          | 07/01/2019 | E87        | 1.90          | 19000.00    | 10000.00    | 4030.00  | 23030.00   |
| PM1    | E87         | 62067          | 11/06/2019 | E87        | 1.915         | 19150.00    | 10000.00    | 4020.00  | 23170.00   |
| PM1    | E87         | 62068          | 03/26/2020 | E87        | 1.91          | 19100.00    | 10000.00    | 6435.00  | 25535.00   |
| PM1    | E87         | 62069          | 03/26/2020 | E87        | 1.91          | 15280.00    | 8000.00     | 3388.00  | 18668.00   |
| SU     | BTOTAL ITEM | Regular ElO    |            |            |               | 72530.00    | 38000.00    | 17873.00 | 90403.00   |
| PM1    | E93         | 62067          | 11/06/2019 | E93        | 2.01          | 2211.00     | 1100.00     | 442.20   | 2653.20    |
| SU     | BTOTAL ITEM | PREMIUM E10    |            |            |               | 2211.00     | 1100.00     | 442.20   | 2653.20    |
| PM1    | ULS         | 62069          | 03/26/2020 | ULS        | 1.71          | 8550.00     | 5000.00     | 1300.00  | 9850.00    |
| SU     | BTOTAL ITEM | LOW SULPHUR I  | IESEL      |            |               | 8550.00     | 5000.00     | 1300.00  | 9850.00    |
| SU     | BTOTAL FOR  | CUSTOMER Petro | -Market #1 |            |               | 94291.00    | 49100.00    | 19615.20 | 113906.20  |
| PM4    | E87         | 62062          | 07/15/2019 | E87        | 1.9025        | 9512.50     | 5000.00     | 2015.00  | 11527.50   |
| SU     | BTOTAL ITEM | Regular ElO    |            |            |               | 9512.50     | 5000.00     | 2015.00  | 11527.50   |
| SU     | BTOTAL FOR  | CUSTOMER Petro | -Market #4 |            |               | 9512.50     | 5000.00     | 2015.00  | 11527.50   |
|        |             |                |            |            |               |             |             |          |            |
| GRAND  | TOTALS:     |                |            |            |               |             |             |          |            |
|        | DOLLARS     | 103803.50      | GALLONS    | 54100.00   | TAXES 21      | 630.20 TOTA | L 125433.   | 70       |            |

# **Report Columns:**

| Custno     | Customer Number               |
|------------|-------------------------------|
| Item no    | Inventory Item                |
| Date       | Invoice Date                  |
| Product    | Product Type                  |
| Price      | Rack Price plus profit markup |
| Dollars    | Quantity * Price              |
| Quantity   | Gallons                       |
| Taxes      | Total Taxes                   |
| Line Total | Sales Dollars plus Taxes      |
|            |                               |

#### **Grand Totals**

| Dollars | Total sales dollars                  |
|---------|--------------------------------------|
| Gallons | Total gallons                        |
| Taxes   | Total taxes                          |
| Total   | Total sales dollars plus total taxes |

#### Frt Sold/Profit

Total sales and profit data.

| Dat  | te: 05 | /05/2  | 020     |             |                   |             | Petro-   | -Data In | c.        |           |          |         | Page No. |         |
|------|--------|--------|---------|-------------|-------------------|-------------|----------|----------|-----------|-----------|----------|---------|----------|---------|
| Tir  | ne: 00 | :23:1  | 8       |             |                   | SALES ANA   | LYSIS RE | EPORT BY | CUSTNO A  | ND ITEM   |          |         | 1        |         |
|      |        |        |         |             | Dat               | e Range: 06 | /01/2019 | 9 to 05/ | 31/2020 - | Omit Misc |          |         |          |         |
| cust | INO    | ITEM   | NO.     | INVOICE     | DATE              | PRODUCT     | PRIC     | CE D     | OLLARS    | QUANTITY  | COST/GAL | FRT DOL | PROFIT   | PROF GA |
| PM1  |        | 111 0  | 05      | 62071       | 03/31/2020        | 111 005     | 2.       | .20 1    | 1000.00   | 5000.00   | 1.80000  | 0.00    | 2000.00  | 0.4000  |
|      | SUBTO  | TAL I  | TEM HY  | DRAULIC OII | - 5 GAL           |             |          | 1        | 1000.00   | 5000.00   | 9000.00  | 0.00    | 2000.00  | 0.400   |
| PM1  |        | E87    |         | 62060       | 07/01/2019        | E87         | 1        | 90 1     | 9000 00   | 10000 00  | 1 90000  | 0 00    | 0 00     | 0 0000  |
| DM1  |        | E87    |         | 62067       | 11/06/2019        | E87         | 1 9      | 915 1    | 9150 00   | 10000 00  | 1 90500  | 247 75  | -147 75  | 0 0100  |
| PM1  |        | E87    |         | 62068       | 03/26/2020        | E87         | 1        | 91 1     | 9100 00   | 10000 00  | 1 90214  | 250 00  | -171 40  | 0 0078  |
| PM1  |        | E87    |         | 62069       | 03/26/2020        | E87         | 1.       | .91 1    | 5280.00   | 8000.00   | 1.90214  | 153.85  | -90.97   | 0.0078  |
|      | SUBTO  | TAL I  | TEM Re  | gular E10   |                   |             |          | 7        | 2530.00   | 38000.00  | 72288.52 | 651.60  | -410.12  | 0.006   |
| PM1  |        | E93    |         | 62067       | 11/06/2019        | E93         | 2.       | .01      | 2211.00   | 1100.00   | 2.00000  | 27.25   | -16.25   | 0.0100  |
|      | SUBTO  | TAL I  | TEM PR  | EMIUM E10   |                   |             |          | 3        | 2211.00   | 1100.00   | 2200.00  | 27.25   | -16.25   | 0.010   |
| PM1  |        | ULS    |         | 62069       | 03/26/2020        | ULS         | 1.       | .71      | 8550.00   | 5000.00   | 1.70000  | 96.16   | -46.16   | 0.0100  |
|      | SUBTO  | TAL I  | TEM LO  | W SULPHUR I | DIESEL            |             |          |          | 8550.00   | 5000.00   | 8500.00  | 96.16   | -46.16   | 0.010   |
|      | SUBTO  | TAL F  | OR CUS  | TOMER Petro | -Market #1        |             |          | 9        | 4291.00   | 49100.00  | 91988.52 |         |          |         |
|      |        |        |         |             |                   |             |          |          |           |           |          | 775.01  | 1527.47  | 0.046   |
| PM4  |        | E87    |         | 62062       | 07/15/2019        | E87         | 1.90     | 025      | 9512.50   | 5000.00   | 1.88250  | 0.00    | 100.00   | 0.0200  |
|      | SUBTO  | TAL I  | TEM Re  | gular E10   |                   |             |          |          | 9512.50   | 5000.00   | 9412.50  | 0.00    | 100.00   | 0.020   |
|      | SUBTO  | TAL F  | OR CUS  | TOMER Petro | -Market #4        |             |          |          | 9512.50   | 5000.00   | 9412.50  | 0.00    | 100.00   | 0.020   |
|      | SUBTO  | TAL P  | OR CUS  | TOMER Petro | -Market #4        |             |          |          | 9512.50   | 5000.00   | 9412.50  | 0.00    | 100.00   | 0.020   |
| GRAI | ID TOT | ALS:   |         |             |                   |             |          |          |           |           |          |         |          |         |
|      |        | DOLLA  | RS      | 103803.50   | GALLONS           | 54100.00    | COST     | 101401   | .02       |           |          |         |          |         |
|      |        | FREIG. | HT /GAL | 775.01      | PROFIT<br>0 03008 | 2402.48 NE  | T PROF   | 1        | 627.47    |           |          |         |          |         |

#### **<u>Report Columns:</u>**

| Custno   | Customer Number                           |
|----------|-------------------------------------------|
| Item no  | Inventory Item                            |
| Invoice  | Invoice Number                            |
| Date     | Invoice Date                              |
| Product  | Product Type                              |
| Price    | Sales price of rack plus profit markup    |
| Dollars  | Quantity * Price                          |
| Quantity | Gallons                                   |
| Cost/Gal | Rack Price                                |
| Frt Dol  | Freight charge from BOL                   |
| Profit   | (Sales Price - Cost per Gallon) * Gallons |
| Prof Gal | Sales Price per Gallon - Cost per Gallon  |

| <b>Grand Totals</b> |                                                                      |
|---------------------|----------------------------------------------------------------------|
| Dollars             | Total sales dollars                                                  |
| Gallons             | Total gallons                                                        |
| Cost                | Total cost (Gallons * rack price)                                    |
| Freight             | Freight charge from BOL                                              |
| Profit              | Total profit dollars before freight charges                          |
| Net Prof            | Profit after Freight/Total Gallons                                   |
| Prof%/Gal           | (Total Profit/Total Sales) and (Profit before Freight/Total Gallons) |

#### Fuel Tax

Print Sales information plus fuel taxes.

| -    |         | 3:56  |              |                  |                  | SALES ANA            | LYSIS REPO    | RT BY CUSTNO A         | ND ITEM   |          |         | 1         |
|------|---------|-------|--------------|------------------|------------------|----------------------|---------------|------------------------|-----------|----------|---------|-----------|
|      |         |       |              |                  | Dat              | e Range: 06          | /01/2019 t    | 0 05/31/2020 -         | Omit Misc |          |         | - {       |
| USTN | 10 II   | EM NO | р. II        | NVOICE           | DATE             | PRODUCT              | PRICE         | DOLLARS                | QUANTITY  | COST/GAL | PROFIT  | FUEL TAX  |
| Ml   | 1:      | 1 00  | 5 63         | 2071             | 03/31/2020       | 111 005              | 2.20          | 11000.00               | 5000.00   | 1.80000  | 2000.00 | 0.00      |
| S    | SUBTOTA | LIT   | EM HYDRAUI   | LIC OIL          | - 5 GAL          |                      |               | 11000.00               | 5000.00   | 900.00   | 2000.00 | 0.00      |
| M1   | E       | 7     | 62           | 2060             | 07/01/2019       | E87                  | 1.90          | 19000.00               | 10000.00  | 1.90000  | 0.00    | 4030.00   |
| M1   | E       | 17    | 62           | 2067             | 11/06/2019       | E87                  | 1.915         | 19150.00               | 10000.00  | 1.90500  | 100.00  | 4020.00   |
| M1   | E       | 17    | 62           | 2068             | 03/26/2020       | E87                  | 1.91          | 19100.00               | 10000.00  | 1.90214  | 78.60   | 6435.00   |
| Ml   | E       | 17    | 62           | 2069             | 03/26/2020       | E87                  | 1.91          | 15280.00               | 8000.00   | 1.90214  | 62.88   | 3388.00   |
| S    | SUBTOTA | L IT  | EM Regular   | r E10            |                  |                      |               | 72530.00               | 38000.00  | 72288.52 | 241.48  | 17873.00  |
| Ml   | E       | 3     | 62           | 2067             | 11/06/2019       | E93                  | 2.01          | 2211.00                | 1100.00   | 2.00000  | 11.00   | 442.20    |
| S    | SUBTOTA | L IT  | EM PREMIUN   | M E10            |                  |                      |               | 2211.00                | 1100.00   | 2200.00  | 11.00   | 442.20    |
| Ml   | U       | s     | 62           | 2069             | 03/26/2020       | ULS                  | 1.71          | 8550.00                | 5000.00   | 1.70000  | 50.00   | 1300.00   |
| S    | SUBTOTA | LIT   | EM LOW SUI   | LPHUR D          | IESEL            |                      |               | 8550.00                | 5000.00   | 8500.00  | 50.00   | 1300.00   |
| S    | SUBTOTA | L FOI | R CUSTOME    | R Petro-         | -Market #1       |                      |               | 94291.00               | 49100.00  | 91988.52 | 2302.48 | 19615.20  |
| M4   | E       | 7     | 63           | 2062             | 07/15/2019       | E87                  | 1.9025        | 9512.50                | 5000.00   | 1.88250  | 100.00  | 2015.00   |
| S    | SUBTOT  | L IT  | EM Regular   | r E10            |                  |                      |               | 9512.50                | 5000.00   | 9412.50  | 100.00  | 2015.00   |
| s    | SUBTOTA | L FOI | R CUSTOME    | R Petro-         | -Market #4       |                      |               | 9512.50                | 5000.00   | 9412.50  | 100.00  | 2015.00   |
|      |         |       |              |                  |                  |                      |               |                        |           |          |         | }         |
| RANE | D TOTAL | S:    |              |                  |                  |                      |               |                        |           |          |         | ξ         |
|      | DO      | OFIT  | 5 1038<br>24 | 803.50<br>402.48 | GALLONS<br>TAXES | 54100.00<br>21630.20 | COST<br>TOTAL | 101401.02<br>125433.70 |           |          |         | }         |
| ~~~  | ~~~~    | ~~~~  |              | ~~~~~            | ~~~~~~           | ~~~~~~               |               | ~~~~~~                 |           | ~~~~~~   | ~~~~~~  | ممممممممم |

#### **Report Columns:**

| Price              | Sales price per gallon                                |
|--------------------|-------------------------------------------------------|
| Dollars            | Sales price per gallon * Quantity                     |
| Quantity           | Net or Gross gallons depending on your installation.  |
| Net Cost           | Net rack price                                        |
| Profit             | (Sales price per gallon - Cost per gallon) * Quantity |
| Profit %           | Profit per Gallon / Quantity                          |
| Profit per Gallons | Sales price per gallon - Cost per gallon              |

#### **Grand Totals**

| Dollars | Total sales dollars                         |
|---------|---------------------------------------------|
| Gallons | Total gallons                               |
| Cost    | Total cost (Gallons * rack price)           |
| Profit  | Total profit dollars before freight charges |
| Taxes   | Total taxes                                 |
| Total   | Total sales dollars plus total taxes        |

#### **BOL Freight**

Print freight expense amounts and profit. Freight expense is entered in the Freight Bill Module.

| Dat  | e: 05/05/ | 2020    |             |             |             | Petro-Day    | ta Inc.        |             |          |            | Page No. | 5       |
|------|-----------|---------|-------------|-------------|-------------|--------------|----------------|-------------|----------|------------|----------|---------|
| Tir  | ne: 00:24 | :30     |             |             | SALES ANA   | ALYSIS REPOR | RT BY CUSTNO A | AND ITEM    |          |            | 1        | 3       |
|      |           |         |             | Dat         | e Range: 06 | 5/01/2019 to | o 05/31/2020 - | - Omit Misc |          |            |          | \$      |
| cusi | NO ITEN   | 1 NO.   | INVOICE     | DATE        | PRODUCT     | PRICE        | DOLLARS        | QUANTITY    | COST/GAL | BOL NO.    | FRT EXP  | PROFIT  |
| PM1  | 111       | 005     | 62071       | 03/31/2020  | 111 005     | 2.20         | 11000.00       | 5000.00     | 1.80000  |            | 0.00     | 2000.00 |
|      | SUBTOTAL  | ITEM HY | DRAULIC OIL | - 5 GAL     |             |              | 11000.00       | 5000.00     | 9000.00  |            | 0.00     | 2000.00 |
| PM1  | E87       |         | 62060       | 07/01/2019  | E87         | 1.90         | 19000.00       | 10000.00    | 1.90000  | 19070101   | 0.00     | 0.00    |
| PM1  | E87       |         | 62067       | 11/06/2019  | E87         | 1.915        | 19150.00       | 10000.00    | 1.90500  | 19110601   | 0.00     | 100.00  |
| PM1  | E87       |         | 62068       | 03/26/2020  | E87         | 1.91         | 19100.00       | 10000.00    | 1.90214  | 20032601   | 0.00     | 78.60   |
| PM1  | E87       |         | 62069       | 03/26/2020  | E87         | 1.91         | 15280.00       | 8000.00     | 1.90214  | 2020032602 | 307.70   | -244.82 |
|      | SUBTOTAL  | ITEM Re | gular E10   |             |             |              | 72530.00       | 38000.00    | 72288.52 |            | 307.70   | -66.22  |
| PM1  | E93       |         | 62067       | 11/06/2019  | E93         | 2.01         | 2211.00        | 1100.00     | 2.00000  | 19110601   | 0.00     | 11.00   |
|      | SUBTOTAL  | ITEM PR | EMIUM E10   |             |             |              | 2211.00        | 1100.00     | 2200.00  |            | 0.00     | 11.00   |
| PM1  | ULS       |         | 62069       | 03/26/2020  | ULS         | 1.71         | 8550.00        | 5000.00     | 1.70000  | 2020032602 | 192.31   | -142.31 |
|      | SUBTOTAL  | ITEM LO | W SULPHUR D | IESEL       |             |              | 8550.00        | 5000.00     | 8500.00  |            | 192.31   | -142.31 |
|      | SUBTOTAL  | FOR CUS | TOMER Petro | -Market #1  |             |              | 94291.00       | 49100.00    | 91988.52 |            | 500.01   | 1802.47 |
| PM4  | E87       |         | 62062       | 07/15/2019  | E87         | 1.9025       | 9512.50        | 5000.00     | 1.88250  | 19071501   | 0.00     | 100.00  |
|      | SUBTOTAL  | ITEM Re | gular ElO   |             |             |              | 9512.50        | 5000.00     | 9412.50  |            | 0.00     | 100.00  |
|      | SUBTOTAL  | FOR CUS | TOMER Petro | -Market #4  |             |              | 9512.50        | 5000.00     | 9412.50  |            | 0.00     | 100.00  |
| CDAN | ID TOTALS |         |             |             |             |              |                |             |          |            |          | Ş       |
| Gran | DOL       | ADS     | 103803 50   | CALLONS     | 54100 00    | COST         | 101401 02      |             |          |            |          | 3       |
|      | PROL      | TIT     | 2402.48     | PROF%/GAL 0 | .0200% 0    | 0.04440      | 101-101.02     |             |          |            |          | }       |
|      | FRT       | PATD    | 500.01      | PROFIT      | 1902 47     | PROF CAL     | 0.035166       |             |          |            |          | Ş       |

#### **Report Columns:**

| Price              | Sales price per gallon                                               |
|--------------------|----------------------------------------------------------------------|
| Dollars            | Sales price per gallon * Quantity                                    |
| Quantity           | Net or Gross gallons depending on your installation.                 |
| Net Cost           | Net rack price                                                       |
| Profit             | (Sales Price per gallon - Cost per gallon) * Quantity                |
| Profit %           | Profit per Gallon / Quantity                                         |
| Profit per Gallons | Sales Price per gallon - Cost per gallon                             |
| Grand Totals       |                                                                      |
| Dollars            | Total sales dollars                                                  |
| Gallons            | Total gallons                                                        |
| Cost               | Total cost (Gallons * rack price)                                    |
| Profit             | (Sales Price - Cost per Gallon) * Gallons                            |
| Prof%/Gal          | (Total Profit/Total Sales) and (Profit before Freight/Total Gallons) |
| Frt Paid           | Freight charge from BOI                                              |

| FIT Falu | Freight charge nom DOL                    |
|----------|-------------------------------------------|
| Profit   | Total profit dollars less freight charges |
| Prof Gal | Profit after Freight/Total Gallons        |

#### **No Dollars**

Print total quantity and no sales dollars.

Date: 05/05/2020 Petro-Data Inc. SALES ANALYSIS REPORT BY CUSTNO AND ITEM Time: 00:25:01 Date Range: 06/01/2019 to 05/31/2020 - Omit Misc CUSTNO ITEM NO. INVOICE DATE PRODUCT QUANTITY PM1 111 005 62071 03/31/2020 111 005 5000.00 SUBTOTAL ITEM HYDRAULIC OIL - 5 GAL 5000.00 PM1 E87 62060 07/01/2019 E87 10000.00 PM1 PM1 62067 11/06/2019 E87 62068 03/26/2020 E87 62069 03/26/2020 E87 10000.00 E87 E87 PM1 E87 8000.00 SUBTOTAL ITEM Regular E10 38000.00 PM1 62067 11/06/2019 E93 1100.00 E93 SUBTOTAL ITEM PREMIUM E10 1100.00 PM1 ULS 62069 03/26/2020 ULS 5000.00 SUBTOTAL ITEM LOW SULPHUR DIESEL 5000.00 SUBTOTAL FOR CUSTOMER Petro-Market #1 49100.00 PM4 E87 62062 07/15/2019 E87 5000.00 SUBTOTAL ITEM Regular E10 5000.00 SUBTOTAL FOR CUSTOMER Petro-Market #4 5000.00 GRAND TOTALS: GALLONS 54100.00 

#### **Report Columns:**

| Price              | Sales price per gallon                                |
|--------------------|-------------------------------------------------------|
| Dollars            | Sales price per gallon * Quantity                     |
| Quantity           | Net or Gross gallons depending on your installation.  |
| Net Cost           | Net rack price                                        |
| Profit             | (Sales Price per gallon - Cost per gallon) * Quantity |
| Profit %           | Profit per Gallon / Quantity                          |
| Profit per Gallons | Sales Price per gallon - Cost per gallon              |
|                    |                                                       |

#### **Grand Totals**

```
Gallons
```

Total gallons

#### **Other Options**

| Include Misc Items | Check this to include miscellaneous inventory items assigned to   |
|--------------------|-------------------------------------------------------------------|
|                    | department 9999 and stock code 'M'. These items have no direct    |
|                    | cost so may distort overall profit percent.                       |
| Show Customer Name | Print customer name if sort options include the Customer field    |
| Show Address       | Print customer address if sort options include the Customer field |
| Export to Excel    | Export the data to an Excel worksheet                             |
| Paid Only          | Only print sales invoices that have been paid                     |

#### **Other Information:**

The Sales Analysis file does not store the GL account. If you need this type of information, you will have to get the report by ITEM.

- Display a Detail or Short Inventory Report (Jobber, Master File Maintenance, Inventory, Detail Inventory Report) using the Selection Criteria. Select GL account = 'xxxxx' (xxxxx is the GL account you need). This will give you the Inventory Item numbers that use this GL Account.
- 2. Then run the Sales Analysis by Department and Item Summary, Y to include MISC. Look at the items that are listed and mark the ones that are also on the inventory report.
- 3. Run the Sales Analysis again using Selection Criteria, ITEM = 'x', OR Item = 'y', OR item = 'z', etc.. until you have listed all of the items that used this account number.

This will give you any items that were billed to customers. To get the amounts that were used in AP, run the AP Distribution report for that account.

# **Fuel Tax Reporting**

#### **Fuel Tax Report**

Jobber, Fuel Tax Reporting, Fuel Tax Report

This report prints gallons and taxes by each tax type. This report will print taxable gallons, non-taxable gallons, taxes to be collected and taxes calculated.

```
Page No.
1
 Date: 03/08/2019
                                                  Petro-Data Inc.
                                 Fuel Tax Report from 01/01/2015 to 01/31/2015
 Time: 13:33:05
                                        Date Range: 01/01/2015 to 01/31/2015
Tax Code 1
                      FEDERAL GASOLINE
                                                            18.3000 Product Type GAS

        Tax Gal
        Ntx Gal
        Tot Gal
        Tax Col/Pd
        Tax Calc

        Sales Basis
        604896.2
        0.0
        604896.2
        111300.95
        110696.00

        Receipts Basis
        171592.0
        0.0
        171592.0
        31572.93

Tax Code 2
                                                             20.0000 Product Type GAS
                      STATE GASOLINE
                          Tax GalNtx GalTot GalTax Col/PdTax Calc604896.20.0604896.2120979.24120979.24171592.00.0171592.034318.40
Sales Basis
Receipts Basis
```

Sales Basis

• This information is taken from the Customer Sales Invoice.

**Receipts Basis** 

- This information is taken from the Bill of Lading.
- Non-taxable gallons on a Bill of Lading represents Deferred Taxes. These are taxes paid by the distributor directly to the tax authority.

#### • Sales Audit Report Jobber, Fuel Tax Reporting, Sales Audit Report

This report prints gallons and taxes for sales, taxable and non-taxable, by each tax type and customer.

| Date: 03<br>Time: 13 | /08/2019<br>:37:27 |            |        |         | Fu<br>Date | Petro-Data<br>el Tax Sales Au<br>Range: 01/01/2 | Page          | No.<br>1 |        |         |          |        |
|----------------------|--------------------|------------|--------|---------|------------|-------------------------------------------------|---------------|----------|--------|---------|----------|--------|
| TAX CODE             | 2 STATE            | GASOLINE   |        | Tax     | Rate       | 0.2000 Produc                                   | t Type GAS St | tate TX  | Calc 1 | ype U   |          |        |
| Batch No             | Date               | Inv No.    | Loc    | Cust No | Item       | Ex Code                                         | Gross Gal     | Net Gal  | CD     | Ntx Gal | Tx Gal   | Tax Am |
| 20050904             | 01/22/2015         | 145338     | 9      | KATCO   | UNL        |                                                 | 4300.00       | 4217.00  |        | 0.00    | 4217.00  | 843.4  |
| 20050904             | 01/22/2015         | 145347     | 9      | KATCO   | UNL        |                                                 | 2800.00       | 2760.00  |        | 0.00    | 2760.00  | 552.0  |
| 20050905             | 01/23/2015         | 145418     | 9      | KATCO   | UNL        |                                                 | 5719.00       | 5635.00  |        | 0.00    | 5635.00  | 1127.0 |
| 0050906              | 01/24/2015         | 145487     | 9      | KATCO   | SNL        |                                                 | 1600.00       | 1566.00  |        | 0.00    | 1566.00  | 313.   |
| 0050906              | 01/24/2015         | 145487     | 9      | KATCO   | UNL        |                                                 | 7200.00       | 7066.00  |        | 0.00    | 7066.00  | 1413.  |
| 0050906              | 01/24/2015         | 145494     | 9      | KATCO   | UNL        |                                                 | 8000.00       | 7883.00  |        | 0.00    | 7883.00  | 1576.  |
| 20050907             | 01/25/2015         | 145590     | 9      | KATCO   | UNL        |                                                 | 7000.00       | 6898.00  |        | 0.00    | 6898.00  | 1379.  |
| 20050908             | 01/26/2015         | 145657     | 9      | KATCO   | UNL        |                                                 | 8598.00       | 8475.00  |        | 0.00    | 8475.00  | 1695.  |
| 20050909             | 01/27/2015         | 145720     | 9      | KATCO   | UNL        |                                                 | 8600.00       | 8497.00  |        | 0.00    | 8497.00  | 1699.  |
| 20050910             | 01/28/2015         | 145783     | 9      | KATCO   | UNL        |                                                 | 8500.00       | 8384.00  |        | 0.00    | 8384.00  | 1676.  |
| 20050911             | 01/29/2015         | 145836     | 9      | KATCO   | UNL        |                                                 | 8801.00       | 8681.00  |        | 0.00    | 8681.00  | 1736.  |
| 20050911             | 01/30/2015         | 145860     | 9      | KATCO   | SNL        |                                                 | 1000.00       | 988.00   |        | 0.00    | 988.00   | 197.   |
| 20050911             | 01/30/2015         | 145860     | 9      | KATCO   | UNL        |                                                 | 7599.00       | 7502.00  |        | 0.00    | 7502.00  | 1500.  |
| 20050913             | 01/31/2015         | 145897     | 9      | KATCO   | UNL        |                                                 | 2800.00       | 2749.00  |        | 0.00    | 2749.00  | 549.   |
| 20050913             | 01/31/2015         | 145907     | 9      | KATCO   | SNL        |                                                 | 1000.00       | 988.00   |        | 0.00    | 988.00   | 197.   |
| 20050913             | 01/31/2015         | 145907     | 9      | KATCO   | UNL        |                                                 | 7598.00       | 7492.00  |        | 0.00    | 7492.00  | 1498.4 |
| Subtot               | for Katco In       | c.         |        |         |            |                                                 | 91115.00      | 89781.00 |        | 0.00    | 89781.00 |        |
| Address              | 234 COM            | MERCIAL RO | DAD    |         |            | State ID                                        |               |          |        |         |          |        |
| City/St.             | ate PITTFOR        | D CITY 7   | rx 781 | 21      |            | Phone:                                          |               |          |        |         |          |        |

#### **Purchase Audit Report**

Jobber, Fuel Tax Reporting, Purchase Audit Report

This report prints gallons and taxes for purchases, taxable and non-taxable, by vendor and terminal.

Date:03/08/2019Petro-Data Inc.Time:13:42:37Fuel Tax Purchase Audit by Tax Code<br/>Date Range:01/01/2015 to 01/31/2015Tax Code 1FEDERAL GASOLINEProduct Type GAS StateVendorTermGrossTax GalNtx GalTot GalTax PaidSHELLDAL151262.00148623014862327346.63SHELLFTW23400.00229690229694226.30Totals for 1FEDERAL GASOLINE<br/>174662.00171592017159231572.93

#### Sales Tax Audit Report

Jobber, Fuel Tax Reporting, Sales Tax Audit Report

This report prints a detailed audit of sales tax activity. This report was written for Florida customers, in particular.

...... Date: 03/08/2019 Petro-Data Inc. Page No. Time: 13:44:48 Sales Tax Audit Report 1 Batch Range: 01/01/2015 to 01/31/2015 City Sales Tax 6.0 Tax Rate 0.0610 Tax Code 1 Inv No. Cust No Tax? Date Tax? Taxable NTaxable Tot Sales Item Tax Amt KATCO Y 01/22/2015 UNL N 0.00 9622.35 9622.35 0.003 145338 KATCO Y 01/22/2015 GASFRT KATCO Y 01/22/2015 MISC 0.00 56.33 15.00 56.33 15.00 0.00 145338 145338 N N KATCO Y 01/22/2015 LOADFEE 0.00 0.00} 145338 N 20.00 20.00 145347 KATCO Y 01/22/2015 UNL N 0.00 6249.47 6249.47 0.00 2 
 KATCO
 Y
 01/22/2015
 GASFRT
 N
 0.00

 KATCO
 Y
 01/22/2015
 MISC
 N
 0.00

 KATCO
 Y
 01/22/2015
 MISC
 N
 0.00

 KATCO
 Y
 01/22/2015
 LOADFEE
 N
 0.00
 85.12 10.00 85.12 0.00 145347 145347 10.00 20.00 0.00 { 145347 20.00 145418 KATCO Y 01/23/2015 UNL N 0.00 13449.62 13449.62 0.003 145418 RATCO Y 01/23/2015 GASFRT N 0.00 173.86 173.86 0.00 0.00

#### **Fuel Tax Summary**

Jobber, Fuel Tax Reporting, Fuel Tax Summary

This report prints summary sales information for gallons and taxes by each tax type.

Date: 03/08/2019 Time: 13:52:42 Petro-Data Inc. Page No. Fuel Tax Summary Report 1 Batch Range: 01/01/2015 to 01/31/2015 TAX CODE 1 FEDERAL GASOLINE Tax Rate 0.1820 Product Type GAS State Custno Exemption Gross Gal Net Gal CD Ntx Gal Tx Gal Tax Amt KATCO No Exemption 91115.00 89781.00 89781.00 16519.70 Katco Inc. 234 COMMERCIAL ROAD PO BOX 233 PITTFORD CITY TX 78121 214-253-8262 EIN LARCO No Exemption 113144.00 111146.00 111146.00 20450.88 Larco Enterprises 234 COMMERCIAL ROAD PO BOX 112 SAFIRE CITY TX 78121 214-253-8262 EIN 

#### **Texas Tax Module Print/Make Electronic Files**

Jobber, Fuel Tax Reporting, Texas Tax Module, Print/Make Electronic Files

The menu option creates a report to be used when filing fuel information with the State of Texas on form 06-149. A text file is written to \cur\finv\othparty.txt.

rage: т Form: 06-149 b. Fuel a. Gasoline Fuel c. Taxpayer number d. Filing Period 17499999999 01/2015 TEXAS SCHEDULE OF GALLONS 17499999999 IMPORTED TAX-PAID e. TaxPayer name PETRO-DATA, INC 

 Transporter Name:
 Transporter Taxpayer No.:

 Seller Name:
 Shell

 Product
 Mode

 Origin
 Import No.

 Date Removed
 Shipping doc.

 Terminal No.
 Invoice Gal.

 GAS J\_ FL 01/07/2015 268989 T75TX2662 7672.00 \_\_\_\_\_ Transporter Taxpayer No.: 59-1211777 Transporter Name: COAST TO COAST Seller Taxpayer No.: 
 Seller Name:
 Shell
 Seller Taxpayer No.:

 Product
 Mode
 Origin Import No. Date Removed
 Shipping doc. Terminal No.
 Invoice Gal.
 01/31/2015 SUM GAS M FL T75TX2662 140951.00 \_\_\_\_\_ Total Invoiced Gallons All Pages 148623.00 This Page Only Electronic file: \TEXASTAX\GIMPTXPD.TXT Schedule is GIPD 148623.00 Page: 2 Form: 06-149 b. Fuel a. Diesel Fuel d. Filing Period c. Taxpayer number TEXAS SCHEDULE OF GALLONS IMPORTED TAX-PAID 17499999999 01/2015 e. TaxPayer name PETRO-DATA, INC Transporter Name: Transporter Taxpayer No.: Seller Taxpayer No.: Seller Name: Shell Product Mode Origin Import No. Date Removed Shipping doc. Terminal No. Invoice Gal. LSD J\_ FL 01/07/2015 268989 T75TX2662 1006.00

# **Texas Tax Module Transporter Report??** Jobber, Fuel Tax Reporting, Texas Tax Module, Transporter Report

This report prints the import and export data required for the Transporter report.

#### **Other State Schedule of Disbursements**

Jobber, Fuel Tax Reporting, Other State Module, Schedule of Disbursements Report

Status supported include **CT**, **FL**, **GA**, **IN**, **KY**, **LA**, **PA**, **OK**. This report prints gallons and taxes by each tax type.

# **Other State Sales Tax Report**

Jobber, Fuel Tax Reporting, Fuel Tax Report

States supported include **CT**, **FL**, **GA**, **IN**, **KY**, **LA**, **PA**, **OK**. This report prints gallons and taxes by each tax type.

# **Freight Bill Module**

# **Delivery Profit Report**

Jobber, Freight Bill Expense, Delivery Profit Report

This report prints the detail invoices entered in the Freight Bill module. The delivery profit report can be printed in either Detail or in Summary. An excel file in Summary format is always printed when you exit the program.

Grand Totals are printed at the end of the report.

| Detail | Report |
|--------|--------|
|--------|--------|

| cust iu                                                                     | Invoice                                           | Inv Date                                                              | FuelIt                                               | tem                                           | Gal Sold                                                                                                    | Price                                                                                   | R                                                   | k Cost                                                   | Frt Shrt                                                                            | Oth/G1                                                                                                    | Cost/G1                                             | Prof/Gal                                         | Profit Do                                         |
|-----------------------------------------------------------------------------|---------------------------------------------------|-----------------------------------------------------------------------|------------------------------------------------------|-----------------------------------------------|----------------------------------------------------------------------------------------------------|-----------------------------------------------------------------------------------------|-----------------------------------------------------|----------------------------------------------------------|-------------------------------------------------------------------------------------|----------------------------------------------------------------------------------------------------|-----------------------------------------------------|--------------------------------------------------|---------------------------------------------------|
| rt Bill                                                                     | Bol                                               | Vendor                                                                | Origin                                               | Truck                                         | Frt Billed                                                                                                    | Frt                                                                                     | Paid                                                | Est                                                      | Frt                                                                                 | Frt/Short                                                                                                    |                                                     |                                                  |                                                   |
| 0003                                                                        | 101054                                            | 09/02/2019                                                            | RSU                                                  |                                               | 784.00                                                                                                    | 2.1049                                                                                  |                                                     | 2.0574                                                   | 0.053355                                                                            | -0.0009                                                                                                    | 2.003145                                            | 0.10175                                          | 79.78                                             |
|                                                                             | 866603                                            | DELEK                                                                 | CAD                                                  | TXTO                                          | 41.83                                                                                                    | c                                                                                       | 0.00                                                | 3                                                        | 7.87                                                                                | 41.83                                                                                                    |                                                     |                                                  |                                                   |
| 10003                                                                       | 101054                                            | 09/02/2019                                                            | RUN                                                  |                                               | 6785.00                                                                                                    | 1.6849                                                                                  |                                                     | 1.6374                                                   | 0.053352                                                                            | -0.0009                                                                                                    | 1.583148                                            | 0.10175                                          | 690.39                                            |
|                                                                             | 866603                                            | DELEK                                                                 | CAD                                                  | TXTO                                          | 361.99                                                                                                    | C                                                                                       | 0.00                                                | 32                                                       | 7.72                                                                                | 361.99                                                                                                    |                                                     |                                                  |                                                   |
| 10075                                                                       | 101055                                            | 09/02/2019                                                            | B5C                                                  |                                               | 1953.00                                                                                                    | 2.0502                                                                                  |                                                     | 2.0402                                                   | 0.077547                                                                            | -0.0007                                                                                                    | 1.961953                                            | 0.08824                                          | 172.35                                            |
|                                                                             | 1060106                                           | DELEK                                                                 | BSP                                                  | PNPT                                          | 151.45                                                                                                    | 0                                                                                       | 0.00                                                | 11                                                       | 4.64                                                                                | 151.45                                                                                                    |                                                     |                                                  |                                                   |
| Subtotals                                                                   | 5                                                 | Gal 6                                                                 | 587104.00                                            | Dol                                           | Sold1248293.                                                                                                    | 73 Cost                                                                                 | ; **                                                | ****.**                                                  | Frt 409                                                                             | 81.78 Other                                                                                                    | -571.87                                             | Profit                                           | 53960.22                                          |
| Subtotals                                                                   | 5                                                 | Gal 6                                                                 | 587104.00                                            | Dol<br>Frt                                    | Sold1248293.7<br>Paid 0.00                                                                                          | 73 Cost<br>) Frt Bi                                                                     | ; **<br>lled                                        | 4098                                                     | Frt 409<br>1.78                                                                     | 81.78 Other                                                                                                    | -571.87                                             | Profit                                           | 53960.22                                          |
| Subtotals                                                                   | 5<br>101118                                       | Gal 6                                                                 | 87104.00<br>B5C                                      | ) Dol<br>Frt                                  | Sold1248293.7<br>Paid 0.00                                                                                          | 73 Cost<br>) Frt Bi<br>2.0379                                                           | ; **<br>lled                                        | 4098                                                     | Frt 409<br>1.78<br>0.017850                                                         | <pre>81.78 Other -0.0007</pre>                                                                                                    | -571.87                                             | Profit<br>0.02855                                | 53960.22<br>56.44                                 |
| Subtotals<br>10071<br>558176F                                               | 5<br>101118<br>739482                             | Gal 6<br>09/11/2019<br>SUNOCO                                         | 87104.00<br>B5C<br>LUB                               | D Dol<br>Frt<br>PNPT                          | Sold1248293.7<br>Paid 0.00<br>1977.00<br>105.78                                                                     | 73 Cost<br>) Frt Bi<br>2.0379<br>70                                                     | ; **<br>lled                                        | ****_**<br>4098:<br>2.0279<br>8:                         | Frt 409<br>1.78<br>0.017850<br>1.06                                                 | 81.78 Other<br>-0.0007<br>35.29                                                                                                    | -571.87                                             | Profit<br>0.02855                                | 53960.22<br>56.44                                 |
| Subtotals<br>10071<br>558176F<br>10071                                      | 101118<br>739482<br>101118                        | Gal 6<br>09/11/2019<br>SUNOCO<br>09/11/2019                           | 87104.00<br>BSC<br>LUB<br>E87                        | D Dol<br>Frt<br>PNPT                          | Sold1248293.7<br>Paid 0.00<br>1977.00<br>105.78<br>5898.00                                                          | 73 Cost<br>) Frt Bi<br>2.0379<br>70<br>1.8279                                           | ; **<br>lled                                        | ****_**<br>4098:<br>2.0279<br>8:<br>1.8179               | Frt 409<br>1.78<br>0.017850<br>1.06<br>0.014891                                     | 81.78 Other<br>-0.0007<br>35.29<br>-0.0007                                                                                                | -571.87<br>2.009350<br>1.802309                     | Profit<br>0.02855<br>0.02559                     | 53960.22<br>56.44<br>150.94                       |
| Subtotals<br>10071<br>558176F<br>10071<br>558176F                           | 101118<br>739482<br>101118<br>739482              | Gal 6<br>09/11/2015<br>SUNOCO<br>09/11/2015<br>SUNOCO                 | 587104.00<br>B5C<br>LUB<br>E87<br>LUB                | Dol<br>Frt<br>PNPT<br>PNPT                    | Sold1248293.7<br>Paid 0.00<br>1977.00<br>105.78<br>5898.00<br>299.34                                                | 73 Cost<br>) Frt Bi<br>2.0379<br>70<br>1.8279<br>211                                    | . **<br>.11ed<br>).49                               | 4098:<br>2.0279<br>8:<br>1.8179<br>210                   | Frt 409<br>1.78<br>0.017850<br>1.06<br>0.014891<br>0.56                             | <ul> <li>81.78 Other</li> <li>-0.0007</li> <li>35.29</li> <li>-0.0007</li> <li>87.83</li> </ul>                                           | -571.87<br>2.009350<br>1.802309                     | Profit<br>0.02855<br>0.02559                     | 53960.22<br>56.44<br>150.94                       |
| Subtotal:<br>10071<br>558176F<br>10071<br>558176F<br>Subtotal:              | 101118<br>739482<br>101118<br>739482<br>558176F   | Gal 6<br>09/11/2019<br>SUNOCO<br>09/11/2019<br>SUNOCO<br>Gal          | B5C<br>LUB<br>E87<br>LUB<br>7875.00                  | Dol<br>Frt<br>PNPT<br>PNPT                    | Sold1248293.7<br>Paid 0.00<br>1977.00<br>105.78<br>5898.00<br>299.34<br>Sold 14809.8                                | 73 Cost<br>) Frt Bi<br>2.0379<br>70<br>1.8279<br>211<br>38 Cost                         | ; **<br>llled<br>).49<br>1.51<br>; 1                | 4098:<br>2.0279<br>8:<br>1.8179<br>210<br>4731.13        | Frt 409<br>1.78<br>0.017850<br>1.06<br>0.014891<br>0.56<br>Frt 1                    | <ul> <li>81.78 Other</li> <li>-0.0007</li> <li>35.29</li> <li>-0.0007</li> <li>87.83</li> <li>23.12 Other</li> </ul>                      | -571.87<br>2.009350<br>1.802309<br>-5.51            | Profit<br>0.02855<br>0.02559<br>Profit           | 53960.22<br>56.44<br>150.94<br>207.38             |
| Subtotals<br>10071<br>558176F<br>10071<br>558176F<br>Subtotals              | 101118<br>739482<br>101118<br>739482<br>558176F   | Gal 6<br>09/11/2019<br>SUNOCO<br>09/11/2019<br>SUNOCO<br>Gal          | 587104.00<br>9 B5C<br>LUB<br>9 E87<br>LUB<br>7875.00 | D Dol<br>Frt<br>PNPT<br>PNPT<br>D Dol<br>Frt  | Sold1248293.7<br>Paid 0.00<br>1977.00<br>105.78<br>5898.00<br>299.34<br>Sold 14809.8<br>Paid 282.00                 | 73 Cost<br>0 Frt Bi<br>2.0379<br>70<br>1.8279<br>211<br>88 Cost<br>0 Frt Bi             | ; **<br>11ed<br>).49<br>1.51<br>; 1<br>11ed         | 4098:<br>2.0279<br>8:<br>1.8179<br>21(<br>4731.13<br>40  | Frt 409<br>1.78<br>0.017850<br>1.06<br>0.014891<br>0.56<br>Frt 1<br>5.12            | <ul> <li>81.78 Other</li> <li>-0.0007</li> <li>35.29</li> <li>-0.0007</li> <li>87.83</li> <li>23.12 Other</li> </ul>                      | -571.87<br>2.009350<br>1.802309<br>-5.51            | Profit<br>0.02855<br>0.02559<br>Profit           | 53960.22<br>56.44<br>150.94<br>207.38             |
| Subtotals<br>10071<br>558176F<br>10071<br>558176F<br>Subtotals<br>Frand Tot | 101118<br>739482<br>101118<br>739482<br>5 558176F | Gal 6<br>09/11/2015<br>SUNOCO<br>09/11/2015<br>SUNOCO<br>Gal<br>Gal 6 | 87104.00<br>BSC<br>LUB<br>E87<br>LUB<br>7875.00      | D Dol<br>Frt<br>PNPT<br>D Dol<br>Frt<br>0 Dol | Sold1248293.7<br>Paid 0.00<br>1977.00<br>105.78<br>5898.00<br>299.34<br>Sold 14809.8<br>Paid 282.00<br>Sold 1263103 | 73 Cost<br>0 Frt Bi<br>2.0379<br>70<br>1.8279<br>211<br>38 Cost<br>0 Frt Bi<br>.61 Cost | ; **<br>lled<br>).49<br>1.51<br>; 1<br>lled<br>; ** | 4098:<br>2.0279<br>8:<br>1.8179<br>21(<br>4731.13<br>40! | Frt 409<br>1.78<br>0.017850<br>1.06<br>0.014891<br>0.56<br>Frt 1<br>5.12<br>Frt 411 | <ul> <li>81.78 Other</li> <li>-0.0007</li> <li>35.29</li> <li>-0.0007</li> <li>87.83</li> <li>23.12 Other</li> <li>04.90 Other</li> </ul> | -571.87<br>2.009350<br>1.802309<br>-5.51<br>-577.38 | Profit<br>0.02855<br>0.02559<br>Profit<br>Profit | 53960.22<br>56.44<br>150.94<br>207.38<br>54167.60 |

| Customer                                                   |
|------------------------------------------------------------|
| Sales invoice number                                       |
| Sales invoice date                                         |
| Fuel item sold                                             |
| Net gallons sold                                           |
| Sales Price                                                |
| Rack cost less discount from the Rack Price table          |
| (Freight Billed - Freight Paid) / Net gallons for the item |
| Load Fee * (Fuel Type Gal/Total Gallons)                   |
| Rack Cost - Frt Shrt - Oth/GL                              |
| Price - Cost/GL                                            |
| Profit per Gallon * Gallons for the fuel type              |
|                                                            |

| Frt Bill   | Freight invoice number                    |
|------------|-------------------------------------------|
| BOL        | BOL                                       |
| Vendor     | Vendor                                    |
| Origin     | Terminal of origin                        |
| Truck      | Truck                                     |
| Frt Billed | Freight billed to customer                |
| Frt Paid   | Freight paid to freight company           |
| Est Frt    | Estimated freight from Freight Rate setup |
| Frt/Short  | Freight Billed - Freight Paid             |

#### Summary Report

|          |         |                                         |                                         | Date              | e Range: O      | 9/01/2019 1      | to 10/28/    | 2019                                    |               |               |
|----------|---------|-----------------------------------------|-----------------------------------------|-------------------|-----------------|------------------|--------------|-----------------------------------------|---------------|---------------|
| Frt Bill | Bol No. | Vendor                                  | Truck                                   | Freight<br>Billed | Freight<br>Paid | Freight<br>Short | Price<br>Gal | ActCost<br>Gal                          | Profit<br>Gal | Profit<br>Dol |
|          | 866603  | DELEKCAD                                | TXTO                                    | 41.83             | 0.00            | 41.83            | 2.1049       | 2.003145                                | 0.1017        | 79.78         |
|          | 866603  | DELEKCAD                                | TXTO                                    | 361.99            | 0.00            | 361.99           | 1.6849       | 1.583148                                | 0.1017        | 690.39        |
|          | 1060106 | DELEKBSP                                | PNPT                                    | 151.45            | 0.00            | 151.45           | 2.0502       | 1.961953                                | 0.0882        | 172.35        |
| ~~~~~    | 1060106 | DELEKBSP                                | PNPT                                    | 269.34            | 0.00            | 269.34           | 1.7427       | 1.640505                                | 0.1021        | 371.99        |
| rand Tot | tals    | ~~~~~~~~~~~~~~~~~~~~~~~~~~~~~~~~~~~~~~~ | ~~~~~~~~~~~~~~~~~~~~~~~~~~~~~~~~~~~~~~~ | 41386.90          | 282.00          | 41104.90         | ~~~~~~~      | ~~~~~~~~~~~~~~~~~~~~~~~~~~~~~~~~~~~~~~~ | ~~~~~~        | 54167.6       |

| FrtBill        | Freight bill number                                                           |
|----------------|-------------------------------------------------------------------------------|
| BOL            | BOL number                                                                    |
| Vendor         | Vendor                                                                        |
| Truck          | Truck from BOL                                                                |
| Freight Billed | Freight billed to customer                                                    |
| Freight Paid   | Freight paid to freight company                                               |
| Freight Short  | Freight Billed - Freight Paid                                                 |
| Price Gal      | Sales Price                                                                   |
| ActCost Gal    | Rack Cost less discount at 4 decimals                                         |
|                | - loadfee * (fuel type gal/total gal) at 4 decimals (6.95 * (784/7569)) / 784 |
|                | - Frt Short per gal at 6 decimals (41.83/784)                                 |
| Profit Gal     | Price per Gallon - Act Cost per Gallon                                        |
| Profit Dol     | Profit per Gallon * Gallons for the item                                      |
|                |                                                                               |

# **Accounts Receivable**

# Customers

Г

# **Short Customer List**

Accounts Receivable, Customers, Short Customer List

This report will print customer information. There are three options for the Short Customer List: Regular, Short and Shorter.

| Date:                                   | 03/07/2019                              |                                         |                                         | Petro-Da                                | ata In | ic.      | 107 (001                                |                                         | 1      | Page No |
|-----------------------------------------|-----------------------------------------|-----------------------------------------|-----------------------------------------|-----------------------------------------|--------|----------|-----------------------------------------|-----------------------------------------|--------|---------|
| Time:                                   | 11:10:12                                |                                         | CUSTO                                   | MER FILE                                | REPOR  | T ON US  | 3/07/201                                | 9                                       |        | 1       |
| CustNo                                  | Name and                                | Address                                 |                                         | Telep                                   | hone   | Sal      | lesman                                  | Last Sal                                | le Stx | Ex      |
| ACME                                    | Acme Cons                               | truction                                | n                                       |                                         |        |          |                                         |                                         |        |         |
|                                         | Main Offi                               | ces                                     |                                         | jim@pe                                  | etro-d | lata.cor | n                                       |                                         |        |         |
|                                         | 100 Civic                               | Center                                  | Drive                                   |                                         |        |          |                                         |                                         |        |         |
|                                         | Castrovii                               | Ie, TX                                  | /8201                                   |                                         |        |          |                                         |                                         |        |         |
| Fin Chg?                                | N                                       | Price                                   | Code                                    | Cr Limit                                | t 200  | 00.00    | Gl Code                                 |                                         |        |         |
| Ferr                                    | FOREST                                  | Indust                                  | ry DEALER                               | Terms 4                                 |        | .02/GAI  | L NET 10                                |                                         |        |         |
| Fax exemp                               | pt? Yes 6.                              | 7500                                    | -                                       | Auth Coo                                | de TEX | AS       |                                         |                                         |        |         |
| City Sale                               | es Tax 6.0                              | YES                                     | County Tax                              | . 5                                     | YES    | State    | Sales T                                 | ax 1.0                                  | YES    |         |
| NONE                                    |                                         | YES                                     | Federal Etha                            | anol                                    | YES    | STATE    | GASOLIN                                 | E                                       | YES    |         |
| FEDERAL (                               | GASOLINE                                | YES                                     | FEDERAL GAS                             | LUST FUN                                | YES    | STATE    | HSD TAX                                 |                                         | YES    |         |
| FEDERAL 1                               | DIESEL                                  | YES                                     | STATE LSD TA                            | X                                       | NO     | STATE    | LUBE/OI                                 | L TAX                                   | YES    |         |
| G-11 T-                                 |                                         |                                         |                                         | .1                                      |        |          |                                         |                                         |        |         |
| Turn rie                                | ght on the                              | dirt ro                                 | elivering lue                           | Acma sico                               |        |          |                                         |                                         |        |         |
| Iurn II.                                | gire on ene                             | arre ro.                                | ad arter the                            | Acine Sigi                              |        |          |                                         |                                         |        |         |
| ~~~~~~~~~~~~~~~~~~~~~~~~~~~~~~~~~~~~~~~ | ~~~~~~~~~~~~~~~~~~~~~~~~~~~~~~~~~~~~~~~ | ~~~~~~~~~~~~~~~~~~~~~~~~~~~~~~~~~~~~~~~ | ~~~~~~~~~~~~~~~~~~~~~~~~~~~~~~~~~~~~~~~ | ~~~~~~~~~~~~~~~~~~~~~~~~~~~~~~~~~~~~~~~ | ~~~~~  | ~~~~~~   | ~~~~~~~~~~~~~~~~~~~~~~~~~~~~~~~~~~~~~~~ | ~~~~~~~~~~~~~~~~~~~~~~~~~~~~~~~~~~~~~~~ | ~~~~~~ | ~~~~~~  |

**Short List** 

Page No. 1 Date: 03/07/2019 Petro-Data Inc. Time: 11:11:03 CUSTOMER FILE REPORT ON 03/07/2019 CustNo Name and Address Telephone Salesman Last Sale Stx Ex ACME Acme Construction 512/777-3333 BW 08/01/2018 Main Offices jim@petro-data.com 
 100 Civic Center Drive

 Castroville, TX 78201

 Limit 20000 Terms .02/GAL NET 10
 Ship to Addresses: ship Id ACME CONTRUCTION 512/777-3333 DG ACM1 8765 Willow Pearsall, TX 78343 Ship Id ACME CONTRUCTION 512/777-3333 DG ACM2 1887 Spruce Pleasanton, TX 78654 Dealer No. 300 ID 960321040 Vendor BRAND Dealer No. ACME ID 123456 Vendor BRAND 

#### **Shorter List**

| Date:   | 03/07/2019             | Petro-Data                | Inc.                  | Page No.          |
|---------|------------------------|---------------------------|-----------------------|-------------------|
| Time:   | 11:12:59               | CUSTOMER FILE RE          | PORT ON 03/07/2019    | 1                 |
| Cust No | . Company Name         | Address 1                 | City State Zip        | Telephone         |
|         | Address2               | Terms                     | CrLimit Budget Salem  | n Lst Sale Stx Ex |
| ACME    | Acme Construction      | Main Offices              | Castroville, TX 78201 | 512/777-3333      |
|         | 100 Civic Center Drive | .02/GAL NET 10            | 20000 0 BW            | 08/01/2018        |
|         | JiS Whitesell          | jim@petro-data.com        |                       |                   |
| BLUE    | Blue Farm              | Main Offices              | SAN ANTONIO, TX 78040 | 512/783-1234      |
|         | 9234 South Way         | NET 10                    | 50000 0 BW            | 06/28/2018 Y      |
|         | Bob Sanford 210-54     | 5-1802 jimenewton@aol.com |                       |                   |
| BULK    | BULK PLANT             | Main Offices              | San Antonio, TX 78245 | 512-541-2222      |
|         | 2241 Polygon Drive     | NET 10                    | 3750 0 DG             | 07/22/2003 Y      |
|         | Lou Ehrenberg          |                           |                       |                   |

### **Detail Customer List**

Accounts Receivable, Customers, Detail Customer List

The Detail Customer List prints more fields than the Short Customer List. Additional fields include Taxing Authorities and Ship To information.

```
        Date:
        03/07/2019
        Petro-Data Inc.

        Time:
        11:14:11
        Detail Customer File Report on 03/07/2019

                                                                                                       Page No.
                                                                                                       1
     Customer Number:ACME
                                                                                  2->GL Code:
 1->Company Name: Acme Construction
                                                                                  4->Org Date: / /
  3->Address: Main Offices
5->Address: 100 Civic Center Drive
6->City: CAS Castroville 7->State: TX 8->Zip C
9->Customer Contact: JiS Whitesell 10->Comment Code:
11->Contact Title: Purchasing Manager 12->Discount Perce
                                                                                8->Zip Code: 78201
                                                                  12->Discount Percent: 0
13->Telephone No.: 512/777-3333
                                                                        Unapplied Credit $ 0.00
      Terms Descr: .02/GAL NET 10
                                 15->Credit Limit $
14->Terms Code: 4
                                                                        20000
                                                                              16->Spec Price? Y
     Current Balance $ 127.48
                                              On Order $
                                                                     0.00 YTD Sales $ 28222.20
17->Terr: FOREST 18->Indust: DEALER19->Pr Code: 20->Last Pymt: 08/01/2018
21->Salesman: BW 22->Code: 23->Fin. Chg: N 24->Last Sale: 08/01/2018
Sales Tax and Fuel Tax Information

        ->Tax Authority: TEXAS
        TEXAS
        2->State Exempt?

        ->Tax No:
        4->Ex 1: 98781111
        5->Ex 2: DD12345789

        City 1 6.1000
        City Sales Tax
        County 8
        0.5000
        County Tax .5

        State 3 1.0000
        State Sales Tax
        Mta
        0
        0.0000
        NONE

 1->Tax Authority: TEXAS TEXAS
  3->Tax No:

        State 3
        1.0000
        State 3 area
        State 3 area

        Other
        79
        18.3000
        Federal Ethanol
        SALES TAX PERCENT 25.9000

        6->2
        0.2000
        STATE GASOLINE
        7->1
        0.1820
        FEDERAL GASOLIN

        8->9
        0.0010
        FEDERAL GAS LUS
        9->5
        0.2000
        STATE HSD TAX

        10->3
        0.2430
        FEDERAL DIESEL
        11->4
        0.2000
        STATE LSD TAX
        3

Ship to Addresses
Id# Company Name
                                                       City
                                                                            State
        Telephone #
                                                       Authcode Tax Exempt Terr
                                                                                                 Salesman
 ACM1 ACME CONTRUCTION
                                                         Pearsall
                                                                                      TX
                                                        TEXAS N
        512/777-3333
                                                                                        FOREST DG
ACM2 ACME CONTRUCTION
                                                                                     TX
                                                       Pleasanton
        512/777-3333
                                                        100
                                                                                         PINE
                                                                                                      DG
```

# **Exemption Report**

Г

Accounts Receivable, Customers, Exemption Report

This report will print customers who have exemptions coded in the customer setup. The setup is found in the Taxes tab of customer setup.

The system will automatically write a spreadsheet to \cur\custlist.xls.

| Date: 03/07/2019  | Petro-Da           | Page 1            |             |      |      |
|-------------------|--------------------|-------------------|-------------|------|------|
| Time: 11:17:00    | List b             | Y EXEMPTION #     |             |      | 1    |
|                   | Date Range: 01/01, | /2015 to 03/07/20 | 19          |      |      |
| Company           | Contact            | Phone             | Id Num.     | Exp  | Date |
| Acme Construction | JiS Whitesell      | 512/777-3333      | DD12345789  | 1    | 1    |
| ACME              |                    | FED ID            | 987811111   |      |      |
|                   |                    |                   |             | /    | /    |
| BULK PLANT        | Lou Ehrenberg      | 512-541-2222      | AG431112211 | 1    | 1    |
| BULK              |                    | FED ID            | 678121111   |      |      |
|                   |                    |                   |             | 1    | 1    |
| Blue Farm         | Bob Sanford        | 512/783-1234      | AG432116111 | 01/0 | 1/01 |
| BLUE              |                    | FED ID            | 123456781   |      |      |
|                   |                    |                   |             | 01/0 | 1/13 |
| Co-op             | Bob Sanford        | 512/783-1234      | AG432116111 | 01/0 | 1/01 |
| PROSUM            |                    | FED ID            | 123456781   |      |      |

# **Tax Status Report**

Accounts Receivable, Customers, Tax Status Report

This report will print all taxing information from customer setup. The setup is found in the Taxes tab of customer setup.

The system will automatically create a spreadsheet in \cur\artaxrep.xls.

| Date: 03/07/2019    |     |                |     | Pet       | ro-Data | a Inc.   |        |         |           |        |         |
|---------------------|-----|----------------|-----|-----------|---------|----------|--------|---------|-----------|--------|---------|
| Time: 11:19:00      |     |                | С   | USTOMER ? | TAX STA | ATUS LIS | T03/01 | 7/2019  |           |        |         |
| Cust No. Company Na | ame | ShipTo         | Au  | th STx    | Exem    | Resell   | er No  | Fed     | ID        | Stat   | e Id    |
| ACME Acme Constru   | L   | TE             | XAS |           |         |          | 98781  | 1111    | DD12      | 345789 |         |
| Main Office:        | 5   |                | Cas | troville  | , TX 78 | B201     |        |         | Ph: 512   | 2/777  | -3333   |
| City Sales Tax 6.0  | YES | County Tax .5  | YES | State Sa  | ales Ta | ax 1.0   | YES    | NONE    |           |        | YES     |
| Federal Ethanol     | YES | STATE GASOLINE | YES | FEDERAL   | GASOLI  | INE      | YES    | FEDERAL | GAS LUST  | FUN    | YES     |
| STATE HSD TAX       | YES | FEDERAL DIESEL | YES | STATE L   | SD TAX  |          | NO     | STATE L | UBE/OIL 1 | XAX    | YES     |
| BLUE Blue Farm      |     |                | TE  | XAS Y     | c       | 98-99111 | 11     | 12345   | 6781      | AG43   | 2116111 |
| Main Office:        | 5   |                | SAN | ANTONIO   | , TX 78 | 8040     |        |         | Ph: 512   | 2/783  | -1234   |
| City Sales Tax 6.0  | YES | County Tax .5  | YES | State Sa  | ales Ta | ax 1.0   | YES    | NONE    |           |        | YES     |
| Federal Ethanol     | YES | STATE GASOLINE | YES | FEDERAL   | GASOLI  | INE      | YES    | FEDERAL | GAS LUST  | FUN    | YES     |
| STATE HSD TAX       | YES | FEDERAL DIESEL | YES | STATE L   | SD TAX  |          | NO     | STATE L | UBE/OIL 1 | XA     | YES     |

**Customer Send Report** Accounts Receivable, Customers, Customer Send File, Print Report

This report prints the email addresses for customers who are setup to receive emails of documents like sales invoices, rack price quotes, etc...

| Date: 0 | 5/2  | 9/2019             | P                 | etro-Da | ta I | nc.                | Page 1 |
|---------|------|--------------------|-------------------|---------|------|--------------------|--------|
| Time: 0 | 07:2 | 0:27               | Custon            | File    |      |                    |        |
| 201     |      |                    | Store 201         |         |      |                    |        |
| Invoice | Е    | jsmith@yahoo.com   |                   | CrCrd   | Е    |                    |        |
| SpPrc   | Е    | jsmith@yahoo.com   |                   | Draft   | Е    | jsmith@yahoo.com   |        |
| Statmnt | Е    | jsmith@yahoo.com   |                   | Save    | Υ    | c:\temp\201\       |        |
| ACME    |      |                    | Acme Construction |         |      |                    |        |
| Invoice | Е    | jim@petro-data.com |                   | CrCrd   | Е    |                    |        |
| SpPrc   | Е    | jim@petro-data.com |                   | Draft   | Е    | jim@petro-data.com |        |
| Statmnt | Е    | jim@petro-data.com |                   | Save    | Y    | p:\pdf\ACME\       |        |
| BLUE    |      |                    | Blue Farm         |         |      |                    |        |
| Invoice | Е    | jim@petro-data.com |                   | CrCrd   | Е    |                    |        |
| SpPrc   | Е    | jim@petro-data.com |                   | Draft   | Е    | jim@petro-data.com |        |
| Statmnt | Е    | jim@petro-data.com |                   | Save    | Y    | p:\pdf\BLUE\       |        |
| CUST01  | 1    |                    | Customer Stop #1  |         |      |                    |        |
| Invoice | Е    | 12104904152@metr   | ofax.com          | CrCrd   | Е    |                    |        |
| SpPrc   | Е    | jim@petro-data.com |                   | Draft   | Е    | jim@petro-data.com |        |
| Statmnt | E.   | jim@petro-data.com |                   | Save    | Y    | c;\temp\CUST01\    |        |

# **Cash Payments**

# **Print Cash Receipts Slips**

Accounts Receivable, Payment Entry, Print Cash Receipt Slips

The Payment Receipt report shows payments by batch. You must enter the batch number on the input screen. There is no lookup available for the batch number.

You can select to show payments by type (Cash, Credit Card, etc..) or for all types.

|                                     |                                                         |                 | Payment Rec        | ceipt                                         |                                         |          |           |
|-------------------------------------|---------------------------------------------------------|-----------------|--------------------|-----------------------------------------------|-----------------------------------------|----------|-----------|
| Paid                                | To:                                                     |                 |                    | Paid By                                       | :                                       |          |           |
| Petro-I<br>DBA P<br>11503<br>San Ar | Data Inc.<br>Petro Data<br>Jones Malts<br>ntonio, Tx 78 | sberger<br>3247 |                    | Petro-Mari<br>486 FORE<br>PO BOX 8<br>SAN ANT | ket #1<br>EST ROAD<br>376<br>ONIO TX 78 | 3001     |           |
| Paymen                              | ayment Date Ref Number                                  |                 | Cash/Check         | Credit Card                                   | yment                                   | Balance  |           |
| 03/26/20                            | )20                                                     | 1212            | 2359.73            | 2359.73 0.00 2359.73                          |                                         | 9.73     | 210451.65 |
| Document<br>Number                  | Document<br>Date                                        | Description     | Original<br>Amount | Amount<br>Open                                | Amount<br>Applied                       | Discount | Balance   |
| 54359                               | 04/24/2015                                              | ·               | 2359.73            | 2359.73                                       | 2359.73                                 | 0.00     | 0.00      |

# **Customer Drafts**

#### **Print Draft Notices**

Accounts Receivable, Customer Drafts, Print Draft Notices

The Customer Draft Notice is a report that can be sent to your customers notifying them of a draft on their account. There are three choices for this report.

- 'Notice' (displayed below) should be sent to customers. It shows that the customer bank account has been drafted.
- 'Report' is a copy to be retained for your records.
- 'Statement' can be sent to customers. It shows payment due by the customer.

| Inc.         Inc.           11503 Jones Maltsberger<br>San Antonio, Tx 78247<br>Phone: 210-545-4774         Email jenewton@gonewton.net           Customer: BLUE Draft No. DR128         EFT NOTIFICATION           Blue Farm<br>Main Offices<br>9234 South Way<br>SAN ANTONIO, TX 78040         EFT Date EFT Amount<br>02/28/2019 \$ 40,165.14           Phone: 512/783-1234 Fax: 210-545-1802<br>Email: jimenewton@aol.com         Eres and Net<br>Amount           112/31/2014         Date         Transaction Description<br>Date         Fees and<br>Mamount         Net<br>Discounts           12/13/2014         03/07/2003<br>12/13/2014         03/07/2003<br>03/07/2003         Credit-TRAN 123112<br>5 shipto ponumber         400.00<br>12.00         12.00<br>-388.0<br>15139.41         0.00<br>0.00         12.88<br>0.00           72103         12/13/2014         01/12/2015         5 shipto ponumber         15139.41<br>12/25/2014         0.00<br>0.00         120.00<br>0.00         388.0<br>00           934         12/24/2014         01/23/2015         FUEL         722.88<br>0.00         0.00<br>0.00         100.00           101901         12/25/2014         01/23/2015         CORRECTION         -100.00         -100.00           C120401         12/04/2018         Credit-TRAN 120401         -1.00         0.00         -100.00           C120401         12/26/2018         12/31/2018         C                                                                                                    | Petro-Data Inc.         11503 Jones Maitsberger<br>San Antonio, TX 78247<br>Phone: 210-545-4774<br>Email jenewton@gonewton.net         Customer: BLUE       Draft No. DR 128       EFT NOTIFICATION         Blue Farm       Main Offices         9234 South Way       SAN ANTONIO, TX 78040         Phone: 512/783-1234 Fax: 210-545-1802       Email: jimenewton@aol.com         Invoice       Invoice       Due       Transaction Description       Gross       Fees and       Net         Amount       12/13/2014       01/12/2015       shipto ponumber       15139.41       0.00       15139         72103       12/13/2014       01/12/2015       shipto ponumber       4078.50       0.00       4078         72103       12/13/2014       01/12/2015       shipto ponumber       4078.50       0.00       4728         72103       12/24/2014       01/23/2015       FUEL       722       286       0.00       722         394       12/24/2014       01/23/2015       INVOICE       100.00       0.00       100         101901       12/25/2014       01/24/2018       Credit-TRAN 120401       -100.00       0.00       -100         C120401       12/31/2018       12/04/2                                                                                                    | Remit To:                                                                                                    |                                                  |                                            |                                         |                                         |                                         | Page No. 1                              |  |
|----------------------------------------------------------------------------------------------------|----------------------------------------------------------------------------------------------------|----------------------------------------------------------------------------------------------------|--------------------------------------------------|--------------------------------------------|-----------------------------------------|-----------------------------------------|-----------------------------------------|-----------------------------------------|--|
| 11503 Jones Maltsberger<br>San Antonio, Tx 78247<br>Phone: 210-545-4774<br>Email jenewton@gonewton.net         Customer: BLUE       Draft No. DR128       EFT NOTIFICATION         Blue Farm       Main Offices         Main Offices       EFT Date       EFT Amount         9234 South Way       Customer: 512/783-1234 Fax: 210-545-1802         Email: jimenewton@aol.com       Credit-TRAN 123112       Adv0.00       12.00         1/1 Voice       Due       Transaction Description       Gross Amount       Fees and Discounts       Net Amount         1/1 Voice       Due Date       Transaction Description       Gross Fees and Amount       Net Amount         Odi/07/2003       03/07/2003       Odi/07/2003       Odi/07/2003 <td< th=""><th>11503 Jones Maitsberger         San Antonio, Tx 78247         Phone: 210-545-4774         Email jenewton@gonewton.net         Customer: BLUE       Draft No. DR 128       EFT NOTIFICATION         Blue Farm         Main Offices       gate       EFT Date       EFT Amount         9234 South Way       SAN ANTONIO, TX 78040         Phone: 512/783-1234 Fax: 210-545-1802         Email: jimenewton@aol.com         Invoice       Due       Transaction Description       Gross       Fees and Met         Number       Date       Transaction Description       Gross       Fees and Mount         C123112       03/07/2003       03/07/2003       Credit-TRAN 123112       -400.00       12.20       -388         72103       12/13/2014       01/12/2015       shipto ponumber       15139.41       0.00       170         723403       12/13/2014       01/12/2015       Shipto ponumber       4078.50       0.00       722         394       12/24/2014       01/23/2015       IVVOICE       100.00       0.00       -100     <th>Petro-D</th><th>ata Inc.</th><th></th><th></th><th></th><th></th><th></th></th></td<>                                                                                                    | 11503 Jones Maitsberger         San Antonio, Tx 78247         Phone: 210-545-4774         Email jenewton@gonewton.net         Customer: BLUE       Draft No. DR 128       EFT NOTIFICATION         Blue Farm         Main Offices       gate       EFT Date       EFT Amount         9234 South Way       SAN ANTONIO, TX 78040         Phone: 512/783-1234 Fax: 210-545-1802         Email: jimenewton@aol.com         Invoice       Due       Transaction Description       Gross       Fees and Met         Number       Date       Transaction Description       Gross       Fees and Mount         C123112       03/07/2003       03/07/2003       Credit-TRAN 123112       -400.00       12.20       -388         72103       12/13/2014       01/12/2015       shipto ponumber       15139.41       0.00       170         723403       12/13/2014       01/12/2015       Shipto ponumber       4078.50       0.00       722         394       12/24/2014       01/23/2015       IVVOICE       100.00       0.00       -100 <th>Petro-D</th> <th>ata Inc.</th> <th></th> <th></th> <th></th> <th></th> <th></th>                                                                                                    | Petro-D                                                                                                    | ata Inc.                                         |                                            |                                         |                                         |                                         |                                         |  |
| Image: San Antonio, 1x 78247           Phone: 210-545-4774           Email jenewton@gonewton.net           Customer: BLUE         Draft No.         DR128         EFT NOTIFICATION           Blue Farm         Main Offices         9234 South Way         EFT Date         EFT Amount           9234 South Way         SAN ANTONIO, 1X 78040         02/28/2019         \$ 40,165.14           Phone: 512/763-1234 Fax: 210-545-1802         Email: jimenewton@aol.com         Fees and Amount         Net Amount           112/13/2014         03/07/2003         03/07/2003         Credit-TRAN 123112         -400.00         12.00         -388.0           12/13/2014         01/12/2015         shipto ponumber         15139.41         0.00         15139.41         0.00         15139.41           02/211         12/24/2014         01/23/2015         FUEL         722.86         0.00         722.81           03/01         12/23/2015         INPOICE         100.00         0.00         -100.00         -100.00           01/901         12/25/2014         01/24/2018         Credit-TRAN 120401         -1.00         0.00         -100.00           01/901         12/25/2014         01/24/2018         Credit-TRAN 120401         -1.00         0.00         -1.00      <                                                                                                    | San Antonio, 1X / 18247         Phone: 210-545-4774         Email jenewton@gonewton.net       EFT NOTIFICATION         Blue Farm       Main Offices         Main Offices       EFT Date       EFT Amount         9234 South Way       EFT Date       EFT Amount         9234 South Way       Customer: 512/783-1234 Fax: 210-545-1802         Email: jimenewton@aol.com       Credit-TRAN 123112       400.00       12.00                                                                                                    | 11503 J                                                                                                    | ones Maltsbe                                     | erger                                      |                                         |                                         |                                         |                                         |  |
| Inform: 210-343-4774         Email jenewton@gonewton.net         Customer: BLUE       Draft No. DR 128       EFT NOTIFICATION         Blue Farm         Main Offices       EFT Date       EFT Amount         02/28/2019       \$ 40,165.14         Phone: 210-343-4774         Blue Farm         Main Offices       EFT Date       EFT Amount         02/28/2019       \$ 40,165.14         Phone: 512/783-1234 Fax: 210-545-1802         Email: jmenewton@aol.com         Invoice       Due       Transaction Description       Gross Fees and Net         Number       Date       Date         Date       Transaction Description       Gross Fees and Met         Number       Date       Net         Mone: 12/13/2014       01/12/2013       Shipto ponumber       400.00       12.00         03/07/2003       Credit-TRAN 123112       400.00       12.00         02/02/011 <th c<="" th=""><th>Prome: 210-343-4774         Email jenewton@gonewton.net         Customer: BLUE       Draft No. DR128       EFT NOTIFICATION         Blue Farm       Main Offices       9234 South Way          <b>EFT Date</b>       EFT Amount         9234 South Way       SAN ANTONIO, TX 78040          <b>b</b> 212/83-1234 Fax: 210-545-1802          <b>b</b> 212/83-1234 Fax: 210-545-1802         Email: jimenewton@aol.com       Transaction Description       Gross Amount       Fees and Discounts       Net Amount         12/13/2014       03/07/2003       03/07/2003       Credit-TRAN 123112       400.00       12.00       -388         72103       12/13/2014       01/12/2015       shipto ponumber       15139.41       0.00       15139         723A03       12/13/2014       01/12/2015       shipto ponumber       100.00       0.00       4078         9211       12/24/2014       01/23/2015       INVOICE       100.00       0.00       100         101901       12/25/2014       01/23/2015       Credit-TRAN 120401       -1.00.00       -0.00       -100         C120401       12/04/2018       Credit-TRAN 120401       -1.00.00       -0.00       -100         C120401       12/04/2018       Credit-TRAN 120401       -1.00.00       -100</th><th>San An</th><th>tonio, Tx 7824</th><th>47</th><th></th><th></th><th></th><th></th></th>                                                                                                    | <th>Prome: 210-343-4774         Email jenewton@gonewton.net         Customer: BLUE       Draft No. DR128       EFT NOTIFICATION         Blue Farm       Main Offices       9234 South Way          <b>EFT Date</b>       EFT Amount         9234 South Way       SAN ANTONIO, TX 78040          <b>b</b> 212/83-1234 Fax: 210-545-1802          <b>b</b> 212/83-1234 Fax: 210-545-1802         Email: jimenewton@aol.com       Transaction Description       Gross Amount       Fees and Discounts       Net Amount         12/13/2014       03/07/2003       03/07/2003       Credit-TRAN 123112       400.00       12.00       -388         72103       12/13/2014       01/12/2015       shipto ponumber       15139.41       0.00       15139         723A03       12/13/2014       01/12/2015       shipto ponumber       100.00       0.00       4078         9211       12/24/2014       01/23/2015       INVOICE       100.00       0.00       100         101901       12/25/2014       01/23/2015       Credit-TRAN 120401       -1.00.00       -0.00       -100         C120401       12/04/2018       Credit-TRAN 120401       -1.00.00       -0.00       -100         C120401       12/04/2018       Credit-TRAN 120401       -1.00.00       -100</th> <th>San An</th> <th>tonio, Tx 7824</th> <th>47</th> <th></th> <th></th> <th></th> <th></th>                           | Prome: 210-343-4774         Email jenewton@gonewton.net         Customer: BLUE       Draft No. DR128       EFT NOTIFICATION         Blue Farm       Main Offices       9234 South Way <b>EFT Date</b> EFT Amount         9234 South Way       SAN ANTONIO, TX 78040 <b>b</b> 212/83-1234 Fax: 210-545-1802 <b>b</b> 212/83-1234 Fax: 210-545-1802         Email: jimenewton@aol.com       Transaction Description       Gross Amount       Fees and Discounts       Net Amount         12/13/2014       03/07/2003       03/07/2003       Credit-TRAN 123112       400.00       12.00       -388         72103       12/13/2014       01/12/2015       shipto ponumber       15139.41       0.00       15139         723A03       12/13/2014       01/12/2015       shipto ponumber       100.00       0.00       4078         9211       12/24/2014       01/23/2015       INVOICE       100.00       0.00       100         101901       12/25/2014       01/23/2015       Credit-TRAN 120401       -1.00.00       -0.00       -100         C120401       12/04/2018       Credit-TRAN 120401       -1.00.00       -0.00       -100         C120401       12/04/2018       Credit-TRAN 120401       -1.00.00       -100 | San An                                           | tonio, Tx 7824                             | 47                                      |                                         |                                         |                                         |  |
| Image: percent of the second second                                                                                                    | Image         Draft No.         DR128         EFT NOTIFICATION           Blue Farm         Main Offices         9234 South Way         EFT Date         EFT Amount           9234 South Way         SAN ANTONIO, TX 78040         02/28/2019         \$ 40,165.14           Phone: 512/783-1234 Fax: 210-545-1802         Email: jimenewton@aol.com         Eres and         Net           Mumber         Date         Transaction Description         Gross         Fees and         Net           72103         12/13/2014         01/12/2015         shipto ponumber         15139.41         0.00         15139           723A03         12/13/2014         01/12/2015         shipto ponumber         15139.41         0.00         15139           9211         12/24/2014         01/23/2015         FUEL         722.86         0.00         722           394         12/24/2014         01/23/2015         INVOICE         100.00         0.00         -100           01901         12/04/2018         Credit-TRAN 120401         -100.00         0.00         -100           C120401         12/04/2018         Credit-TRAN 120401         -1.00         0.00         -100           C120401         12/04/2018         Credit-TRAN 120401         -1.00         0.00 </th <th>Email in</th> <th>210-343-4//4</th> <th>hewton net</th> <th></th> <th></th> <th></th> <th></th> | Email in                                                                                                    | 210-343-4//4                                     | hewton net                                 |                                         |                                         |                                         |                                         |  |
| Customer: BLUE         Draft No.         DR128         EFT NOTIFICATION           Blue Farm         Main Offices         9234 South Way         SAN ANTONIO, TX 78040         02/28/2019         \$ 40,165.14           Phone: 512/783-1234 Fax: 210-545-1802         Email: jmenewton@aol.com         02/28/2019         \$ 40,165.14           Invoice         Invoice         Due         Transaction Description         Gross         Fees and         Net           C123112         03/07/2003         03/07/2003         Credit-TRAN 123112         400.00         12.00         -388.0           72103         12/13/2014         01/12/2015         shipto ponumber         15139.41         0.00         15139.4           03/01/2003         03/07/2003         Credit-TRAN 123112         400.00         12.00         -388.0           723A03         12/13/2014         01/12/2015         shipto ponumber         15139.41         0.00         100.00           0211         12/24/2014         01/23/2015         IVCIE         100.00         0.00         -100.00           01901         12/25/2014         01/23/2015         INVOICE         100.00         0.00         -100.00           C120401         12/04/2018         Credit-TRAN 120401         -1.00         0.00                                                                                                    | Customer: BLUE         Draft No.         DR128         EFT NOTIFICATION           Blue Farm         Main Offices         9234 South Way         SAN ANTONIO, TX 78040         2/28/2019         \$ 40,165.14           Phone: 512/783-1234 Fax: 210-545-1802         Email: jimenewton@aol.com         Erron         02/28/2019         \$ 40,165.14           Number         Date         Date         Transaction Description         Gross         Fees and         Net           C123112         03/07/2003         03/07/2003         Credit-TRAN 123112         400.00         12.00         -388           72103         12/13/2014         01/12/2015         shipto ponumber         15139.41         0.00         15139           723A03         12/13/2014         01/12/2015         shipto ponumber         4078.50         0.00         4078           9211         12/24/2014         01/23/2015         INVOICE         722.86         0.00         722           394         12/24/2014         01/23/2015         Credit-TRAN 120401         -100.00         0.00         -100           C120401         12/21/2018         Credit-TRAN 120401         -1.00         0.00         -100           C120401         12/21/2018         Credit-TRAN 1         100.00         0.00                                                                                           |                                                                                                    | mewton@goi                                       | lewton.net                                 |                                         |                                         |                                         |                                         |  |
| Blue Farm<br>Main Offices           9234 South Way<br>SAN ANTONIO, TX 78040<br>Phone: 512/783-1234 Fax: 210-545-1802<br>Email: jimenewton@aol.com         EFT Date         EFT Amount           102/28/2019         \$ 40,165.14           102/28/2019         \$ 40,165.14           102/28/2019         \$ 40,165.14           102/28/2019         \$ 40,165.14           102/28/2019         \$ 40,165.14           102/28/2019         \$ 40,165.14           102/28/2019         \$ 40,165.14           102/28/2019         \$ 40,165.14           102/28/2019         \$ 40,165.14           102/28/2019         \$ 40,165.14           102/28/2019         \$ 40,165.14           102/28/2014         03/07/2003         Credit-TRAN 123112         -400.00         12.00         -388.0           12/13/2014         01/12/2015         shipto ponumber         15139.41         0.00         15139.4           12/24/2014         01/23/2015         FUEL         722.86         0.00         722.8           394         12/24/2014         01/24/2015         CORRECTION         -100.00         0.00         -100.00           C120401         12/04/2018         Credit-TRAN 120401         -1.00         0.00         -100.00 <t< th=""><th>Blue Farm           Main Offices         EFT Date         EFT Amount           9234 South Way         SAN ANTONIO, TX 78040         02/28/2019         \$ 40,165.14           Phone: 512/783-1234 Fax: 210-545-1802         Email: jimenewton@aol.com         Transaction Description         Gross<br/>Amount         Fees and<br/>Discounts         Net<br/>Amount           C123112         03/07/2003         03/07/2003         Credit-TRAN 123112         -400.00         12.00         -388           72103         12/13/2014         01/12/2015         shipto ponumber         15139.41         0.00         4078           02211         12/24/2014         01/12/2015         shipto ponumber         4078.50         0.00         4078           039211         12/24/2014         01/23/2015         FUEL         722.86         0.00         722.           394         12/24/2014         01/23/2015         INVOICE         100.00         0.00         -100           C120401         12/04/2018         12/04/2018         Credit-TRAN 120401         -100.00         0.00         -100           C120401         12/31/2018         Credit-TRAN 120401         -100.00         0.00         -100           C120401         12/04/2018         Credit-TRAN 120401         -100.00</th><th>Customer</th><th>BLUE</th><th>Draft No.</th><th>DR128</th><th>EF</th><th>TNOTIFICAT</th><th>TION</th></t<>                       | Blue Farm           Main Offices         EFT Date         EFT Amount           9234 South Way         SAN ANTONIO, TX 78040         02/28/2019         \$ 40,165.14           Phone: 512/783-1234 Fax: 210-545-1802         Email: jimenewton@aol.com         Transaction Description         Gross<br>Amount         Fees and<br>Discounts         Net<br>Amount           C123112         03/07/2003         03/07/2003         Credit-TRAN 123112         -400.00         12.00         -388           72103         12/13/2014         01/12/2015         shipto ponumber         15139.41         0.00         4078           02211         12/24/2014         01/12/2015         shipto ponumber         4078.50         0.00         4078           039211         12/24/2014         01/23/2015         FUEL         722.86         0.00         722.           394         12/24/2014         01/23/2015         INVOICE         100.00         0.00         -100           C120401         12/04/2018         12/04/2018         Credit-TRAN 120401         -100.00         0.00         -100           C120401         12/31/2018         Credit-TRAN 120401         -100.00         0.00         -100           C120401         12/04/2018         Credit-TRAN 120401         -100.00                                                                                         | Customer                                                                                                    | BLUE                                             | Draft No.                                  | DR128                                   | EF                                      | TNOTIFICAT                              | TION                                    |  |
| Main Offices         EFT Date         EFT Amount           9234 South Way         SAN ANTONIO, TX 78040         02/28/2019         \$ 40,165.14           Phone: 512/783-1234 Fax: 210-545-1802         Email: jimenewton@aol.com         \$ 40,165.14         02/28/2019         \$ 40,165.14           Invoice         Invoice         Due         Transaction Description         Gross         Fees and         Net           C123112         03/07/2003         03/07/2003         Credit-TRAN 123112         -400.00         12.00         -388.0           72103         12/13/2014         01/12/2015         shipto ponumber         15139.41         0.00         15139.4           723A03         12/13/2014         01/12/2015         shipto ponumber         4078.50         0.00         4078.5           92411         12/24/2014         01/23/2015         FUEL         722.86         0.00         722.81           394         12/24/2014         01/23/2015         INVOICE         100.00         0.00         -100.00           C120401         12/04/2018         12/04/2018         Credit-TRAN 120401         -100.00         0.00         -100.00           C120401         12/31/2018         12/31/2018         Credit-TRAN 1         -100         0.00         -100.00<                                                                                                    | Invoice Signature         EFT Date         EFT Amount           Main Offices           9234 South Way         SAN ANTONIO, TX 78040           Phone: 512/783-1234 Fax: 210-545-1802         Email: jimenewton@aol.com           Invoice         Invoice         Due         Transaction Description         Gross Amount         Fees and Discounts         Net Amount           C123112         03/07/2003         03/07/2003         Credit-TRAN 123112         -400.00         12.00         -388           72103         12/13/2014         01/12/2015         shipto ponumber         15139.41         0.00         4078           09211         12/24/2014         01/23/2015         FUEL         722.86         0.00         722           394         12/24/2014         01/23/2015         INVOICE         100.00         0.00         -100           01901         12/25/2014         01/24/2015         CORRECTION         -100.00         0.00         -100           C120401         12/04/2018         12/04/2018         Credit-TRAN 120401         -1.00         0.00         -100           C120401         12/04/2018         Credit-TRAN 120401         -1.00         0.00         -100           C12040                                                                                                    | Blue Fai                                                                                                    | m                                                |                                            |                                         |                                         |                                         |                                         |  |
| 9234 South Way<br>SAN ANTONIO, TX 78040<br>Phone: 512/783-1234 Fax: 210-545-1802<br>Email: jimenewton@aol.com       02/28/2019       \$ 40,165.14         Invoice Invoice Date       Due Date       Transaction Description       Gross Amount       Fees and Discounts       Net Amount         C123112       03/07/2003       O3/07/2003       O3/07/2003       Credit-TRAN 123112       -400.00       12.00       -388.0         C123112       03/07/2003       Oregatin-TRAN 123112       -400.00       12.00       -388.0         12/13/2014       01/12/2015       shipto ponumber       15139.41       0.00       -388.0         03/07/2003       Oregatin-TRAN 123112       -400.00       12.00       -388.0         03/07/2003       O1/12/2015       Shipto ponumber       15139.41       0.00       -388.0       -388.0         01/12/2014       01/12/2015       SIE                                                                                                    | 9234 South Way<br>SAN ANTONIO, TX 78040         02/28/2019         \$ 40,165.14           Phone: 512/783-1234 Fax: 210-545-1802<br>Email: jimenewton@aol.com         Transaction Description         Gross<br>Amount         Fees and<br>Discounts         Net<br>Amount           C123112         03/07/2003         03/07/2003         Credit-TRAN 123112         -400.00         12.00         -388           72103         12/13/2014         01/12/2015         shipto ponumber         15139.41         0.00         4078.50           9211         12/24/2014         01/12/2015         shipto ponumber         4078.50         0.00         4078           01901         12/25/2014         01/23/2015         FUEL         722.86         0.00         722           1914         12/24/2014         01/23/2015         FUEL         700.00         0.00         -100           101901         12/25/2014         01/23/2015         CORRECTION         -100.00         0.00         -100           C120401         12/04/2018         12/04/2018         Credit-TRAN 120401         -1.00         0.00         -100           C120401         12/04/2018         12/04/2018         Credit-TRAN 120401         -1.00         0.00         -100           C1         12/23/12018         12/13/12018                                                                            | Main Of                                                                                                    | fices                                            |                                            |                                         | EFT Dat                                 | te EF                                   | T Amount                                |  |
| SAN ANTONIO, TX 78040         Phone: 512/783-1234 Fax: 210-545-1802         Email: jimenewton@aol.com       Transaction Description       Gross Amount       Fees and Discounts       Net Amount         C123112       03/07/2003       03/07/2003       03/07/2003       Credit-TRAN 123112       -400.00       12.00       -388.0         72103       12/13/2014       01/12/2015       shipto ponumber       15139.41       0.00       15139.4         03/07/2003       12/13/2014       01/12/2015       shipto ponumber       4078.50       0.00       4078.51         09211       12/24/2014       01/23/2015       FUEL       722.86       0.00       722.8         394       12/24/2014       01/23/2015       INVOICE       100.00       0.00       -100.00         101901       12/25/2014       01/24/2018       Credit-TRAN 120401       -100.00       0.00       -100.00         C120401       12/04/2018       12/04/2018       Credit-TRAN 120401       -100.00       0.00       -100.00         C120401       12/24/2018       12/04/2018       Credit-TRAN 120401       -100.00       0.00       -100.00       -100.00         C120401       12/24/2018       12/04/2018       Credit-TRAN 120401       -10.00                                                                                                    | SAN ANTONIO, TX 78040         Phone: 512/783-1234 Fax: 210-545-1802         Email: jimenewton@aol.com       Due Date       Transaction Description       Gross Amount       Fees and Discounts       Net Amount         C123112       03/07/2003       03/07/2003       03/07/2003       Credit-TRAN 123112       -400.00       12.00       -388         72103       12/13/2014       01/12/2015       shipto ponumber       15139.41       0.00       15139.91         09211       12/24/2014       01/12/2015       Shipto ponumber       4078.50       0.00       4078.50         09211       12/24/2014       01/23/2015       FUEL       722.86       0.00       722         394       12/25/2014       01/24/2015       CORRECTION       -100.00       0.00       -100         01901       12/25/2014       01/24/2018       Credit-TRAN 120401       -100.00       0.00       -100         C120401       12/04/2018       12/04/2018       Credit-TRAN 120401       -100.00       0.00       -100         C120401       12/04/2018       12/04/2018       Credit-TRAN 120401       -100.00       0.00       -100         C120401       12/04/2018       12/04/2018       Credit-TRAN 1       -1.00       0.00 <t< th=""><th>9234 So</th><th>uth Way</th><th></th><th></th><th>00.000.000</th><th></th><th>10.105.11</th></t<>                                                      | 9234 So                                                                                                    | uth Way                                          |                                            |                                         | 00.000.000                              |                                         | 10.105.11                               |  |
| Invoice<br>Number         Invoice<br>Date         Due<br>Date         Transaction Description         Gross<br>Amount         Fees and<br>Discounts         Net<br>Amount           C123112         03/07/2003         03/07/2003         Credit-TRAN 123112         -400.00         12.00         -388.0           72103         12/13/2014         01/12/2015         shipto ponumber         15139.41         0.00         15139.4           03/07/2003         12/13/2014         01/12/2015         shipto ponumber         4078.50         0.00         4078.5           09211         12/24/2014         01/23/2015         FUEL         722.86         0.00         722.8           394         12/24/2014         01/24/2015         CORRECTION         -100.00         -0.00         -100.00           C120401         12/04/2018         Credit-TRAN 120401         -1.00         0.00         -100.00           C120401         12/31/2018         12/04/2018         Credit-TRAN 120401         -1.00         0.00         -100.00           C120401         12/31/2018         12/31/2018         Credit-TRAN 120401         -1.00         0.00         -100.00           C1         12/31/2018         12/31/2018         Credit-TRAN 120401         -1.00         0.00         -100.0         -10.0                                                                                                    | Invoice<br>Number         Invoice<br>Date         Due<br>Date         Transaction Description         Gross<br>Amount         Fees and<br>Discounts         Net<br>Amount           C123112         03/07/2003         03/07/2003         Credit-TRAN 123112         -400.00         12.00         -388.           72103         12/13/2014         01/12/2015         shipto ponumber         15139.41         0.00         15139.           723A03         12/13/2014         01/12/2015         shipto ponumber         4078.50         0.00         4078.           09211         12/24/2014         01/23/2015         FUEL         722.86         0.00         722.           394         12/24/2014         01/23/2015         CORRECTION         -100.00         0.00         -100.00           101901         12/25/2014         01/24/2018         Credit-TRAN 120401         -100.00         0.00         -100.00           C120401         12/04/2018         12/04/2018         Credit-TRAN 120401         -100.00         0.00         -100.00           C120401         12/31/2018         12/31/2018         Credit-TRAN 120401         -100.00         0.00         -100.00           C1         12/31/2018         12/31/2018         Credit-TRAN 1         -100.00         0.00         -100.00<                                                                       | SAN AN                                                                                                    | TONIO, TX 78                                     | 040                                        |                                         | 02/28/20                                | 19 ə                                    | 40,165.14                               |  |
| Invoice<br>Number         Invoice<br>Date         Due<br>Date         Transaction Description         Gross<br>Amount         Fees and<br>Discounts         Net<br>Amount           C123112         03/07/2003         03/07/2003         Credit-TRAN 123112         -400.00         12.00         -388.0           72103         12/13/2014         01/12/2015         shipto ponumber         15139.41         0.00         15139.4           723A03         12/13/2014         01/12/2015         shipto ponumber         4078.50         0.00         4078.50           09211         12/24/2014         01/23/2015         FUEL         722.86         0.00         100.00           101901         12/25/2014         01/24/2015         CRECTION         -100.00         0.00         -100.00           C120401         12/04/2018         Credit-TRAN 120401         -100.00         -100.00         -100.00           C1         12/31/2018         12/04/2018         Credit-TRAN 120401         -100.00         -100.00         -100.00           C1         12/31/2018         12/31/2018         Credit-TRAN 120401         -1.00         0.00         -100.00           C1         12/31/2018         12/31/2018         Credit-TRAN 120401         -1.00         0.00         -1.00                                                                                                    | Invoice<br>Number         Invoice<br>Date         Due<br>Date         Transaction Description         Gross<br>Amount         Fees and<br>Discounts         Net<br>Amount           C123112         03/07/2003         03/07/2003         Credit-TRAN 123112         -400.00         12.00         -388           72103         12/13/2014         01/12/2015         shipto ponumber         15139.41         0.00         15139.           723A03         12/13/2014         01/12/2015         shipto ponumber         4078.50         0.00         4078.           09211         12/24/2014         01/23/2015         FUEL         722.86         0.00         722.           394         12/25/2014         01/23/2015         INVOICE         100.00         0.00         -100.           101901         12/25/2014         01/24/2018         Credit-TRAN 120401         -100.00         0.00         -100.           C120401         12/04/2018         Credit-TRAN 120401         -100.00         0.00         -100.           C1         12/31/2018         12/04/2018         Credit-TRAN 1         -100.00         0.00         -100.           C1         12/31/2018         12/31/2018         Credit-TRAN 1         -100.00         0.00         -100.           Lister of the ano                                                                                        | Phone:                                                                                                    | 512/783-1234 F                                   | ax: 210-545-18                             | 02                                      |                                         |                                         |                                         |  |
| Invoice<br>Number         Invoice<br>Date         Due<br>Date         Transaction Description         Gross<br>Amount         Fees and<br>Discounts         Net<br>Amount           C123112         03/07/2003         03/07/2003         Credit-TRAN 123112         -400.00         12.00         -388.0           72103         12/13/2014         01/12/2015         shipto ponumber         15139.41         0.00         15139.41           03/07/2003         12/13/2014         01/12/2015         shipto ponumber         4078.50         0.00         4078.51           09211         12/24/2014         01/23/2015         FUEL         722.86         0.00         722.81           394         12/25/2014         01/23/2015         INVOICE         100.00         0.00         100.00           101901         12/25/2014         01/24/2018         Credit-TRAN 120401         -100.00         0.00         -100.00           C120401         12/04/2018         Credit-TRAN 120401         -100.00         0.00         -100.00           C1         12/31/2018         12/04/2018         Credit-TRAN 120401         -1.00         0.00         -1.00           C1         12/31/2018         12/04/2018         Credit-TRAN 1         -1.00         0.00         -1.00 <td< th=""><th>Invoice<br/>Number         Invoice<br/>Date         Due<br/>Date         Transaction Description         Gross<br/>Amount         Fees and<br/>Discounts         Net<br/>Amount           C123112         03/07/2003         03/07/2003         Credit-TRAN 123112         -400.00         12.00         -388           72103         12/13/2014         01/12/2015         shipto ponumber         15139.41         0.00         4078.50           09211         12/24/2014         01/23/2015         FUEL         722.86         0.00         722.394           12/24/2014         01/23/2015         FUEL         722.86         0.00         100.00           101901         12/25/2014         01/24/2015         CORRECTION         -100.00         0.00         -100.00           C120401         12/04/2018         Credit-TRAN 120401         -100.00         0.00         -100           C1         12/31/2018         12/04/2018         Credit-TRAN 120401         -100.00         0.00         -100           C1         12/31/2018         12/04/2018         Credit-TRAN 120401         -100.00         0.00         -100           C1         12/31/2018         12/04/2018         Credit-TRAN 1         -100.00         0.00         -100           C1         12/31/2018</th><th>Email: ji</th><th>menewton@aol</th><th>.com</th><th></th><th></th><th></th><th></th></td<> | Invoice<br>Number         Invoice<br>Date         Due<br>Date         Transaction Description         Gross<br>Amount         Fees and<br>Discounts         Net<br>Amount           C123112         03/07/2003         03/07/2003         Credit-TRAN 123112         -400.00         12.00         -388           72103         12/13/2014         01/12/2015         shipto ponumber         15139.41         0.00         4078.50           09211         12/24/2014         01/23/2015         FUEL         722.86         0.00         722.394           12/24/2014         01/23/2015         FUEL         722.86         0.00         100.00           101901         12/25/2014         01/24/2015         CORRECTION         -100.00         0.00         -100.00           C120401         12/04/2018         Credit-TRAN 120401         -100.00         0.00         -100           C1         12/31/2018         12/04/2018         Credit-TRAN 120401         -100.00         0.00         -100           C1         12/31/2018         12/04/2018         Credit-TRAN 120401         -100.00         0.00         -100           C1         12/31/2018         12/04/2018         Credit-TRAN 1         -100.00         0.00         -100           C1         12/31/2018                                                                                                    | Email: ji                                                                                                    | menewton@aol                                     | .com                                       |                                         |                                         |                                         |                                         |  |
| Invoice<br>Number         Invoice<br>Date         Due<br>Date         Transaction Description         Gross<br>Amount         Fees and<br>Discounts         Net<br>Amount           C123112         03/07/2003         03/07/2003         Credit-TRAN 123112         -400.00         12.00         -388.0           72103         12/13/2014         01/12/2015         shipto ponumber         15139.41         0.00         15139.4           723A03         12/13/2014         01/12/2015         shipto ponumber         4078.50         0.00         4078.50           09211         12/24/2014         01/23/2015         FUEL         722.86         0.00         722.8           394         12/25/2014         01/23/2015         INVOICE         100.00         0.00         100.00           101901         12/25/2014         01/24/2018         Credit-TRAN 120401         -100.00         0.00         -100.00           C120401         12/04/2018         12/04/2018         Credit-TRAN 120401         -100.00         0.00         -100.00           C120401         12/31/2018         12/31/2018         Credit-TRAN 120401         -1.00         0.00         -1.00           C1         12/31/2018         12/31/2018         Credit-TRAN 1         -1.00         0.00         -1.00                                                                                                    | Invoice<br>Number         Invoice<br>Date         Due<br>Date         Transaction Description         Gross<br>Amount         Fees and<br>Discounts         Net<br>Amount           C123112         03/07/2003         03/07/2003         Credit-TRAN 123112         -400.00         12.00         -388           72103         12/13/2014         01/12/2015         shipto ponumber         15139.41         0.00         15139.71           723A03         12/13/2014         01/12/2015         shipto ponumber         4078.50         0.00         4078.50           09211         12/24/2014         01/23/2015         FUEL         722.86         0.00         722.36           394         12/25/2014         01/24/2015         CORRECTION         -100.00         0.00         -100.00           101901         12/25/2014         01/24/2018         Credit-TRAN 120401         -100.00         0.00         -100.00           C120401         12/04/2018         12/04/2018         Credit-TRAN 120401         -100.00         0.00         -100.00           C1         12/31/2018         12/04/2018         Credit-TRAN 1         -100.00         0.00         -100           C1         12/31/2018         12/04/2018         I2/04/2018         I2/04/2018         I2/04/2018         I2/04/2018                                                                       |                                                                                                    |                                                  |                                            |                                         |                                         |                                         |                                         |  |
| Invoice<br>Number         Invoice<br>Date         Due<br>Date         Transaction Description         Gross<br>Amount         Fees and<br>Discounts         Net<br>Amount           C123112         03/07/2003         03/07/2003         Credit-TRAN 123112         -400.00         12.00         -388.0           72103         12/13/2014         01/12/2015         shipto ponumber         15139.41         0.00         15139.4           723A03         12/13/2014         01/12/2015         shipto ponumber         4078.50         0.00         4078.50           09211         12/24/2014         01/23/2015         FUEL         722.86         0.00         722.80           394         12/25/2014         01/23/2015         INVOICE         100.00         0.00         -100.00           101901         12/24/2014         01/24/2015         CORRECTION         -100.00         0.00         -100.00           C120401         12/04/2018         12/04/2018         Credit-TRAN 120401         -1.00         0.00         -100.00           C120401         12/04/2018         Credit-TRAN 120401         -1.00         0.00         -100.00           C120401         12/04/2018         Credit-TRAN 120401         -1.00         0.00         -100.00           C120401         <                                                                                                    | Invoice<br>Number         Invoice<br>Date         Due<br>Date         Transaction Description         Gross<br>Amount         Fees and<br>Discounts         Net<br>Amount           C123112         03/07/2003         03/07/2003         Credit-TRAN 123112         -400.00         12.00         -388           72103         12/13/2014         01/12/2015         shipto ponumber         15139.41         0.00         15139           723A03         12/13/2014         01/12/2015         shipto ponumber         4078.50         0.00         4078.50           09211         12/24/2014         01/23/2015         FUEL         722.86         0.00         722.           394         12/25/2014         01/23/2015         INVOICE         100.00         0.00         100.00           101901         12/25/2014         01/24/2018         Credit-TRAN 120401         -100.00         0.00         -100           C120401         12/04/2018         12/04/2018         Credit-TRAN 120401         -1.00         0.00         -100           C120401         12/31/2018         12/31/2018         Credit-TRAN 1         -1.00         0.00         -100           C1         12/31/2018         12/31/2018         Credit-TRAN 1         -1.00         0.00         -1                                                                                                    |                                                                                                    |                                                  |                                            |                                         |                                         |                                         |                                         |  |
| Number         Date         Date         Transaction Description         Amount         Discounts         Amount           C123112         03/07/2003         03/07/2003         Credit-TRAN 123112         -400.00         12.00         -388.0           72103         12/13/2014         01/12/2015         shipto ponumber         15139.41         0.00         15139.4           723A03         12/13/2014         01/12/2015         shipto ponumber         4078.50         0.00         4078.5           09211         12/24/2014         01/23/2015         FUEL         722.86         0.00         722.8           394         12/25/2014         01/23/2015         INVOICE         100.00         0.00         100.00           101901         12/25/2014         01/24/2015         CORRECTION         -100.00         0.00         -100.00           C120401         12/04/2018         Credit-TRAN 120401         -100.00         0.00         -100.00           C120401         12/04/2018         Credit-TRAN 120401         -100.00         0.00         -100.00           C1         12/31/2018         Credit-TRAN 1         -100.00         0.00         -100.00           C1         12/31/2018         I2/04/2018         Credit-TRAN 1                                                                                                    | Number         Date         Date         Transaction Description         Amount         Discounts         Amount           C123112         03/07/2003         03/07/2003         Credit-TRAN 123112         -400.00         12.00         -388           72103         12/13/2014         01/12/2015         shipto ponumber         15139.41         0.00         15139           723A03         12/13/2014         01/12/2015         shipto ponumber         4078.50         0.00         4078           09211         12/24/2014         01/23/2015         FUEL         722.86         0.00         722           394         12/25/2014         01/23/2015         INVOICE         100.00         0.00         100           101901         12/25/2014         01/24/2018         Credit-TRAN 120401         -100.00         0.00         -100           C120401         12/04/2018         12/04/2018         Credit-TRAN 120401         -100.00         0.00         -100           C1         12/04/2018         12/04/2018         Credit-TRAN 120401         -1.00         0.00         -100           C1         12/31/2018         12/31/2018         Credit-TRAN 1         -1.00         0.00         -1           Up usous any questions, please notify                                                                                                    | Invoice                                                                                                    | Invoice                                          | Due                                        | Transaction Description                 | Gross                                   | Fees and                                | Net                                     |  |
| C123112       03/07/2003       03/07/2003       Credit-TRAN 123112       -400.00       12.00       -388.0         72103       12/13/2014       01/12/2015       shipto ponumber       15139.41       0.00       15139.4         723A03       12/13/2014       01/12/2015       shipto ponumber       4078.50       0.00       4078.5         09211       12/24/2014       01/23/2015       FUEL       722.86       0.00       722.8         394       12/25/2014       01/23/2015       INVOICE       100.00       0.00       100.00         101901       12/25/2014       01/24/2015       CORRECTION       -100.00       0.00       -100.00         C120401       12/04/2018       Credit-TRAN 120401       -100.00       0.00       -100.00         C1       12/31/2018       12/04/2018       Credit-TRAN 120401       -100.00       0.00       -100.00         C1       12/31/2018       12/31/2018       Credit-TRAN 120401       -1.00       0.00       -1.00         C1       12/31/2018       12/31/2018       Credit-TRAN 1       -1.00       0.00       -1.0         L       12/31/2018       12/31/2018       Credit-TRAN 1       -1.00       0.00       -1.0         L                                                                                                    | C123112       03/07/2003       03/07/2003       Credit-TRAN 123112       -400.00       12.00       -388         72103       12/13/2014       01/12/2015       shipto ponumber       15139.41       0.00       15139         723A03       12/13/2014       01/12/2015       shipto ponumber       4078.50       0.00       4078         09211       12/24/2014       01/23/2015       FUEL       722.86       0.00       722         394       12/25/2014       01/23/2015       INVOICE       100.00       0.00       100.00         101901       12/25/2014       01/24/2015       CORRECTION       -100.00       0.00       -100.00         C120401       12/04/2018       12/04/2018       Credit-TRAN 120401       -1.00       0.00       -100.00         C1       12/31/2018       12/04/2018       Credit-TRAN 120401       -1.00       0.00       -100         C1       12/31/2018       12/04/2018       Credit-TRAN 1       -1.00       0.00       -100         C1       12/31/2018       12/04/2018       Credit-TRAN 1       -1.00       0.00       -1         July       12/31/2018       12/04/2018       Credit-TRAN 1       -1.00       0.00       -1         Ju                                                                                                    | Number                                                                                                    | Date                                             | Date                                       | Transaction Description                 | Amount                                  | Discounts                               | Amount                                  |  |
| 72103       12/13/2014       01/12/2015       shipto ponumber       15139.41       0.00       15139.4         723A03       12/13/2014       01/12/2015       shipto ponumber       4078.50       0.00       4078.5         09211       12/24/2014       01/23/2015       FUEL       722.86       0.00       722.8         394       12/24/2014       01/23/2015       INVOICE       100.00       0.00       100.0         101901       12/25/2014       01/24/2015       CORRECTION       -100.00       0.00       -100.0         C120401       12/04/2018       Credit-TRAN 120401       -100.00       0.00       -100.0         C1       12/31/2018       12/04/2018       Credit-TRAN 120401       -1.00       0.00       -100.0         C1       12/31/2018       12/31/2018       Credit-TRAN 120401       -1.00       0.00       -1.00         C1       12/31/2018       12/31/2018       Credit-TRAN 1       -1.00       0.00       -1.00         State       your bank account for the amount of \$ 40165.14 on 02/28/2019.       If you have any questions, please notify our office immediately at 210-545-4774                                                                                                    | 72103       12/13/2014       01/12/2015       shipto ponumber       15139.41       0.00       15139         723A03       12/13/2014       01/12/2015       shipto ponumber       4078.50       0.00       4078         09211       12/24/2014       01/23/2015       FUEL       722.86       0.00       722         394       12/24/2014       01/23/2015       INVOICE       100.00       0.00       100         101901       12/25/2014       01/24/2015       CORRECTION       -100.00       0.00       -100         C120401       12/04/2018       Credit-TRAN 120401       -100.00       0.00       -100         C1       12/31/2018       12/31/2018       Credit-TRAN 1       -1.00       0.00       -1         The following invoices with corresponding credits will be drafted against your bank account for the amount of \$ 40165.14 on 02/28/2019.       If you have any questions, please notify our office immediately at 210-545-4774                                                                                                    | C123112                                                                                                    | 03/07/2003                                       | 03/07/2003                                 | Credit-TRAN 123112                      | -400.00                                 | 12.00                                   | -388.00                                 |  |
| 723A03       12/13/2014       01/12/2015       shipto ponumber       4078.50       0.00       4078.50         09211       12/24/2014       01/23/2015       FUEL       722.86       0.00       722.8         394       12/24/2014       01/23/2015       INVOICE       100.00       0.00       100.0         101901       12/25/2014       01/24/2015       CORRECTION       -100.00       0.00       -100.0         C120401       12/04/2018       12/04/2018       Credit-TRAN 120401       -100.00       0.00       -100.00         C1       12/31/2018       12/04/2018       Credit-TRAN 120401       -1.00       0.00       -100.0         C1       12/31/2018       12/31/2018       Credit-TRAN 1       -1.00       0.00       -1.0         The following invoices with corresponding credits will be drafted against your bank account for the amount of \$ 40165.14 on 02/28/2019.       If you have any questions, please notify our office immediately at 210-545-4774                                                                                                    | 723A03       12/13/2014       01/12/2015       shipto ponumber       4078.50       0.00       4078         09211       12/24/2014       01/23/2015       FUEL       722.86       0.00       722         394       12/24/2014       01/23/2015       INVOICE       100.00       0.00       100         101901       12/25/2014       01/24/2015       CORRECTION       -100.00       0.00       -100         C120401       12/04/2018       12/04/2018       Credit-TRAN 120401       -100.00       0.00       -100         C1       12/31/2018       12/31/2018       Credit-TRAN 1       -1.00       0.00       -1         The following invoices with corresponding credits will be drafted against your bank account for the amount of \$ 40165.14 on 02/28/2019.       If you have any questions, please notify our office immediately at 210-545-4774                                                                                                    | 72103                                                                                                    | 12/13/2014                                       | 01/12/2015                                 | shipto ponumber                         | 15139.41                                | 0.00                                    | 15139.41                                |  |
| 09211       12/24/2014       01/23/2015       FUEL       722.86       0.00       722.8         394       12/24/2014       01/23/2015       INVOICE       100.00       0.00       100.0         101901       12/25/2014       01/24/2015       CORRECTION       -100.00       0.00       -100.0         C120401       12/04/2018       12/04/2018       Credit-TRAN 120401       -100.00       0.00       -100.0         C1       12/31/2018       12/31/2018       Credit-TRAN 1       -1.00       0.00       -1.0         The following invoices with corresponding credits will be drafted against your bank account for the amount of \$ 40165.14 on 02/28/2019.       If you have any questions, please notify our office immediately at 210-545-4774                                                                                                    | 09211       12/24/2014       01/23/2015       FUEL       722.86       0.00       722         394       12/24/2014       01/23/2015       INVOICE       100.00       0.00       100         101901       12/25/2014       01/24/2015       CORRECTION       -100.00       0.00       -100         C120401       12/04/2018       12/04/2018       Credit-TRAN 120401       -100.00       0.00       -100         C1       12/31/2018       12/31/2018       Credit-TRAN 1       0.00       -100       0.00       -100         The following invoices with corresponding credits will be drafted against your bank account for the amount of \$ 40165.14 on 02/28/2019.       If you have any questions, please notify our office immediately at 210-545-4774                                                                                                    | 723A03                                                                                                    | 12/13/2014                                       | 01/12/2015                                 | shipto ponumber                         | 4078.50                                 | 0.00                                    | 4078.50                                 |  |
| 394       12/24/2014       01/23/2015       INVOICE       100.00       0.00       100.0         101901       12/25/2014       01/24/2015       CORRECTION       -100.00       0.00       -100.00         C120401       12/04/2018       12/04/2018       Credit-TRAN 120401       -100.00       0.00       -100.00         C1       12/31/2018       12/31/2018       Credit-TRAN 1       -1.00       0.00       -1.00         The following invoices with corresponding credits will be drafted against your bank account for the amount of \$ 40165.14 on 02/28/2019.         If you have any questions, please notify our office immediately at 210-545-4774                                                                                                    | 394       12/24/2014       01/23/2015       INVOICE       100.00       0.00       100         101901       12/25/2014       01/24/2015       CORRECTION       -100.00       0.00       -100         C120401       12/04/2018       12/04/2018       Credit-TRAN 120401       -100.00       0.00       -100         C1       12/31/2018       12/31/2018       Credit-TRAN 1       0.00       -100       0.00       -100         The following invoices with corresponding credits will be drafted against your bank account for the amount of \$ 40165.14 on 02/28/2019.       If you have any questions, please notify our office immediately at 210-545-4774                                                                                                    | 09211                                                                                                    | 12/24/2014                                       | 01/23/2015                                 | FUEL                                    | 722.86                                  | 0.00                                    | 722.86                                  |  |
| 101901       12/25/2014       01/24/2015       CORRECTION       -100.00       0.00       -100.00         C120401       12/04/2018       12/04/2018       Credit-TRAN 120401       -100.00       0.00       -100.00         C1       12/31/2018       12/31/2018       Credit-TRAN 1       -1.00       0.00       -1.00         The following invoices with corresponding credits will be drafted against your bank account for the amount of \$ 40165.14 on 02/28/2019.         If you have any questions, please notify our office immediately at 210-545-4774                                                                                                    | 101901         12/25/2014         01/24/2015         CORRECTION         -100.00         0.00         -100           C120401         12/04/2018         12/04/2018         Credit-TRAN 120401         -100.00         0.00         -100           C1         12/31/2018         12/31/2018         Credit-TRAN 1         -1.00         0.00         -100           The following invoices with corresponding credits will be drafted against your bank account for the amount of \$ 40165.14 on 02/28/2019.         If you have any questions, please notify our office immediately at 210-545-4774                                                                                                    | 394                                                                                                    | 12/24/2014                                       | 01/23/2015                                 | INVOICE                                 | 100.00                                  | 0.00                                    | 100.00                                  |  |
| C120401         12/04/2018         12/04/2018         Credit-TRAN 120401         -100.00         0.00         -100.00           C1         12/31/2018         12/31/2018         Credit-TRAN 1         -1.00         0.00         -1.0           The following invoices with corresponding credits will be drafted against your bank account for the amount of \$ 40165.14 on 02/28/2019.           If you have any questions, please notify our office immediately at 210-545-4774                                                                                                    | C120401         12/04/2018         12/04/2018         Credit-TRAN 120401         -100.00         0.00         -100           C1         12/31/2018         12/31/2018         Credit-TRAN 1         -1.00         0.00         -1           The following invoices with corresponding credits will be drafted against your bank account for the amount of \$ 40165.14 on 02/28/2019.           If you have any questions, please notify our office immediately at 210-545-4774                                                                                                    | 101901                                                                                                    | 12/25/2014                                       | 01/24/2015                                 | CORRECTION                              | -100.00                                 | 0.00                                    | -100.00                                 |  |
| C120401         12/04/2018         12/04/2018         Credit-TRAN         120401         -100.00         0.00         -100.00           C1         12/31/2018         12/31/2018         Credit-TRAN         1         -1.00         0.00         -100.00           The following invoices with corresponding credits will be drafted against your bank account for the amount of \$40165.14 on 02/28/2019.         If you have any questions, please notify our office immediately at 210-545-4774                                                                                                    | C120401         12/04/2018         12/04/2018         Credit-TRAN 120401         -100.00         0.00         -100           C1         12/31/2018         12/31/2018         Credit-TRAN 1         -1.00         0.00         -1           The following invoices with corresponding credits will be drafted against your bank account for the amount of \$ 40165.14 on 02/28/2019.           If you have any questions, please notify our office immediately at 210-545-4774                                                                                                    |                                                                                                    | ~~~~~~~~~~~~~~~~~~~~~~~~~~~~~~~~~~~~~~~          | ~~~~~~~~~~~~~~~~~~~~~~~~~~~~~~~~~~~~~~~    | ~~~~~~~~~~~~~~~~~~~~~~~~~~~~~~~~~~~~~~~ | ~~~~~~~~~~~~~~~~~~~~~~~~~~~~~~~~~~~~~~~ | ~~~~~~~~~~~~~~~~~~~~~~~~~~~~~~~~~~~~~~~ | ~~~~~~~~~~~~~~~~~~~~~~~~~~~~~~~~~~~~~~~ |  |
| C1       12/31/2018       12/31/2018       Credit-TRAN 1       -1.00       0.00       -1.0         The following invoices with corresponding credits will be drafted against your bank account for the amount of \$ 40165.14 on 02/28/2019.       If you have any questions, please notify our office immediately at 210-545-4774       -1.00                                                                                                    | C1     12/31/2018     12/31/2018     Credit-TRAN 1     -1.00     0.00     -1       The following invoices with corresponding credits will be drafted against your bank account for the amount of \$ 40165.14 on 02/28/2019.     If you have any questions, please notify our office immediately at 210-545-4774     If you have any questions, please notify our office immediately at 210-545-4774                                                                                                    | ~~~~~~                                                                                                    |                                                  | 1                                          | Crodit TRAN 120401                      | 100.00                                  | ~~~~~~~~~~~~~~~~~~~~~~~~~~~~~~~~~~~~~~~ | -100.00                                 |  |
| The following invoices with corresponding credits will be drafted against your bank account for the amount of \$ 40165.14 on 02/28/2019.<br>If you have any questions, please notify our office immediately at 210-545-4774                                                                                                    | The following invoices with corresponding credits will be drafted against<br>your bank account for the amount of \$ 40165.14 on 02/28/2019.<br>If you have any questions, please notify our office immediately at 210-545-4774                                                                                                    | C120401                                                                                                    | 12/04/2018                                       | 1.1/1/1/1/1/19                             |                                         | -100.00                                 | 0.00                                    | -100.00                                 |  |
| The following invoices with corresponding credits will be drafted against<br>your bank account for the amount of \$ 40165.14 on 02/28/2019.<br>If you have any questions, please notify our office immediately at 210-545-4774                                                                                                    | The following invoices with corresponding credits will be drafted against<br>your bank account for the amount of \$ 40165.14 on 02/28/2019.<br>If you have any questions, please notify our office immediately at 210-545-4774                                                                                                    | C120401                                                                                                    | 12/04/2018                                       | 12/04/2018                                 | Crodit TRAN 1                           | 1.00                                    | () () ()                                | -1.00                                   |  |
| The following invoices with corresponding credits will be drafted against your bank account for the amount of \$ 40165.14 on 02/28/2019. If you have any questions, please notify our office immediately at 210-545-4774                                                                                                    | The following invoices with corresponding credits will be drafted against<br>your bank account for the amount of \$ 40165.14 on 02/28/2019.<br>If you have any questions, please notify our office immediately at 210-545-4774                                                                                                    | C120401                                                                                                    | 12/04/2018                                       | 12/04/2018                                 | Credit TDAN 4                           | 1 00                                    |                                         | 1.01                                    |  |
| your bank account for the amount of \$ 40165.14 on 02/28/2019.<br>If you have any questions, please notify our office immediately at 210-545-4774                                                                                                    | your bank account for the amount of \$ 40165.14 on 02/28/2019.<br>If you have any questions, please notify our office immediately at 210-545-4774                                                                                                    | C120401<br>C1                                                                                                    | 12/04/2018<br>12/31/2018                         | 12/04/2018                                 | Credit-TRAN 1                           | -1.00                                   | 0.00                                    |                                         |  |
| If you have any questions, please notify our office immediately at 210-545-4774                                                                                                    | If you have any questions, please notify our office immediately at 210-545-4774                                                                                                    | C120401<br>C1                                                                                                    | 12/04/2018<br>12/31/2018<br>The follo            | 12/04/2018<br>12/31/2018<br>owing invoice: | s with corresponding credits will b     | -1.00<br>e drafted again                | 0.00                                    |                                         |  |
|                                                                                                    | ~~~~~~~~~~~~~~~~~~~~~~~~~~~~~~~~~~~~~~~                                                                                                    | C120401<br>C1                                                                                                    | 12/04/2018<br>12/31/2018<br>The follo<br>your ba | owing invoices                             | s with corresponding credits will b     | -1.00<br>be drafted again:<br>8/2019.   | st                                      |                                         |  |

# **Collection Notices**

#### **Collection Notice**

Accounts Receivable, Collection Notices, Collection Notice

This report lists all invoices past due for your customers. The report should be sent to your customers to remind them payment is now due.

| Petro-D<br>11503 J<br>San Ant<br>Phone:<br>Email je                                                           | ata Inc.<br>ones Maltsbe<br>onio, Tx 7824<br>210-545-4774<br>enewton@gor                                                                                     | erger<br>17<br>newton.net                                                  |                                                                                      |                                                                                  |                                                                                                    |                                                                     |
|----------------------------------------------------------------------------------------------------|----------------------------------------------------------------------------------------------------|----------------------------------------------------------------------------|--------------------------------------------------------------------------------------|----------------------------------------------------------------------------------|----------------------------------------------------------------------------------------------------|---------------------------------------------------------------------|
| Customer:                                                                                                    | ACME                                                                                                    | Ref Num                                                                    | DR1392                                                                               | STATEN                                                                           | IENT OF PAY                                                                                                    | MENT DUE                                                            |
| Acme Co<br>Main Off                                                                                           | ices                                                                                                    |                                                                            |                                                                                      | Dat                                                                              | e i                                                                                                    | Amount                                                              |
|                                                                                                    |                                                                                                    |                                                                            |                                                                                      |                                                                                  |                                                                                                    |                                                                     |
| 100 Civi<br>Castrovi<br>Phone: 5<br>Email: jir                                                                | c Center Drive<br>le, TX 78201<br>i12/777-3333 Fa<br>n@petro-data.c                                                                                          | ax :<br>:om                                                                |                                                                                      | 06/18/2                                                                          | 2013                                                                                                    | 20,344.75                                                           |
| 100 Civi<br>Castrovi<br>Phone: 5<br>Email: jir<br>Invoice<br>Number                                           | c Center Drive<br>le, TX 78201<br>512/777-3333 Fa<br>n@petro-data.c<br>Invoice<br>Date                                                                       | ax :<br>.om<br>Due<br>Date                                                 | Transaction Description                                                              | 06/18/2<br>Gross<br>Amount                                                       | Fees and<br>Discounts                                                                                                    | Net<br>Amount                                                       |
| 100 Civi<br>Castrovi<br>Phone: 5<br>Email: jir<br>Invoice<br>Number<br>723B03                                 | c Center Drive<br>le, TX 78201<br>512/777-3333 Fa<br>n@petro-data.c<br>Invoice<br>Date<br>08/15/2004                                                         | ax :<br>com<br>Due<br>Date<br>/ /                                          | Transaction Description                                                              | 06/18/2<br>Gross<br>Amount<br>6724.50                                            | Fees and<br>Discounts                                                                                                    | Net<br>Amount<br>6724.50                                            |
| 100 Civi<br>Castrovi<br>Phone: 5<br>Email: jir<br>Invoice<br>Number<br>723B03<br>913                          | c Center Drive<br>le, TX 78201<br>i12/777-3333 Fa<br>n@petro-data.c<br>Invoice<br>Date<br>08/15/2004<br>12/19/2004                                           | ax :<br>com<br>Due<br>Date<br>/ /<br>12/29/2004                            | Transaction Description<br>Sales Invoice<br>Credit-                                  | 06/18/2<br>Gross<br>Amount<br>6724.50<br>11698.25                                | Fees and<br>Discounts         0.00<br>0.00                                                                                                    | Net<br>Amount           6724.50           11698.25                  |
| 100 Civi<br>Castrovi<br>Phone: 5<br>Email: jir<br>Invoice<br>Number<br>723B03<br>913<br>918                   | Center Drive<br>le, TX 78201<br>i12/777-3333 Fa<br>n@petro-data.c<br>Invoice<br>Date<br>08/15/2004<br>12/19/2004<br>12/21/2004                               | ax :<br>com<br>Due<br>Date<br>/ /<br>12/29/2004<br>12/31/2004              | Transaction Description<br>Sales Invoice<br>Credit-<br>Credit-                       | 06/18/2<br>Gross<br>Amount<br>6724.50<br>11698.25<br>1294.50                     | Fees and<br>Discounts         0.00<br>0.00           0.00         0.00                                                                                                    | Net<br>Amount<br>6724.50<br>11698.25<br>1294.50                     |
| 100 Civi<br>Castrovi<br>Phone: 5<br>Email: jir<br>Invoice<br>Number<br>723B03<br>913<br>918<br>ACME           | Center Drive<br>le, TX 78201<br>i12/777-3333 Fa<br>m@petro-data.c<br>Invoice<br>Date<br>08/15/2004<br>12/19/2004<br>12/21/2004<br>04/07/2005<br>02/07/2005   | ax :<br>:om<br>Due Date<br>/ / 12/29/2004 12/31/2004 04/17/2005 02/32/2012 | Transaction Description<br>Sales Invoice<br>Credit-<br>Credit-<br>CHARGES            | 06/18/2<br>Gross<br>Amount<br>6724.50<br>11698.25<br>1294.50<br>537.50           | Fees and<br>Discounts         0.00           0.00         0.00           0.00         0.00           0.00         0.00           0.00         0.00           0.00         0.00 | Net<br>Amount<br>6724.50<br>11698.25<br>1294.50<br>527.50           |
| 100 Civi<br>Castrovi<br>Phone: 5<br>Email: jir<br>Invoice<br>Number<br>723B03<br>913<br>918<br>ACME<br>101901 | c Center Drive<br>le, TX 78201<br>512/777-3333 Fa<br>n@petro-data.c<br>Invoice<br>Date<br>08/15/2004<br>12/19/2004<br>12/21/2004<br>04/07/2005<br>08/27/2012 | ax :<br>:om<br>Due Date<br>/ / 12/29/2004 12/31/2004 04/17/2005 08/27/2012 | Transaction Description<br>Sales Invoice<br>Credit-<br>Credit-<br>CHARGES<br>INVOICE | 06/18/2<br>Gross<br>Amount<br>6724.50<br>11698.25<br>1294.50<br>537.50<br>100.00 | Fees and<br>Discounts           0.00           0.00           0.00           0.00           0.00           0.00           0.00           0.00           0.00           0.00    | Net<br>Amount<br>6724.50<br>11698.25<br>1294.50<br>527.50<br>100.00 |

# **Credit Cards**

# **Credit Card Report**

Accounts Receivable, Credit Cards, Credit Card Report

The Credit Card Report lists all credit data that was either entered manually or imported. There is an option to include EFT Reference information on the report. The data can be printed either in detail or summarized.

| Date: 03/07/2019<br>Time: 11:26:46 |                    | c                      | redit<br>Date R | 9                        | Page No.<br>1         |                 |                     |           |
|------------------------------------|--------------------|------------------------|-----------------|--------------------------|-----------------------|-----------------|---------------------|-----------|
| Fransmittal                        | Vendor             | Dealer                 | Type            | Date                     | Gross                 | Fees            | Net Amt             | Eft Refno |
| 1200                               | BRAND              | 100                    | E CC            | 06/18/2009               | 1000.00               | 20.00<br>Proof  | 980.00<br>980.00    | 111111111 |
| 1300                               | BRAND              | 100                    | E CC            | 06/18/2009               | 2000.00               | 60.00<br>Proof  | 1940.00<br>1940.00  | 111111111 |
| 1400                               | BRAND              | 100                    | E CC            | 06/18/2009               | 3000.00               | 90.00<br>Proof  | 2910.00<br>2910.00  | 111111111 |
| 1500                               | BRAND              | 100                    | E CC            | 06/18/2009               | 4000.00               | 120.00<br>Proof | 3880.00<br>3880.00  | 111111111 |
| Dealer Total<br>Cr                 | s for BLU<br>Cards | E FARM SHIE<br>9710.00 | TO<br>Eft       | o                        | .00 Prod              | of              | 9710.00             |           |
| 3200<br>3200                       | BRAND<br>BRAND     | 200<br>200             | E CC            | 06/18/2009<br>07/21/1993 | 1000.00<br>EFT NO. 10 | 30.00<br>00     | 970.00<br>-970.00   | 111111111 |
| 3300<br>3300                       | BRAND<br>BRAND     | 200<br>200             | E CC            | 06/18/2009<br>07/21/1993 | 2000.00<br>EFT NO. 10 | 60.00<br>00     | 1940.00<br>-1940.00 | 111111111 |
| 3400                               | BRAND              | 200                    | E CC            | 06/18/2009               | 3000.00               | 90.00<br>Proof  | 2910.00<br>2910.00  | 111111111 |
| 3500                               | BRAND              | 200                    | E CC            | 06/18/2009               | 4000.00               | 120.00<br>Proof | 3880.00<br>3880.00  | 111111111 |
### **Credit Card Receipts**

Accounts Receivable, Credit Cards, Credit Card Receipts

This report will list all cash receipts that have been updated in the system. Data can be selected by either batch or date.

| 0ate: 03/07/20<br>Time: 11:27:5 | 019<br>4                   | Da            | Petro-Data<br>Credit Card I<br>te Range: 01/01/2015 | Inc.<br><b>Receipt</b><br>to 01/31/2015 |         | Page 1   |
|---------------------------------|----------------------------|---------------|-----------------------------------------------------|-----------------------------------------|---------|----------|
| Vendor                          | <ul> <li>Dealer</li> </ul> | No ₀ TranN    | lo. ₀ Date                                          | Gross Amt                               | CC Fees | Net Amt  |
| Customer                        | BLUE                       | Blue Farm     | <u>-</u>                                            |                                         | 1.7     |          |
| BRAND                           | 100                        | 1200          | 01/13/2015                                          | 1000.00                                 | -20.00  | 980.00   |
| BRAND                           | 100                        | 1300          | 01/13/2015                                          | 2000.00                                 | -60.00  | 1940.00  |
| BRAND                           | 100                        | 1400          | 01/13/2015                                          | 3000.00                                 | -90.00  | 2910.0   |
| BRAND                           | 100                        | 1500          | 01/13/2015                                          | 4000.00                                 | -120.00 | 3880.0   |
|                                 | Co                         | ount 4        | Dealer Totals                                       | 10,000.00                               | -290.00 | 9,710.0  |
| Customer                        | ACME A                     | Acme Construc | tion                                                |                                         |         |          |
| BRAND                           | 200                        | 3200          | 01/13/2015                                          | 1000.00                                 | -30.00  | 970.0    |
| BRAND                           | 200                        | 3300          | 01/13/2015                                          | 2000.00                                 | -60.00  | 1940.0   |
| BRAND                           | 200                        | 3400          | 01/13/2015                                          | 3000.00                                 | -90.00  | 2910.0   |
| BRAND                           | 200                        | 3500          | 01/13/2015                                          | 4000.00                                 | -120.00 | 3880.0   |
|                                 | Co                         | ount 4        | Dealer Totals                                       | 10,000.00                               | -300.00 | 9,700.0  |
|                                 | Coun                       | t 8           | Grand Totals                                        | 20,000.00                               | -590.00 | 19,410.0 |

# **Vendor EFTs**

#### **Pre-Post**

Date: 07/05/2019 Petro-Data Anc. EFT Pre-Post Report Batch Range 20190703 to 20190703 Petro-Data Inc. Page No. Time: 15:46:04 1 Batch EFT No. Vendor CustNo Type Ref. No. Description Amount Create BRAND M CLIP clip -10000.0 GL Acct 10000-100 20190703 1 -10000.00 Chk Acct 10200-100 AP Acct 40100-200 20190703 1 BRAND PM1 C TEST1 CR CARD FROM PM 5.55 Chk Acet 10200-100 AP Acet - CC Acet 11100-100 A/R Acet 11000-100 5.55 POST 07/03/2019 Vendor BRAND EFT Amt -9994.45 Line Tots -9994.45 EFT1 EFT Tot -9994.45 Line Totals -9994.45

Create - line added during EFT entry as an Add transaction that needs to be posted. If value is No, the data was either entered with Input CC or via import.

#### **EFT Report**

Accounts Receivable, Vendor EFTs, EFT Report

This report prints EFT information that has been entered in the system. Data can be selected by either batch or date.

| Date:   | 03/07/20  | 19        |          | Pe     | tro-Data | a Inc. | log to the second second second second second second second second second second second second second second se | Page 1    |
|---------|-----------|-----------|----------|--------|----------|--------|----------------------------------------------------------------------------------------------------|-----------|
| Time:   | 11:48:18  |           |          | Poste  | d EFT Re | eport  | 03/07/2019                                                                                                    | 1         |
|         |           |           | В        | atch R | ange 000 | 000001 | l to 99999999                                                                                                   |           |
|         |           |           |          |        |          | _      |                                                                                                    |           |
| Batch   | EFT No    | . Vendor  | CustNo   | Type   | Ref. I   | No.    | Description                                                                                                    | Amount    |
| 930721  | 100       | BRAND     | BLUE     | C      | 1200     | I      | Ref.                                                                                                    | -980.00   |
| (       | Chk Acct  | 10200-100 | AP Acct  | 20500  | -100 CC  | Acct   | 11000-100                                                                                                    |           |
| 930721  | 100       | BRAND     | BLUE     | C      | 1300     | F      | Ref.                                                                                                    | -1940.00  |
| (       | Chk Acct  | 10200-100 | AP Acct  | 20500  | -100 CC  | Acct   | 11000-100                                                                                                    |           |
| 930721  | 100       | BRAND     | BLUE     | в      | 1300     | C      | CHARGEBACK FOR 100                                                                                              | 100.00    |
| (       | Chk Acct  | 10200-100 | AP Acct  | 20500  | -100 CC  | Acct   | 11000-100 GL Acct                                                                                               | 11000-100 |
| 930721  | 100       | BRAND     | BLUE     | I      | 1234     | 7      | AP INVOICE BRAND                                                                                                | 1000.00   |
| (       | Chk Acct  | 10200-100 | AP Acct  | 20500  | -100     |        |                                                                                                    |           |
| 930721  | 100       | BRAND     | ACME     | С      | 3200     | I      | Ref.                                                                                                    | -970.00   |
| (       | Chk Acct  | 10200-100 | AP Acct  | 20500  | -100 CC  | Acct   | 11000-100                                                                                                    |           |
| 930721  | 100       | BRAND     | ACME     | С      | 3300     | I      | Ref.                                                                                                    | -1940.00  |
| (       | Chk Acct  | 10200-100 | AP Acct  | 20500  | -100 CC  | Acct   | 11000-100                                                                                                    |           |
| 930721  | 100       | BRAND     | ACME     | в      | 3300     | C      | CHARGEBACK FOR 200                                                                                              | 100.00    |
| (       | Chk Acct  | 10200-100 | AP Acct  | 20500  | -100 CC  | Acct   | 11000-100 GL Acct                                                                                               | 11000-100 |
| 930721  | 100       | BRAND     | BLUE     | I      | 1234     | Z      | AP INVOICE BRAND                                                                                                | 1000.00   |
| (       | Chk Acct  | 10200-100 | AP Acct  | 20500  | -100     |        |                                                                                                    |           |
| **** EI | FT Totals | : El      | FT Amt   | -182   | 0.00 Lin | ne Tot | -3630.00                                                                                                    |           |
|         | AP Inv    | 2000.00   | ) CreCrd | -58    | 30.00    | Other  | 200.00                                                                                                    |           |

Caution:

If multiple EFTs are created on a single day and assigned to the same batch number, the EFT Amt will only reflect the amount of the last EFT entered.

# **Terms File**

#### **Terms List**

Accounts Receivalbe, Terms File, Terms List

This report prints the Terms setup. Once they are entered in the setup option, they can be assigned to a customer.

```
Date: 03/07/2019
                   Petro-Data Inc.
                                         Page No.
Time: 11:51:36
                 Terms File Report 03/07/2019
                                           1
      Description Percent Disc Cd DiscDys DueCd DueDys Typ
 Code
 1
     NET 10
                  0.00
                        1
                             0
                                  2
                                        10
                                            1
2 3
     NET 30
                             0
                                   2
                   0.00
                                        30
                   0.00
     COD
                             0
                                   2
                                         0
4
      .02/GAL NET 10
                   2.00
                        2
                             10
                                   2
                                         10
      NET 15
5
                   0.00
                        1
                                   2
                                         10
                              0
```

# Reports

#### **BalFwd Statements**

Accounts Receivable, Reports, BalFwd Statements

This report will print the balance forward of the current month for customers. It can be mailed or emailed to them. You can print one or all statements for your customers.

| 1.1.1.1.1.1.1.1                                    |                                                  | Custon          | er Statement of      | Account  |            | Page No. 1  |
|----------------------------------------------------|--------------------------------------------------|-----------------|----------------------|----------|------------|-------------|
| Petro-Data                                         | inc.                                             | <b></b> (       | JOBBER               | 0        |            |             |
| Suite 108                                          | as mana berge                                    |                 | -                    | Stat     | ement Date | Account No. |
| San Antoni<br>210-545-47                           | io, Tx 78247                                     |                 |                      | 0:       | 3/07/19    | ACME        |
|                                                    |                                                  |                 |                      |          |            |             |
| Acme Cor<br>Main Offic<br>100 Civic<br>Castroville | nstruction<br>ces<br>Center Drive<br>e, TX 78201 |                 |                      |          |            |             |
| Transaction<br>Date                                | Reference<br>Number                              | Tra             | nsaction Description | n        | Amount     | Balance     |
|                                                    |                                                  | Balance Forward |                      |          | -25350.00  | 1           |
|                                                    |                                                  |                 |                      |          |            |             |
|                                                    |                                                  |                 |                      |          |            |             |
|                                                    |                                                  |                 |                      |          |            |             |
|                                                    |                                                  |                 |                      |          |            |             |
|                                                    |                                                  |                 |                      |          |            |             |
|                                                    |                                                  |                 |                      |          |            |             |
|                                                    |                                                  |                 |                      |          |            |             |
|                                                    |                                                  |                 |                      |          |            |             |
|                                                    |                                                  |                 |                      |          |            |             |
|                                                    |                                                  |                 |                      |          |            |             |
|                                                    |                                                  |                 |                      |          |            |             |
|                                                    |                                                  |                 |                      |          |            |             |
| mmenta:                                            |                                                  |                 |                      |          |            |             |
|                                                    |                                                  |                 |                      |          |            |             |
| Current                                            | Over                                             | 30 Over 60      | Over 90              | Over 120 | Pay This   | 127.48      |
| 0.00                                               |                                                  | 0.00            | 0.00                 | 127.48   |            |             |

### **Open Item Statements**

Accounts Receivable, Reports, Open Item Statements

This report will print only unpaid invoices for your customers. It can be mailed or emailed to them. You can print one or all statements for your customers.

| Remit To:<br>Petro-Data II<br>11503 Jones<br>Suite 108<br>San Antonio<br>210-545-4774<br>Acme Cons<br>Main Offices<br>100 Civic C | nc.<br>Maltsberge<br>, Tx 78247<br>4<br>truction<br>s<br>enter Drive | r J                | THE COMMETE<br>DBBER | State<br>03        | ment Date<br>/07/19   | Account No.<br>ACME |
|----------------------------------------------------------------------------------------------------|----------------------------------------------------------------------|--------------------|----------------------|--------------------|-----------------------|---------------------|
| Acme Cons<br>Main Offices                                                                                                    | , Tx 78247<br>4<br>truction<br>s<br>enter Drive                      |                    | IN                   | State<br>03/       | 07/19                 | Account No.         |
| San Antonio<br>210-545-477<br>Acme Cons<br>Main Office<br>100 Civic C                                                             | 4<br>truction<br>s<br>enter Drive                                    |                    |                      | 03.                | /07/19                | ACME                |
| Acme Cons<br>Main Office<br>100 Civic G                                                                                           | truction<br>s<br>enter Drive                                         |                    |                      |                    |                       |                     |
| Castroville,                                                                                                    | TX 78201                                                             |                    |                      |                    |                       |                     |
| Transaction<br>Date                                                                                                    | Reference<br>Number                                                  | Transac            | tion Description     |                    | Amount                | Balance             |
| 2/25/14                                                                                                    | 101901                                                               | INVOICE            |                      |                    | 100.00                | 100.0               |
| 6/28/18                                                                                                    | J7RB                                                                 | Open Invoice       |                      |                    | 16.48                 | 116.                |
| 8/01/18 1                                                                                                    | 1                                                                    | TEST               |                      |                    | 1.00                  | 117.                |
| 8/01/18                                                                                                    | ACME                                                                 | TEST               |                      |                    | 10.00                 | 127.                |
| 8/01/18                                                                                                    | 2                                                                    | TEST               |                      |                    | 10.00                 | 137.                |
| 8/01/18                                                                                                    | M14                                                                  | Open Credit        |                      |                    | -10.00                | 127.                |
| omments:<br>Current<br>0.00                                                                                                    | Over 30<br>0.                                                        | Over 60<br>00 0.00 | Over 90<br>0.00      | Over 120<br>127.48 | Pay This<br>Amount => | 127.                |
| 0.00                                                                                                    | 0.                                                                   | 0.00               | 0.00                 | 127.48             |                       |                     |

### **Open Item Ledger**

Accounts Receivable, Reports, Open Item Ledger

This report will print only unpaid invoices for your customers. The report is intended for company use and not for customers. You can print one or all statements for your customers.

| Date: 03/0 | 7/19          |             |         | P          | etro-Data I   | nc.         |               |          | Page 1   |
|------------|---------------|-------------|---------|------------|---------------|-------------|---------------|----------|----------|
| Time: 11:5 | 7:39          |             | С       | ustomer I  | Ledger Lis    | ting on 03  | /07/19        |          |          |
|            |               | Custon      | ner ACI | ME - Aging | g on Due Da   | ate - Aging | Date 03/07/19 |          |          |
| Custom     | er ACME       | Acme Constr | uction  |            |               | Balance     | 127.48        | Cr Limit | 0        |
| Addres     | s Main Office | S           |         | Castr      | oville TX 782 | 201         |               | Ph: 512/ | 777-3333 |
| Terms      | 4 .02/        | GAL NET 10  |         | Last       | Payment (     | 08/01/2018  |               |          |          |
| Invoice    | Due Date      | Inv Amt     | Age     | CashRef    | Date Paid     | Discount    | Payment       | Inv Bal  | Balance  |
| 101901     | 01/24/2015    | 100.00      | 1503    | DR1312     | 01/20/201     | 5 0.00      | 0.00          | 100.00   | 100.00   |
|            | PO Num. IN    | VOICE       |         |            |               |             |               |          |          |
| J7RB       | 07/08/2018    | 16.48       | 242     |            |               | 0.00        | 0.00          | 16.48    | 116.48   |
| 1          | 08/11/2018    | 1.00        | 208     |            |               | 0.00        | 0.00          | 1.00     | 117.48   |
|            | PO Num. TE    | ST          |         |            |               |             |               |          |          |
| ACME       | 08/11/2018    | 10.00       | 208     |            |               | 0.00        | 0.00          | 10.00    | 127.48   |
|            | PO Num. TE    | ST          |         |            |               |             |               |          |          |
| 2          | 08/11/2018    | 10.00       | 208     |            |               | 0.00        | 0.00          | 10.00    | 137.48   |
|            | PO Num. TE    | ST          |         |            |               |             |               |          |          |
| M14        | 08/01/2018    | -10.00      | 218     | 1          |               | 0.00        | 0.00          | -10.00   | 127.48   |
| Tota       | ls For        | Current     |         | 1 to 0     | 1 to          | 0           | 1 to 0        | 1 to 0   | 127.48   |
| ACM        | 1E            | 0.00        |         | 0.00       | 0.0           | 00          | 0.00          | 127.48   |          |
| Gran       | ıd            | Current     |         | 1 to 0     | 1 to          | 0           | 1 to 0        | 1 & up   | Balance  |
| Tota       | Is:           | 0.00        |         | 0.00       | 0.0           | 0           | 0.00          | 127.48   | 127.4    |

### **Invoice Report**

Accounts Receivable, Reports, Invoice Report

This report will print all invoices for your customers The report is intended for company use and not for customers. You can print one or all statements for your customers.

| Time: 1         | 2:01:20           |                 |                    | Dat                                  | Summary In<br>e Range 01/0 | 1voice R<br>01/2011 | egister<br>to 03/07/2019 | 9           |           |              |                  |  |
|-----------------|-------------------|-----------------|--------------------|--------------------------------------|----------------------------|---------------------|--------------------------|-------------|-----------|--------------|------------------|--|
| Batch<br>Number | Invoice<br>Number | Invoice<br>Date | Customer<br>Number | Cor                                  | mpany Name                 |                     | Subtotal                 | Fuel<br>Tax | Discount  | Sales<br>Tax | Invoice<br>Total |  |
| 1               | BLUE              | 12/28/14        | BLUE               | Blue Farm                            |                            |                     | 400.00                   | 0.00        | 0.00      | 0.00         | 400.00           |  |
| 1               | ACME              | 12/28/14        | ACME               | PO CHARGE<br>Acme Const<br>PO CHARGE | ES<br>ruction<br>ES        |                     | 500.00                   | 0.00        | 0.00      | 37.50        | 537.50           |  |
| 1               | 123               | 01/08/15        | BLUE               | Blue Farm                            | CHC                        |                     | 100.00                   | 0.00        | 0.00      | 0.00         | 100.00           |  |
| 1               | 98188             | 12/28/14        | BLUE               | Blue Farm<br>PO CHARGI               | ES                         |                     | 600.00                   | 0.00        | 0.00      | 0.00         | 600.00           |  |
| Subtota         | for Batch         | Sub             | ototal             | 1,600.00                             | Fuel Tax                   | 0.00                | Sales Tax                | 37.50       | Tot Sales | 1,637.50     | InterCom         |  |
| 1               |                   | Cre             | d Crd              | 0.00                                 | Cash                       | 0.00                | Discounts                | 0.00        | Total Ar  | 1,637.50     | 0.0              |  |

### **Payment Report**

Accounts Receivable, Reports, Payment Report

This report will print all payments by your customers The report is intended for company use and not for customers. You can select one or all customers to view their payments.

| Date: 03/07     | 7/2019       |                     |                 | Petro-Data Inc.          |                       |       | Page           | 1          |
|-----------------|--------------|---------------------|-----------------|--------------------------|-----------------------|-------|----------------|------------|
| Time: 12:0      | 3:47         |                     |                 | Summary Cash             | Receipt               |       |                |            |
|                 |              |                     |                 | Date Range 01/01/1999 to | 03/07/2019            |       |                |            |
| Batch<br>Number | Date<br>Paid | Reference<br>Number | Cust.<br>Number | Company Name             | T ran saction<br>Type | Cash  | Credit<br>Card | Discount F |
| 20180626 06/2   | 27/2018      | 1                   | BLUE            | Blue Farm                | Payment               | -5.00 | 0.00           | 0.00       |
|                 |              |                     | Checks          | Cash Sales               | Cash Paymt            |       | Misc Cash      |            |
| Cred            | Crd          |                     | Tot Paymnt      | Discounts                | Total Ar              |       | Total Cash     |            |
| Grand Totals    | 6            |                     | Checks          | Cash Sales               | Cash Paymt            |       | Misc Cash      |            |
|                 | Crd          |                     | Tot Paymnt      | Discounts                | Total Ar              |       | Total Cash     |            |

#### **Detail Aged Report**

Accounts Receivable, Reports, Detail Aged Report

This report will print open items aged according to your aging categories. The report is intended for company use and not for customers.

Date: 03/07/2019 Petro-Data Inc. Page No. Time: 12:08:43 Detail Age Trial Balance on 03/07/2019 1 Age by Invoice Date-Include Future Payments Cust: ACME Acme Construction JiS Whitesell 512/777-3333 .02/GAL NET 10 08/01/2018 10.00 
 Main Offices
 Castroville, TX 78201

 100 Civic Center Drive
 Salesman BW
 Limit 20000.00

 Inv Date
 Invoice
 Inv Amt
 Cur Bal
 0v30
 Ov60
 Ov90
 Ov120
 Balance
 LPymt
 12/25/2014 101901 100.00 01/20/15 100.00 100 16 116.48 16.48 1.00 10.00 117.48 08/01/2018 1 1 08/01/2018 ACME 10 127.48 08/01/2018 2 10.00 137.48 10 -10.00 08/01/2018 M14 -10 127.48 127 127.48 Total for Acme Construction 3 

#### **Short Aged Report**

Accounts Receivable, Reports, Short Aged Report

This report will print all invoices for your customers. The report is summarized by customer and shows less information that the Detailed Aged Report. The report is intended for company use and not for customers.

| Date: 03/ | 07/2019              |            |            | Petro-Da      | ata Inc.   |           |           |           | Page      |
|-----------|----------------------|------------|------------|---------------|------------|-----------|-----------|-----------|-----------|
| Time: 12: | 10:36                |            |            | Aged Trial    | Balance    |           |           |           |           |
|           |                      |            | Aging on I | nvoice Date - | Aging Date | 03/07/201 | 9         |           |           |
| CustNo    | Compar               | ny Name    | Drf        | 1 to 30       | 31 to 60   | 61 to 90  | 91 to 120 | 121& up   | Balance   |
|           |                      |            | Cd         | Days          | Days       | Days      | Days      | Days      |           |
| ACME      | Acme Construction    |            | С          | 0.00          | 0.00       | 0.00      | 0.00      | 127.48    | 127.48    |
| BLUE      | Blue Farm            |            | Y          | 193.39        | 0.00       | -1.00     | -204.00   | 40373.14  | 40361.53  |
| KATCO     | Katco Inc.           |            | Y          | 0.00          | 0.00       | 0.00      | 0.00      | 12419.82  | 124 19.82 |
| LARCO     | Larco Enterprises    |            | Y          | 0.00          | 0.00       | 0.00      | 0.00      | 3534.29   | 3534.29   |
| PRODET    | Montana Fuel Supplie | ers        | Y          | 193.20        | 0.00       | 0.00      | 0.00      | 20070.91  | 20264.11  |
| NEWCO     | Newco Limited        |            | С          | 0.00          | 0.00       | 0.00      | 0.00      | 20389.92  | 20389.92  |
| PM1       | Petro-Market #1      |            | Y          | 50.00         | 0.00       | 56723.53  | 2857.20   | 35452.37  | 95083.10  |
| PM2       | Petro-Market #2      |            | Y          | 0.00          | 0.00       | 0.00      | 0.00      | 81693.86  | 81693.86  |
| PM3       | Petro-Market #3      |            | Y          | 0.00          | 0.00       | 0.00      | 0.00      | -30755.86 | -30755.86 |
| PM4       | Petro-Market #4      |            | Y          | 0.00          | 0.00       | 0.00      | 0.00      | -47803.17 | -47803.17 |
| Totals    | s: 1 to 30           | 436.59     | 31 to 60   | 0.00          | 61 to 90   | 56,       | 722.53    | 1 to 120  | 2,653.20  |
|           | 121& up              | 135,502.76 | Balance    | 195,315.08    | Unposte    | d 222,    | 173.51    |           |           |

#### **Summary Balance Report**

Accounts Receivable, Reports, Summary Balance

This report will print all current ending balances for your customers The report is intended for company use and not for customers.

```
Note: "**" Means that customer exceeded credit limit
 Date:03/07/2019Petro-Data Inc.Time:12:11:26Customer Trial Balance on 03/07/2019
                                                          Page No
                                                             1
                          Omit Zero Balance
CustNo Customer Name
                                     Balance Lst Sale
                                      127.48 08/01/2018
ACME Acme Construction
       Blue Farm
                                    40361.53 06/28/2018
BLUE
KATCO
      Katco Inc.
                                    12419.82 09/15/2005
LARCO Larco Enterprises
                                     3534.29 09/15/2005
                                   20389.92 09/15/2005
95083.10 02/28/2019
81693.86 09/15/2005
NEWCO Newco Limited
      Petro-Market #1
PM1
 PM2
        Petro-Market #2
                                  -30755.86 09/15/2005
-47803.17 09/15/2005
 PM3 Petro-Market #3
PM4 Petro-Market #4
PRODET Montana Fuel Suppliers
                                   20264.11 08/22/2007 **
 Trial Balance Totals
                                    195315.08
```

#### **Control Total**

Accounts Receivable, Reports, Control Total

This report will display a single amount representing the total AR balance due for all your customers.

| recio-bata il          | ne AR control  | . 10tai *** 03/07/2 | 019 |
|------------------------|----------------|---------------------|-----|
| Enter GL code or loca  | tion / Blanks  | for all             | :   |
| Select type of total:  | 1 = This month | 2 = Last month      | 1   |
| Enter Cut Off Batch (1 | Blank=All)     |                     |     |
| Is everything Ok? (Y/) | N/Q) Y         |                     |     |
| Total balance is       | 195315.08      |                     |     |
|                        |                |                     |     |

### **AR Monthly Report**

Accounts Receivable, Reports, AR Monthly Report

This report will print summarized data for the current month for all your customers. The ending balance for each customer will print and shows the total amount changed during the month.

| te: 03/07/      | 2019                    | P          | etro-Data In | c.             |        |           | Page No    | 0.   |
|-----------------|-------------------------|------------|--------------|----------------|--------|-----------|------------|------|
| me: 12:16:      | 35                      | AR Month   | ly Summary R | eport 03/07/20 | 19     |           | 1          |      |
|                 |                         |            |              |                |        |           |            |      |
| Custno          | Company                 | Begin Bal  | Charges      | Payments       | Discnt | Ending    | Change     |      |
| 11031           | Handi Stop 31           | 0.00       | 0.00         | 0.00           | 0.00   | 0.00      | 0.00       |      |
| 37058           | Sugarland Fuel Services | 0.00       | 0.00         | 0.00           | 0.00   | 0.00      | 0.00       |      |
| ACME            | Acme Construction       | -25350.00  | 25687.48     | 210.00         | 0.00   | 127.48    | 25477.48   |      |
| BLUE            | Blue Farm               | 25017.93   | 35209.35     | 20558.00       | 262.00 | 39407.28  | 14389.35   | -954 |
| BULK            | BULK PLANT              | 0.00       | 0.00         | 0.00           | 0.00   | 0.00      | 0.00       |      |
| CARPEA          | CARTERS PEANUT FARMS    | 0.00       | 0.00         | 0.00           | 0.00   | 0.00      | 0.00       |      |
| COATRA          | COASTAL TRANSPORTATION  | 0.00       | 0.00         | 0.00           | 0.00   | 0.00      | 0.00       |      |
| COUPEA          | COUNTY PEACH FARMS      | 0.00       | 0.00         | 0.00           | 0.00   | 0.00      | 0.00       |      |
| FARSON          | FARTHING AND SON        | 0.00       | 0.00         | 0.00           | 0.00   | 0.00      | 0.00       |      |
| GASGO           | GAS AND GO              | 0.00       | 0.00         | 0.00           | 0.00   | 0.00      | 0.00       |      |
| HOKCON          | HOOK CONSTRUCTION       | 0.00       | 0.00         | 0.00           | 0.00   | 0.00      | 0.00       |      |
| HOSLOG          | HOSSIER LOGGING         | 0.00       | 0.00         | 0.00           | 0.00   | 0.00      | 0.00       |      |
| JACK            | Jacks Construction      | 0.00       | 0.00         | 0.00           | 0.00   | 0.00      | 0.00       |      |
| JTM             | Jim Test                | 0.00       | 0.00         | 0.00           | 0.00   | 0.00      | 0.00       |      |
| JTM2            | im                      | 0.00       | 0.00         | 0.00           | 0.00   | 0.00      | 0.00       |      |
| JOHN            | Johns Service Station   | -4378.00   | 4458.00      | 80.00          | 0.00   | 0.00      | 4378.00    |      |
| JONES           | Jones Farm and Banch    | 0.00       | 0.00         | 0.00           | 0.00   | 0.00      | 0.00       |      |
| KAT             | Name                    | 0.00       | 0.00         | 0.00           | 0.00   | 0.00      | 0.00       |      |
| KATCO           | Katco Inc               | 151163 08  | 542231 29    | 680974 55      | 0.00   | 12419 82  | -138743 26 |      |
| LARCO           | Larco Enterprises       | 88710.18   | 591161.85    | 676337.74      | 0.00   | 3534.29   | -85175.89  |      |
| LOII            | Lou's Gasoline Station  | -9064 55   | 9064 55      | 0.00           | 0.00   | 0.00      | 9064 55    |      |
| METCON          | METRO CONSTRUCTION      | 0.00       | 0.00         | 0.00           | 0.00   | 0.00      | 0.00       |      |
| NEWCO           | Newco Limited           | 151042 87  | 354693 60    | 195316 55      | 0.00   | 20386 62  | -130652.05 |      |
| OFTE            | Oklahoma                | 101042.07  | 0.00         | 403340.33      | 0.00   | 20309.92  | -130032.93 |      |
| DMI             | Detro-Market 41         | 60274 00   | 272122 26    | 247225 04      | 0.00   | 0.00      | 25000 22   |      |
| DMO             | Petro Market 42         | 102026 17  | JE1057 20    | 547525.04      | 0.00   | 91602 96  | 112142 21  |      |
| DM2             | Petro Market #2         | 122506.06  | 431337.30    | 504055.01      | 0.00   | 20755.00  | 162262.31  |      |
| DMA             | Petro-Market 44         | 255000.00  | 010005 04    | 1221700 21     | 0.00   | -47902 17 | -202002.72 |      |
| DRODET          | Montana Fuel Suppliana  | 10597 01   | 102 20       | 0.00           | 0.00   | 10701 11  | 102 20     | 102  |
| PRODEI          | Co on                   | 19307.91   | 193.20       | 0.00           | 0.00   | 19/01.11  | 193.20     | -403 |
| STOCOL          | STOP AND CO 1           | 0.00       | 0.00         | 0.00           | 0.00   | 0.00      | 0.00       |      |
| STOGO2          | STOP AND CO 2           | 0.00       | 0.00         | 0.00           | 0.00   | 0.00      | 0.00       |      |
| 510602<br>TRID7 | TRIDIE 7 DINCH          | 0.00       | 0.00         | 0.00           | 0.00   | 0.00      | 0.00       |      |
| IRIPZ           | IRIPLE Z RANCH          | 0.00       | 0.00         | 0.00           | 0.00   | 0.00      | 0.00       |      |
| als:            |                         | 1047347.43 | 3836195.18   | 4689402.78     | 262.00 | 193877.83 | -853469.60 |      |

#### **Sales Tax Report**

Accounts Receivable, Reports, Sales Tax Report

This report will print the total tax by tax type.

```
Date: 03/07/2019 Petro-Data Inc.
Time: 12:18:07 Sales Tax Report on 03/07/2019
Date Range: 01/01/2015 To 01/31/2015
                                              Page No.
                                                1
ş
Tax Code 1 City Sales Tax 6.0
                                       Tax Rate 6.1000
                        1390.00
  Taxable Sales
  Non Taxable Sales 1547189.53
  Total Sales
                     1548579.53
  Total Tax Due
                         84.79
```

#### **Out of Balance**

Accounts Receivable, Reports, Out of Balance

This report will review the AR data in the system and report any out of balance conditions. The system must be in balance prior to closing the month.

Date: 03/07/2019 Petro-Data Inc. Page No. Time: 12:18:52 AR Out of Balance Report 03/07/2019 1 Cust No. Company Name Balance Credit Inv Tot DiffD Date: 03/07/2019 Petro-Data Inc. Time: 12:18:53 Statement out of Balance Report 03/07/2019 Page No. 2 954.25 Statement Out of Balance. For BLUE . Diff Is Statement Out of Balance. For PRODET. Diff Is 483.00 

# **Detail Ledger List**

Accounts Receivable, Reports, Detail Ledger List

This report will print all detailed activity for your customers. Although the report is intended for company use, it can also be sent to customers.

| Date: U<br>Time: 1 | 2:19:47   | 9      | Summary Cu   | Petro-D<br>stomer Le<br>Ending D | ata Inc.<br>dger Listin<br>ate - 03/0' | ng on 03,<br>7/2019 | /07/2019 | Page<br>1 | No.      |
|--------------------|-----------|--------|--------------|----------------------------------|----------------------------------------|---------------------|----------|-----------|----------|
| Cust No.           | ACME      | Acme   | Construction |                                  |                                        |                     | Bal Fwd  |           | 0.00     |
| Гуре               | Date      | Inv No | Inv Amt      | Ck/Ref                           | Cash                                   | CrCard              | Discnt   | BalFwd    | Amt Paid |
| Invoice            | 12/25/14  | 101901 | 100.00       |                                  | 0.00                                   | 0.00                | 0.00     | 100.00    | 0.00     |
| Invoice            | 12/28/14  | ACME   | 537.50       |                                  | 0.00                                   | 0.00                | 0.00     | 637.50    | 0.00     |
| Payment            | 01/30/15  | 913    | R            | EFSSS                            | 200.00                                 | 0.00                | 0.00     | 437.50    | 200.00   |
| Charge             | 02/06/15  | 913    | 11898.25     |                                  | 0.00                                   | 0.00                | 0.00     | 12335.75  | 0.00     |
| Charge             | 02/08/15  | 918    | 1294.50      |                                  | 0.00                                   | 0.00                | 0.00     | 13630.25  | 0.00     |
| Charge             | 02/09/15  | 2148   | 11819.75     |                                  | 0.00                                   | 0.00                | 0.00     | 25450.00  | 0.00     |
| CsSales            | 06/28/18  | J7RB   | 16.48        |                                  | 0.00                                   | 0.00                | 0.00     | 25466.48  | 0.00     |
| Invoice            | 08/01/18  | 1      | 1.00         |                                  | 0.00                                   | 0.00                | 0.00     | 25467.48  | 0.00     |
| Invoice            | 08/01/18  | ACME   | 10.00        |                                  | 0.00                                   | 0.00                | 0.00     | 25477.48  | 0.00     |
| Invoice            | 08/01/18  | 2      | 10.00        |                                  | 0.00                                   | 0.00                | 0.00     | 25487.48  | 0.00     |
| Payment            | 08/01/18  | м14    | 1            |                                  | 10.00                                  | 0.00                | 0.00     | 25477.48  | 0.00     |
| Cust               | omer Subt | totals | 25687.48     | Cash                             | 210.00                                 |                     | 0.00     |           |          |

#### **Prior Period Aging**

Accounts Receivable, Reports, Prior Period Aging

This report will print the aging of all open invoices for your customers based on a specific year and month. You must provide the year and month based on all open invoices.

The report is intended for company use and not for customers.

| Date:   | 04/15/2020          | Pet           | tro-Data In | c.          |          | Page       | No.        |
|---------|---------------------|---------------|-------------|-------------|----------|------------|------------|
| Time:   | 11:34:23            | Prior Ageo    | d Trial Bal | ance for 06 | /2017    |            | 1          |
|         |                     | Exclude       | e Future Pa | yments      |          |            |            |
| Custno  | Company             | Current       | 1 to 30     | 31 to 60    | 61 to 90 | 91 & up    | Balance    |
|         |                     |               | Days        | Days        | Days     | Days       |            |
| ACME    | Acme Construction   | 27.48         | 0.00        | 0.00        | 0.00     | 100.00     | 127.48     |
| BLUE    | Blue Farm           | 5,650.68      | 0.00        | 0.00        | 1,208.51 | 100,041.09 | 106,900.28 |
| CUST01  | Customer Stop #1    | 216.94        | 0.00        | 0.00        | 0.00     | 0.00       | 216.94     |
| KATCO   | Katco Inc.          | 0.00          | 0.00        | 0.00        | 0.00     | 12,419.82  | 12,419.82  |
| LARCO   | Larco Enterprises   | 125.00        | 0.00        | 0.00        | 0.00     | 3,409.29   | 3,534.25   |
| PRODET  | Montana Fuel Suppli | 676.20        | 0.00        | 0.00        | 0.00     | 19,587.91  | 20,264.11  |
| NEWCO   | Newco Limited       | 0.00          | 0.00        | 0.00        | 0.00     | 20,389.92  | 20,389.92  |
| PM1     | Petro-Market #1     | 424,241.59    | 1,398.53    | 0.00        | 4,174.84 | 14,417.14  | 444,232.10 |
| PM2     | Petro-Market #2     | 0.00          | 0.00        | 0.00        | 0.00     | 88,554.94  | 88,554.94  |
| PM3     | Petro-Market #3     | 13,316.77     | 0.00        | 0.00        | 0.00     | -30,755.86 | -17,439.05 |
| PM4     | Petro-Market #4     | 1,000.00      | 0.00        | 0.00        | 0.00     | -47,803.17 | -46,803.17 |
| Totals: | Current 445.2       | 54.66 1 to 30 | 1.3         | 98.53 31 t  | 0 60     | 0.00       |            |
|         | 61 to 90 5.3        | 83.35 91 & up | 180361.     | 08 Tot      | Bal (    | 532,397,62 |            |

# Labels Print Mailing List

Labels, Print Mailing List

This report will print a list of customers with their ending balance. Before printing this list, you must run the option to 'Create Mailing List'. For this list, you may select All Customers, Delinquent Customer or a list based on criteria you define.

When you create the mailing list, you will also define 3 aging periods to be used on the report. Ending balance will also print on this report.

| Date:   | 03/08/2019     |          | Pet: | ro-Data In | nc.      |            |        | Page No. |
|---------|----------------|----------|------|------------|----------|------------|--------|----------|
| Time:   | 12:15:13       | Customer | List | for Mail   | Merge on | 03/08/20   | 19     | 1        |
| Cust No | Name           | Cur      | Bal  | Perl Bal   | Per2 Bal | . Per3 Bal | Credit | Balance  |
| ACME    | Acme Construct | i        | 0.00 | 0.00       | 0.00     | 127.48     | 0.00   | 127.48   |
| BLUE    | Blue Farm      |          | 0.00 | 193.39     | 0.00     | 40835.58   | 0.00   | 41028.97 |
| KATCO   | Katco Inc.     |          | 0.00 | 0.00       | 0.00     | 12419.82   | 0.00   | 12419.82 |
| LARCO   | Larco Enterpri | s 12     | 5.00 | 0.00       | 0.00     | 3409.29    | 0.00   | 3534.29  |
| PRODET  | Montana Fuel S | u        | 0.00 | 193.20     | 0.00     | 20070.91   | 0.00   | 20264.11 |
| NEWCO   | Newco Limited  |          | 0.00 | 0.00       | 0.00     | 20389.92   | 0.00   | 20389.92 |
| PM1     | Petro-Market # | 1        | 0.00 | 50.00      | 0.00     | 95033.10   | 0.00   | 95083.10 |
| PM2     | Petro-Market # | 2        | 0.00 | 0.00       | 0.00     | 81693.86   | 0.00   | 81693.86 |
|         |                |          |      |            |          |            |        |          |

#### **Customer Labels**

Labels, Customer Labels

This report will print mailing labels for your customers. Before printing these labelst, you must run the option to 'Create Mailing List'. For this list, you may select All Customers, Delinquent Customer or a list based on criteria you define.

ACME Acme Construction Main Offices 100 Civic Center Drive Castroville, TX 78201

#### **Print Customer Letters**

Labels, Print Mailing List

This report will print a pre-defined letter than will be sent to customers. The content of a letter must be created by Petro-Data support staff.

Petro-Data Inc. 11503 Jones Maltsberger Suite 108 San Antonio, Tx 78247 Phone: 210-545-4774 Date: 03/07/2019 Acme Construction Main Offices Castroville TX 78201 This is just a friendly reminder that the documents pertaining to propane education can be downloaded at ...... Sincerely, Larry Newton

# **Finance Charges**

#### **Detail Audit Report**

Accounts Receivable, Finance Charges, Detail Audit Report

After creating Finance Charges, this report will print the amount of the charge for each customer. You can use this report to review the total charge and make any changes you deem appropriate.

Date: 03/07/2019 Petro-Data Inc. Page No. Date: 03,01. Time: 12:28:58 Finance Charge Audit 03/07/2019 1 Grace Days: 30 Fin Pct 0.060 Blue Farm Custno: BLUE Inv No. Inv Date Due Date Fin Date Days Balance Fin Chg 0910 01/14/15 02/13/15 03/15/15 30 1840.00 9.07 09211 12/24/14 01/23/15 02/22/15 30 722.86 3.56 72505 01/01/15 01/31/15 03/02/15 30 16030.80 79.06 70.18 72103 12/13/14 01/12/15 02/11/15 30 14230.41 723A0312/13/1401/12/1502/11/15304078.5020.1111102/07/1502/07/1503/09/15301000.004.93 \$ 111 

 111
 02/07/15
 02/07/15
 03/09/15
 30
 1000.00

 394
 12/24/14
 01/23/15
 02/22/15
 30
 100.00

 1123
 01/14/15
 11/15/14
 12/15/14
 30
 50.00

 050218
 05/02/18
 05/12/18
 06/11/18
 30
 20.00

 20180612
 06/12/18
 06/22/18
 07/22/18
 30
 10.00

 1
 06/18/18
 06/28/18
 07/28/18
 30
 10.00

 0622B
 06/22/18
 07/02/18
 08/01/18
 30
 208.19

 R1
 06/27/18
 06/27/18
 07/27/18
 30
 5.00

 J2
 06/28/18
 07/08/18
 08/07/18
 30
 208.24

 J7
 06/28/18
 07/08/18
 08/07/18
 30
 209.89

 \$ 394 0.49 0.25 0.10 2.47 0.05 1.03 0.02 1.03 1.04 Subtotal 193.39 Custno: PRODET Montana Fuel Suppliers Inv No. Inv Date Due Date Fin Date Days Balance Fin Chq 72103 01/09/15 02/08/15 03/10/15 30 15499.41 76.44 723A03 02/08/15 12/10/14 01/09/15 30 4088.50 20.16 Subtotal 96.60 Grand Totals 289.99 

# **Release to General Ledger Distribution Report**

Release to General Ledger, Distribution Report

This report will print all transactions from Accounts Receivable that will be available to post in the General Ledger. These entries include data for Credit Cards, Cash Receipts, Customer Drafts and Finance Charges.

| Date: 03/ | 07/2019 |       |      | Pet     | ro-Da | ta Inc.         |           | Page No.             |
|-----------|---------|-------|------|---------|-------|-----------------|-----------|----------------------|
| Time: 12: | 30:31   |       | A/1  | R Distr | ibuti | on Report 03/0  | 7/2019    | 1                    |
|           |         |       | Date | e Range | 01/0  | 01/2011 TO 03/0 | 7/2019    |                      |
| Batch     | Source  | Tran  | Doc  | Gl      |       | Gl              | Amount Re | el Gl Description    |
|           | Module  | Туре  | No.  | Date    |       | Acct            |           |                      |
| 20110119  |         | Cash  |      | 1       | 1     | 10200-100       | 0.00      | Cash in Bank - Jobbe |
| 20110224  |         | Cash  |      | 1       | 1     | 10200-100       | 0.00      | Cash in Bank - Jobbe |
| 20160226  |         | Cash  |      | 1       | 1     | 10200-100       | 0.00      | Cash in Bank - Jobbe |
| 20190228  |         | ArChg |      | 1       | 1     | 11000-100       | 0.00      | Accounts Receivable  |
| 20190301  |         | AR    |      | 1       | 1     | 11000-100       | 0.00      | Accounts Receivable  |
| 20180502  |         | AR    |      | /       | 1     | 11000-100       | 0.00      | Accounts Receivable  |
| 20180502  |         | ArChg |      | 1       | 1     | 11000-100       | 0.00      | Accounts Receivable  |
| 20180529  |         | Cash  |      | 1       | 1     | 10200-100       | 0.00      | Cash in Bank - Jobbe |
| 20180531  |         | Cash  |      | 1       | 1     | 10200-200       | 0.00      | Store 1 - Cash In Ba |
| 20180612  |         | ArChg |      | 1       | 1     | 11000-100       | 0.00      | Accounts Receivable  |
| 20130618  |         | ArChg |      | 1       | 1     | 11000-100       | 0.00      | Accounts Receivable  |
| 20180618  |         | ArChg |      | 1       | 1     | 11000-100       | 0.00      | Accounts Receivable  |
| 20180619  |         | CrCrd |      | /       | 1     | 11100-100       | 0.00      | Credit Cards - Jobbe |
| 00100000  |         | ArPav |      | /       | 1     | 11000-100       | 0.00      | Accounts Receivable  |

# **Tax Files**

### Sales Tax Report

Accounts Receivable, Tax Files, Sales Tax Report

This report will print a list of the setup values of sales tax amounts by type.

| Date:   | 03/07/2019        | Petro        | -Data Ir | IC.           |
|---------|-------------------|--------------|----------|---------------|
| Time:   | 12:31:25          | Sales Tax Fi | le Repor | t on 03/07/20 |
| Tax Cod | e Description     |              | Туре     | Percent       |
| 1       | City Sales Tax 6. | .0           | CITY     | 6.1000        |
| 10      | Washington County | 7.0          | COUNTY   | 7.0000        |
| 11      | City Sales 8.25   |              | CITY     | 8.2500        |
| 20      | OK Enid City      |              | CITY     | 4.2500        |
| 3       | State Sales Tax 1 | 0            | STATE    | 1.0000        |
| 30      | OK Garfield       |              | COUNTY   | 0.3500        |
| 4       | MTA .5            |              | MTA      | 0.5000        |
| 6       | Ms Sales Tax 6.0  |              | STATE    | 6.0000        |
| 7       | City Tax 3.0      |              | CITY     | 3.0000        |
| 8       | County Tax .5     |              | COUNTY   | 0.5000        |
| 9       | George State Tax  | 4.0          | STATE    | 4.0000        |

#### **Fuel Tax File List**

Accounts Receivable, Tax Files, Fuel Taxes, Fuel Tax File List

This report will print a list of the setup values of fuel taxes by type.

```
Date:03/07/2019Petro-Data Inc.Page NoTime:12:32:09Fuel Tax File Report 03/07/20191CodeDescriptionType Prod Tax Form Type TaxF Tax.?S Tax.?Gl Tax PaidGl Tax ColPrepaid?Net/Billed1FEDERAL GASOLINEFederal GASUNN20810-10020810-100YNN20810-10020810-100YUser Code 12STATE GASOLINEState GASU2STATE GASOLINEState GASU20.0000NN22021-22021-YGUser Code 23FEDERAL DIESELFederal KERU24.3000NN20400-10020400-100YNUser Code 3JJJJ
```

#### **Tax Auhtority List**

Accounts Receivable, Tax Files, Fuel Taxes, Tax Authority List

This report will print a list of the setup values of Tax Authorities.

```
Page No.
 Date: 03/07/2019
                          Petro-Data Inc.
Time: 12:32:50
                     Tax Authority Report 03/07/2019
                                                         1
 Authcode 1
 Tax Code Description
                       Tax Rate Prod Type
                                        Тах Туре
                                                 Category
   0
       NONE
                        0.0000
                                                 Sales Tax
                                ALL
                                         City
    30
      OK Garfield
                        0.3500
                                 ALL
                                                 Sales Tax
      Ms Sales Tax 6.0
                        6.0000
    6
                                ALL
                                                 Sales Tax
    0 NONE
                        0.0000
                                                 Sales Tax
                                ALL
    0 NONE
                        0.0000 ALL
                                         Other
                                                 Sales Tax
    1 FEDERAL GASOLINE
                       18.2000 GAS
                                         Federal
                                                 Fuel Tax
    2 STATE GASOLINE
                       20.0000
                                GAS
                                          State
                                                 Fuel Tax
```

#### **Exemption Report**

Accounts Receivable, Tax Files, Fuel Tax Exemptions

This report will print a list of the setup values of Tax Exemptions.

```
        Date:
        03/07/2019
        Petro-Data Inc.

        Time:
        12:33:26
        Exemption File Report 03/07/2019

                                                                            Tax Code Description
   1
              SIGNED STATEMENT
             SIGNED STATEMENT
   10
             SIGNED STATEMENT
SIGNED STATEMENT
PERMIT HOLDERS
   11
    12
   2
              FEDERAL GOVT
   3

FEDERAL GOVT
PUBLIC SCHOOL
EXEMPT COOPS
OFF ROAD EQUIP-LINE 19
NO ETHANOL CREDIT
GOVERNMENTAL
BONDED

   4
   5
   6
   8
```

# **Accounts Payable**

# **Print Checks**

Accounts Payable, Print Checks

This option will print a check for any invoices that are due for payment. Each check is customized for your company.

Before printing checks, you must run the option 'Approve for Payment' selecting invoices that do not have a zero balance.

| Date: (  | 03/07/2019  |       |          | Petro-     | Data Inc.  |            |         | Page 1  | lo.       |
|----------|-------------|-------|----------|------------|------------|------------|---------|---------|-----------|
| Time: 3  | 12:54:59    |       | A        | pproved to | Pay Report | 03/07/2019 | 9       | 1       |           |
| Invoice  | Due Date    | Pr    | Pur Amt  | Amt Paid   | Apr Pay    | Apr Dis    | Apr Oth | New Bal | Chk Acct  |
| 439393   | 06/03/02    | 2     | 1000.00  | 0.00       | 1000.00    | 0.00       | 0.00    | 0.00    | 10200-300 |
| Subtot 1 | BRAND Bran  | d Fue | els      |            | 1000.00    | 0.00       | 0.00    |         |           |
| 090705   | 09/07/05    | 2     | 330.88   | 0.00       | 330.88     | 0.00       | 0.00    | 0.00    | 10032-    |
| Subtot ( | CELLPH CING | ULAR  | WIRELESS |            | 330.88     | 0.00       | 0.00    |         |           |
| Totals   | Amount to   | Pay   | 1330     | .88 Discou | nts        | 0.0        | 00      |         |           |
|          | Crcrd & A   | dj    | 0        | .00 Total  | Paid       | 1330.8     | 38      |         |           |

# **Reports Menu**

#### **Invoice Status Report**

Accounts Payable, Reports Menu, Invoice Status Report

For this report, you can choose either Open Invoices or Paid Invoices in the current month. The balance of all invoices will be printed. This number represents the original invoice amount less any previous payments and plus/minus any adjustments.

| Time: 00 | 5:28:41        |                                         | Accounts<br>Open Invo                   | Payabl<br>ices - | e Status Re<br>Cut off da               | port 03/07/<br>te 03/07/20              | 2019<br>19 | 1                                       |          |
|----------|----------------|-----------------------------------------|-----------------------------------------|------------------|-----------------------------------------|-----------------------------------------|------------|-----------------------------------------|----------|
| nvoice   | Invoice        | Invoice                                 | Due                                     | Pv               | Invoice                                 | Previous                                | Discount   | Adjustmt                                | Open     |
| lumber   | Ref.           | Date                                    | Date                                    | Pr               | Amount                                  | Payment                                 | Taken      | Taken                                   | Balance  |
| 0181228  | 1228           | 12/28/18                                | 01/27/19                                | 2                | 100.00                                  | 0.00                                    | 0.00       | 0.00                                    | 100.00   |
|          | ACME           | Acme Groce                              | rs                                      |                  |                                         |                                         |            |                                         |          |
| 322      | FUEL           | 01/28/03                                | 02/07/03                                | 2                | 1000.00                                 | 900.00                                  | 0.00       | 0.00                                    | 100.00   |
| 1911     | UTIL           | 01/28/03                                | 02/07/03                                | 2                | 300.00                                  | 0.00                                    | 0.00       | 0.00                                    | 300.00   |
| R3300    | 100            | 02/21/03                                | 03/02/03                                | м                | 100.00                                  | 0.00                                    | 0.00       | 0.00                                    | 100.00   |
| 100      | 100            | 02/21/03                                | 03/02/03                                | М                | -2910.00                                | 0.00                                    | 0.00       | 0.00                                    | -2910.00 |
| ~~~~~    | ~~~~~          | ~~~~~~~~~~~~~~~~~~~~~~~~~~~~~~~~~~~~~~~ | ~~~~~~~~~~~~~~~~~~~~~~~~~~~~~~~~~~~~~~~ | ~~~~~            | ~~~~~~~~~~~~~~~~~~~~~~~~~~~~~~~~~~~~~~~ | ~~~~~~~~~~~~~~~~~~~~~~~~~~~~~~~~~~~~~~~ | ~~~~~~     | ~~~~~~~~~~~~~~~~~~~~~~~~~~~~~~~~~~~~~~~ | ~~~~~    |
| 33461608 | FUEL           | 09/20/05                                | 09/20/05                                | М                | 16737.25                                | 0.00                                    | 0.00       | 0.00                                    | 16737.2  |
| Bubtotal | s:SHELL        | SHELL/MOTI                              | VA ENTERPI                              | RISES,           | 417302.59                               | 0.00                                    | 0.00       | 0.00                                    | 417302.5 |
| 981211   | REPAIR         | 08/10/11                                | 09/09/11                                | 2                | 1000.00                                 | 0.00                                    | 0.00       | 0.00                                    | 1000.0   |
|          | TRUCK          | Truck Repa                              | air Specia.                             | lists            |                                         |                                         |            |                                         |          |
|          |                |                                         |                                         |                  |                                         |                                         |            |                                         |          |
| Date: 0  | 3/07/2019      | 0                                       |                                         | Petro            | -Data Inc.                              |                                         |            | Page                                    | No.      |
| Time: 0  | 6:28:42        |                                         | Accounts                                | Payabl           | e Status Re                             | port 03/07/                             | 2019       | 5                                       |          |
|          |                |                                         | Open Invo                               | pices -          | Cut off da                              | te 03/07/20                             | 19         |                                         |          |
| Invoice  | Invoice        | Invoice                                 | Due                                     | Py               | Invoice                                 | Previous                                | Discount   | Adjustmt                                | Open     |
| Number   | Ref.           | Date                                    | Date                                    | Pr               | Amount                                  | Payment                                 | Taken      | Taken                                   | Balanc   |
| 912      | FUEL<br>UBRAND | 02/21/03<br>Unbranded                   | 03/02/03<br>Oil Compan                  | M<br>ny          | 11882.90                                | 0.00                                    | 0.00       | 0.00                                    | 11882.9  |
|          |                |                                         |                                         |                  |                                         |                                         |            |                                         |          |
| Grand To | tals           | Total Pur                               | chases                                  | 276              | 9715.30 I                               | otal Paid                               | :          | 900.00                                  |          |
|          |                | Total Dis                               | scounts                                 |                  | 2455.80 1                               | otal Adj.                               |            | 0.00                                    |          |
|          |                | Total Ope                               | an AP                                   | 2766             | 359.50                                  |                                         |            |                                         |          |

# **Aged Payables**

Accounts Payable, Reports Menu, Aged Payables

This report will print all open invoices and their balance. It will also print the amounts by aging category.

| Date: (                                                   | 03/07/2019                                                                               |                                                                     | Pe                                      | etro-Data 1                             | Inc.                                    |                                         |                                         | Page No.                                        |
|-----------------------------------------------------------|------------------------------------------------------------------------------------------|---------------------------------------------------------------------|-----------------------------------------|-----------------------------------------|-----------------------------------------|-----------------------------------------|-----------------------------------------|-------------------------------------------------|
| Time: (                                                   | 06:31:12                                                                                 |                                                                     | AP Aging 1                              | Report - Pa<br>All Invoid               | ast Due 03<br>ces                       | /07/2019                                |                                         | 1                                               |
|                                                           |                                                                                          | _                                                                   |                                         |                                         |                                         |                                         |                                         | 100                                             |
| Invoice                                                   | Due                                                                                      | Invoice                                                             | Discount                                | Current                                 | 30                                      | 60                                      | 90                                      | 120                                             |
| Number                                                    | Date                                                                                     | Amount                                                              | Availble                                | Payable                                 | Payable                                 | Payable                                 | Payable                                 | Payable                                         |
| ACME: 4                                                   | Acme Grocers                                                                             | 100 00                                                              | 0.00                                    |                                         |                                         |                                         |                                         | 0.00                                            |
| 1224                                                      | 03/02/02                                                                                 | 20.00                                                               | 0.00                                    |                                         |                                         |                                         |                                         | 0.00                                            |
| 2010100                                                   | 03/02/03                                                                                 | 100.00                                                              | 0.00                                    |                                         | 100 00                                  |                                         |                                         | 0.00                                            |
| ACME                                                      | Submot                                                                                   | 100.00                                                              | 0.00                                    | 0.00                                    | 100.00                                  | 0.00                                    | 0.00                                    | 0.00                                            |
| ACME                                                      | Subrot                                                                                   | 100.00                                                              | 0.00                                    | 0.00                                    | 100.00                                  | 0.00                                    | 0.00                                    | 0.00                                            |
| BRAND F                                                   | Branded Oil                                                                              | Company                                                             |                                         |                                         |                                         |                                         |                                         |                                                 |
| 0127                                                      | 02/06/03                                                                                 | 200.00                                                              | 0.00                                    |                                         |                                         |                                         |                                         | 0.00                                            |
| 0208                                                      | 02/18/03                                                                                 | 500.00                                                              | 0.00                                    |                                         |                                         |                                         |                                         | 0.00                                            |
| 02113                                                     | 02/21/15                                                                                 | 1000.00                                                             | 0.00                                    |                                         |                                         |                                         |                                         | 0.00                                            |
|                                                           |                                                                                          |                                                                     |                                         |                                         | ~~~~~~~~~~~~~~~~~~~~~~~~~~~~~~~~~~~~~~~ | ~~~~~~~~~~~~~~~~~~~~~~~~~~~~~~~~~~~~~~~ | ~~~~~~~~~~~~~~~~~~~~~~~~~~~~~~~~~~~~~~~ | ~~~~~~                                          |
| UBRAND (                                                  | Unbranded Oi                                                                             | 1 Company                                                           | ~~~~~~                                  | ~~~~~~~~~~~~~~~~~~~~~~~~~~~~~~~~~~~~~~~ | ~~~~~~~~~~~~~~~~~~~~~~~~~~~~~~~~~~~~~~~ | ~~~~~~                                  | ~~~~~~                                  | ~~~~~~                                          |
| UBRAND U                                                  | Unbranded Oi<br>03/02/03                                                                 | l Company<br>11882.90                                               | 0.00                                    | ~~~~~~                                  | ~~~~~~                                  | ~~~~~~                                  | ~~~~~~                                  | 11882.90                                        |
| UBRAND (<br>912<br>8902                                   | Unbranded Oi<br>03/02/03<br>03/02/03                                                     | l Company<br>11882.90<br>330.00                                     | 0.00                                    | ~~~~~~                                  | ~~~~~~                                  | ~~~~~~                                  | ~~~~~~                                  | 11882.90<br>0.00                                |
| UBRAND (<br>912<br>8902<br>8904                           | Unbranded Oi<br>03/02/03<br>03/02/03<br>03/02/03                                         | l Company<br>11882.90<br>330.00<br>443.00                           | 0.00<br>0.00<br>0.00                    | ~~~~~~                                  | ~~~~~~                                  |                                         | ~~~~~~                                  | 11882.90<br>0.00<br>0.00                        |
| UBRAND (<br>912<br>B902<br>B904<br>UBRANI                 | Unbranded Oi<br>03/02/03<br>03/02/03<br>03/02/03<br>D SubTot                             | l Company<br>11882.90<br>330.00<br>443.00<br>11882.90               | 0.00<br>0.00<br>0.00<br>0.00            | 0.00                                    | 0.00                                    | 0.00                                    | 0.00                                    | 11882.90<br>0.00<br>0.00<br>11882.90            |
| UBRAND U<br>912<br>B902<br>B904<br>UBRANI<br>Agin         | Unbranded Oi<br>03/02/03<br>03/02/03<br>03/02/03<br>D SubTot<br>ng totals                | l Company<br>11882.90<br>330.00<br>443.00<br>11882.90               | 0.00<br>0.00<br>0.00<br>0.00            | 0.00                                    | 0.00                                    | 0.00                                    | 0.00                                    | 11882.90<br>0.00<br>11882.90<br>762435.23       |
| UBRAND (<br>912<br>B902<br>B904<br>UBRANI<br>Agin<br>Tota | Unbranded Oi<br>03/02/03<br>03/02/03<br>03/02/03<br>D SubTot<br>ng totals<br>al Purchase | 1 Company<br>11882.90<br>330.00<br>443.00<br>11882.90<br>2766359.50 | 0.00<br>0.00<br>0.00<br>0.00<br>Total 1 | 0.00<br>20.00<br>Disc -:                | 0.00<br>105.00<br>2442.30               | 0.00<br>1596.32<br>Total AP             | 0.00<br>2202.952<br>2766359.            | 11882.90<br>0.00<br>11882.90<br>762435.23       |
| UBRAND T<br>912<br>B902<br>B904<br>UBRANI<br>Agin<br>Tota | Unbranded Oi<br>03/02/03<br>03/02/03<br>03/02/03<br>D SubTot<br>ng totals<br>al Purchase | 1 Company<br>11882.90<br>330.00<br>443.00<br>11882.90<br>2766359.50 | 0.00<br>0.00<br>0.00<br>0.00<br>Total 1 | 0.00<br>20.00<br>Disc -:                | 0.00<br>105.00<br>2442.30               | 0.00<br>1596.32<br>Total AP             | 0.00<br>2202.952<br>2766359.            | 11882.90<br>0.00<br>11882.90<br>762435.23<br>50 |
| UBRAND U<br>912<br>B902<br>B904<br>UBRANI<br>Agin<br>Tota | Unbranded Oi<br>03/02/03<br>03/02/03<br>03/02/03<br>D SubTot<br>ng totals<br>al Purchase | 1 Company<br>11882.90<br>330.00<br>443.00<br>11882.90<br>2766359.50 | 0.00<br>0.00<br>0.00<br>0.00<br>Total   | 0.00<br>20.00<br>Disc -:                | 0.00<br>105.00<br>2442.30               | 0.00<br>1596.32<br>Total AP             | 0.00<br>2202.952<br>2766359.            | 11882.90<br>0.00<br>11882.90<br>762435.22<br>50 |
| UBRAND T<br>912<br>B902<br>B904<br>UBRANI<br>Agin<br>Tota | Unbranded Oi<br>03/02/03<br>03/02/03<br>03/02/03<br>D SubTot<br>ng totals<br>al Purchase | 1 Company<br>11882.90<br>330.00<br>443.00<br>11882.90<br>2766359.50 | 0.00<br>0.00<br>0.00<br>0.00<br>Total   | 0.00<br>20.00<br>Disc -:                | 0.00<br>105.00<br>2442.30               | 0.00<br>1596.32<br>Total AP             | 0.00<br>2202.952<br>2766359.            | 11882.9<br>0.0<br>11882.9<br>762435.2<br>50     |
| UBRAND T<br>912<br>8902<br>8904<br>UBRANI<br>Agii<br>Tota | Unbranded Oi<br>03/02/03<br>03/02/03<br>03/02/03<br>D SubTot<br>ng totals<br>al Purchase | l Company<br>11882.90<br>330.00<br>443.00<br>11882.90               | 0.00<br>0.00<br>0.00<br>0.00<br>Total   | 0.00<br>20.00<br>Disc -:                | 0.00<br>105.00<br>2442.30               | 0.00<br>1596.32<br>Total AP             | 0.00<br>2202.952<br>2766359.            | 11882.9<br>0.0<br>11882.9<br>762435.2<br>50     |

#### **Check Register**

Accounts Payable, Reports Menu, Check Register

This report will print a detailed report of all checks printed. You may choose to include EFTs on this report. It can be printed with detail, summarized or by GL number.

Detailed Register. Option to output to Excel does not work. Date: 03/07/2019 Petro-Data Inc. Page No. Page No. Time: 12:42:20 Detail Check Register 1 Date Range: 01/01/2015 TO 03/31/2015 All Accounts Ck No. Ck Date Vendor Vendor Name P Invoice Reference Ck Amount 99 01/01/15 EXXON M EX99 X99 -6.65 м св798 х99 6.65 x99 -126.61 M EX99 M CB857 X99 126.61 X99 -45.88 M EX99 м св858 х99 45.88 -----0.00 16706.77 446 01/01/15 KOCH M 7558425 K446 M 7558640 K446 17427.22 17424.97 M 7558692 K446 M 7558836 K446 2232.55 M 7559743 K446 17422.70 \_\_\_\_\_ 71214.21 17431.74 448 01/03/15 KOCH M 7560002 K448 M 7561709 K448 17429.49 M 7561757 K448 17422.70 52283.93 17436.26 17431.74 450 01/03/15 KOCH M 7561671 K450 M 7562189 K450 M 7562217 K450 17427.22 M 7562350 K450 17431.74 M 7562440 K450 17434.00 M 7563949 K450 16755.39 M 7564035 K450 16757.56 \_\_\_\_\_ 120673.91 108722.39 Total Disbursements PTD Check Register Report Total -208662.68 Totals do not include Void Checks 

Summary Register. Output to Excel is available for this report and is written to cur\apchkreg.xls.

| ate: 03/0 | 7/2019     |          |           | Petro-D     | ata I  | nc.  |      |              | Page 1       |
|-----------|------------|----------|-----------|-------------|--------|------|------|--------------|--------------|
| ime: 12:4 | 16:44      |          | 2         | Summary Ch  | eck R  | egis | ter  |              | 1            |
|           |            | Date Rai | nge: 01,  | 01/2015 T   | 0 01/  | 31/2 | 015  | All Accounts |              |
| Ck No.    | Chk Date   | Vendor   | Vendor    | Name        |        |      | P    | Ck Amount    | Chk Acct     |
| 99        | 01/01/2015 | EXXON    |           |             |        |      | М    | 0.00         | 10032-       |
| 99        | 01/04/2015 | EXXON    |           |             |        |      | М    | 0.00         | 10032-       |
| 446       | 01/01/2015 | KOCH     |           |             |        |      | M    | 71,214.21    | 10032-       |
| 448       | 01/03/2015 | KOCH     |           |             |        |      | М    | 52,283.93    | 10032-       |
| 450       | 01/03/2015 | KOCH     |           |             |        |      | M    | 120,673.91   | 10032-       |
| 452       | 01/04/2015 | KOCH     |           |             |        |      | M    | 307,193.24   | 10032-       |
| 920       | 01/01/2015 | SHELL    |           |             |        |      | M    | -865,507.29  | 10032-       |
| 921       | 01/02/2015 | SHELL    |           |             |        |      | М    | 120,724.31   | 10032-       |
| 922       | 01/03/2015 | SHELL    |           |             |        |      | М    | -123,967.38  | 10032-       |
| 33639     | 01/01/2015 | COAST    | COASTAL   | TRANSPORT   | CO.,   | IN   | v    | 51,958.65    | 10032-       |
| 33640     | 01/01/2015 | COAST    | COASTAL   | TRANSPORT   | CO.,   | IN   | v    | 51,958.65    | 10032-       |
| 33641     | 01/01/2015 | COAST    | COASTAL   | TRANSPORT   |        | IN   | ~~~~ | 51,958.65    | 10032-       |
|           |            |          |           |             |        |      |      |              |              |
| 33726     | 01/04/201  | 5 COAST  | COASTAL   | TRANSPORT   | CO     | TN   | V    | 56 763 74    | 10032-       |
| 33727     | 01/04/201  | 5 COAST  | COASTAL   | TRANSPORT   | co.,   | IN   | 2    | 56,763.74    | 10032-       |
|           |            | PTD Che  | ck Regis  | ter Report  | Total  |      | -3   | 208662.68    | }            |
|           |            | Totals   | do not in | nclude Void | d Ched | ks   |      |              | <pre>{</pre> |

#### GL Check Register. File output is not available for this option.

| Time:           | 12:50:40      | Acco                   | unts Pay | able Statu        | as Report 0 | 03/0 | 7/2019    |       |       | 1  |         |
|-----------------|---------------|------------------------|----------|-------------------|-------------|------|-----------|-------|-------|----|---------|
|                 |               | Date Range:            | 01/01/2  | 015 TO 01,        | /31/2015 A  | A11  | Accounts  | 3     |       |    |         |
| Check<br>Number | Check<br>Date | Check Amt<br>& Pr Code | Vendor   | Invoice<br>Number | GL Acct.    | GI   | , Descrij | ption | 1     | GI | Amount  |
| 99              | 01/01/2015    | -6.65 M                | EXXON    | EX99              | 10032-      | *    | Account   | Not   | Found | *  | 105.52  |
|                 |               |                        | EXXON    | EX99              | 12101-      | *    | Account   | Not   | Found | *  | -105.52 |
|                 |               |                        | EXXON    | EX99              | 10032-      | *    | Account   | Not   | Found | *  | 6.65    |
|                 |               |                        | EXXON    | EX99              | 12101-      | *    | Account   | Not   | Found | *  | -6.65   |
|                 |               |                        | EXXON    | EX99              | 10032-      | *    | Account   | Not   | Found | *  | 172.49  |
|                 |               |                        | EXXON    | EX99              | 12101-      | *    | Account   | Not   | Found | *  | -172.49 |
| 99              | 01/01/2015    | 6.65 M                 | EXXON    | CB798             | 10032-      | *    | Account   | Not   | Found | *  | -6.65   |
|                 |               |                        | EXXON    | CB798             | 12010-      | *    | Account   | Not   | Found | *  | 6.65    |

**Cash Requirements** Accounts Payable, Reports Menu, Cash Requirements

This report will print all open invoices that are due on a specific date.

#### **Recurring AP**

Accounts Payable, Reports Menu, Recurring AP

This report will print all invoices that have been entered and marked as a Recurring invoice.

```
      Date:
      03/07/2019
      Petro-Data Inc.
      Page No.

      Time:
      13:00:10
      AP Recurring Payables Report 03/07/2019
      1

      Vendor Name
      Invoice Refer.
      Amount Next-Due Pd Fq

      BRAND
      Branded Oil Company
Control Acc 20500-100
      RECURR RENT
      100.00 10/17/98
      M 1

      ACME
      Acme Grocers
      0.00 / /
      0
```

# **AP Sales Tax Report**

Accounts Payable, Reports Menu, AP Sales Tax Report

This report lists vendor invoices entered in Jobber Purchases with Sales Tax and the amount of Sales tax.

| Date: 04/15/2020                        |         | Pet    | ro-Data In | c.           | Page No. |
|-----------------------------------------|---------|--------|------------|--------------|----------|
| Time: 11:59:42                          | AP      | Sales  | Tax Repor  | t 04/15/2020 | 1        |
|                                         | Sa      | ales T | ax Report  | 04/15/2020   |          |
|                                         |         |        |            |              |          |
| Invoice Invoice Inv                     | Due     | Py     | Invoice    | SlsTax       |          |
| Number Ref. Date                        | Date    | Pr     | Amount     | Amount       |          |
| Vendor:4110 4110,                       | INC.    |        |            |              |          |
| 082505 AUG.FEES 08/25/05                | 08/25   | 2      | 3000.00    | 0.00         |          |
| Vendor Totals For 4110                  |         |        | 3000.00    | 0.00         |          |
| Vendor:635DOW 635 DO                    | WDY VEN | ITURE  |            |              |          |
| 082505 GW2-AUG 08/25/05                 | 08/25   | 2      | 150.00     | 0.00         |          |
| Vendor Totals For 635DOW                |         |        | 150.00     | 0.00         |          |
| Vendor:A&D A & D                        | MECHANI | ICAL S | ERVICE     |              |          |
| 080508 REPAIRS 08/05/05                 | 08/05   | 2      | 287.28     | 0.00         |          |
| Vendor Totals For A&D                   |         |        | 287.28     | 0.00         |          |
| Vendor:A&MFEN A & M                     | FENCE O | OF TEX | AS         |              |          |
| 10230 FENCE 08/08/05                    | 08/08   | 2      | 469.74     | 0.00         |          |
| Vendor Totals For A&MFEN                |         |        | 469.74     | 0.00         |          |
| ~~~~~~~~~~~~~~~~~~~~~~~~~~~~~~~~~~~~~~~ | ~~~~~   | ~~~~~  | ~~~~~~     | ~~~~~~       | ~~~~~~   |
#### **AP Distribution**

Accounts Payable, Reports Menu, AP Distribution

This report lists data by invoice, batch, vendor or account. It is an excellent report to see the detail of batches that were posted to the General Ledger. Use this report to check the distribution on a single invoice or for a specific GL account.

Date: 03/07/2019 Page No. Petro-Data Inc. AP Distribution Report 03/07/2019 Time: 13:02:52 1 Date Range: 01/01/2015 to 01/31/2015 G.L. Acc Account Description Date Batch Vendor Invoice Reference Amount 20500-100 Accounts Payable - Jobber 01/31/2015 20150131 COAST 56829 FRT56829 -164.40 20500-100 Accounts Payable - Jobber 01/31/2015 20150131 COAST 58529 FRT58529 -164.40 -328.80 Subtotal Account 
 72600-100
 Freight Expense - Jobber
 01/31/2015
 20150131
 COAST
 56835
 FRT56835

 72600-100
 Freight Expense - Jobber
 01/31/2015
 20150131
 COAST
 58535
 FRT58535
 72600-100 Freight Expense - Jobber 01/31/2015 20150131 COAST 56835 164.40 164.40 Subtotal Account 328.80 0.00 Total 

## **Bank Reports**

Accounts Payable, Reports Menu, Bank Reports

This report is the same option in bank Reconciliation. All checks that have been updated in the system will be printed. A running total will print for each account.

| Date:   | 03/07/2019    |       | E          | etro-Data   | Inc.   |         |       |       | Page No. |
|---------|---------------|-------|------------|-------------|--------|---------|-------|-------|----------|
| Time:   | 13:03:40      |       | Bank Reco  | nciliation  | Report | t 03/07 | /2019 | 9     | 1        |
| Chk Acc | t. 10000-100  | C     | ash in Ban | ık          |        |         |       |       |          |
| Check   | Date          | Vendo | r/Employee |             | Cle    | eared   | Amou  | int   | Book Bal |
| 0       | 01/31/2018    |       | Bank Ser   | vice Fee    |        | Y       | 12    | 2.00  | 12.00    |
| 1234    | 01/02/2015    |       | UPS        |             |        | Y       | -50   | 0.00  | -38.00   |
| Subtota | al for: 10000 | -100  | Bank       | -38.00      | Open   | 0.      | 00 E  | Book  | -38.00   |
| Chk Acc | t. 10200-100  | С     | ash in Bar | ık - Jobber |        |         |       |       |          |
| Check   | Date          | Vendo | r/Employee |             | Cle    | eared   | Amou  | int   | Book Bal |
|         | 11/16/2018    |       | Balance    | Forward fo  | r 1020 | 0 -     | 8265  | 5.00  | 8265.00  |
|         | 01/01/2015    | A/R   | Deposits   | /Chgs 01/0  | 1/2015 | N       | 50    | 0.00  | 8315.00  |
|         | 01/02/2015    | A/R   | Deposits   | /Chgs 01/0  | 2/2015 | N       | 150   | 0.00  | 8465.00  |
|         | 01/03/2015    | A/R   | Deposits   | /Chgs 01/0  | 3/2015 | N       | 730   | 0.00  | 9195.00  |
|         | 01/04/2015    | A/R   | Deposits   | /Chgs 01/0  | 4/2015 | N       | 100   | 0.00  | 9295.00  |
|         | 01/01/2015    | A/R   | Deposits   | /Chgs 01/0  | 1/2015 | N       | 510   | 0.00  | 9805.00  |
|         | 01/02/2015    | A/R   | Deposits   | /Chgs 01/0  | 2/2015 | N       | 10    | 0.00  | 9815.00  |
|         | 01/03/2015    | A/R   | Deposits   | /Chgs 01/0  | 3/2015 | N       | 700   | 0.00  | 10515.00 |
|         | 01/04/2015    | A/R   | Deposits   | /Chgs 01/0  | 4/2015 | N       | 100   | 0.00  | 10615.00 |
| ~~~~~   |               | ALR   | Depasits   | WCbaz 01/0  | 3/2015 | ~N~~~~  |       | maann | 1061700. |

#### **Vendor List**

Accounts Payable, Reports Menu, Vendor List

This report is a listing of all vendors in the vendor file including address, telephone, YTD information, balance among other things. The short report lists key vendor information in one line per vendor.

Page No. 
 Date:
 03/07/2019
 Petro-Data Inc.

 Time:
 13:14:07
 Vendor File Report 03/07/2019
 1 Vendor Name Contact Title Vendor NameContactTitleAddress1Address2City/StTelephoneType Buyer Prior. Tax CodeTermsOpen Debit Credit L.P.Date L.P.Amt YTD Pur YTD Pay YTD Dis Balance ACME Acme Grocers Juan 
 9876 Warehouse
 San Ant

 2
 0.000
 Net 30

 0
 08/01/18
 20.00
 220
 San Antonio TX 0.00 ------\_\_\_\_\_ BRAND Brand Fuels San Antonio TX 1 Main Street 99999 08/06/18 1000.00 4024 2000 88888888 2024.27 0.00 \_\_\_\_\_ Sales Mangaer SELE Branded Oil Company Joe 
 1234 Loop
 Houston
 TX

 FUEL
 2
 0.000
 Net 10
 0.00

 20000
 02/24/11
 1000.00
 62759
 4470
 88888888
 58874.30
 1234 Loop TX \_\_\_\_\_ CGF CHEVRON P.O. BOX 15000 2 0.000 NET 10 453492.63 P.O. BOX 15000 \$.......

#### **AP Invoices**

Accounts Payable, Reports Menu, AP Invoices

This report lists invoices by date range or cut-off date. It can also print for a specific vendor all all vendors. Invoices can be either open or paid.

Date: 03/07/2019 Petro-Data Inc. Time: 13:14:07 Vendor File Report 03/07/2019 Page No. 1 Vendor NameContactTitleAddress1Address2City/StTelephoneType BuyerPrior.TaxCodeTermsOpen Debit Vendor Name Credit L.P.Date L.P.Amt YTD Pur YTD Pay YTD Dis Balance ACME Acme Grocers Juan 9876 Warehouse 2 0.000 0 08/01/18 20.00 220 San Antonio TX Net 30 0.000 Net 30 220 120 88888888 0.00 100.00 ------\_\_\_\_\_ \_\_\_\_\_ BRAND Brand Fuels 
 1 Main Street
 San Ant

 8
 0.000
 Net 5 @ 10%

 99999
 08/06/18
 1000.00
 4024
 2000
 88888888
 2024.27
 San Antonio TX 0.00 -----\_\_\_\_\_ SELE Branded Oil Company Joe Sales Mangaer Houston TX 1234 Loop 
 1234 Loop
 Houston
 TX

 FUEL
 2
 0.000
 Net 10
 0.00

 20000
 02/24/11
 1000.00
 62759
 4470
 88888888
 58874.30
 \_\_\_\_\_ \_\_\_\_\_ CGF CHEVRON 2 0.000 NET 10 AMARILLO TX 453492.63 TX 79105 P.O. BOX 15000 \*\*\*\*\* 05/24/11 1039.58 5780613 4913955 88888888 866657.39 

#### **Print 1099 Forms**

Accounts Payable, Reports Menu, Vendor

Print 1099 data on a pre-printed form. You can request data from either Current Year or Last Year. Vendors must be marked as a 1099 vendor.

This is the same report as in the 1099 module.

| ~~~~~~~~~~~~~~~~~~~~~~~~~~~~~~~~~~~~~~ | ~~~~~~~~~~~~~~~~~~~~~~~~~~~~~~~~~~~~~~~ |
|----------------------------------------|-----------------------------------------|
| Petro-Data                             | \$                                      |
| { 12311 Wetmore Road                   | }                                       |
| San Antonio Tx 78247<br>210-545-4774   |                                         |
| 123456789                              |                                         |
| Acme Grocers                           | ł                                       |
| 9876 Warehouse                         | 725.00                                  |
| San Antonio, TX                        |                                         |

## Labels

Accounts Payable, Labels

This menu option will print mailing labels for your vendors.

# **Bank Reconciliation**

## **Bank Summary Report**

Accounts Payable, Bank Reconciliation, Bank Summary Report

This report displays on-screen one line per bank account with the Balance Forward, Cleared Items, Open Items and Bank Balance.

| Bank Account | Bal Forward | Cleared Items | Open Items | Bank Balance |
|--------------|-------------|---------------|------------|--------------|
| 10200-200    | 0.00        | 0.00          | 135,567.44 | 135,567.44   |
| 10200-400    | 0.00        | 0.00          | 60,777.08  | 60,777.08    |

## **Bank Detail Report**

Accounts Payable, Reports Menu, Bank Detail Report

This report prints the details of items added in the Bank Reconciliation. The Book Balance is printed for each account number. The system will automatically create a spreadsheet in \cur\apreport\bankrep.xls.

| Date:    | 03/07/2019                              |        | E           | etro-Dat                                | a Inc.  |         |                                         | Page No                                 |
|----------|-----------------------------------------|--------|-------------|-----------------------------------------|---------|---------|-----------------------------------------|-----------------------------------------|
| Time:    | 13:20:01                                |        | Bank Reco   | nciliati                                | on Repo | rt 03/0 | 7/2019                                  | 1                                       |
|          |                                         |        |             |                                         |         |         |                                         |                                         |
| Chk Acc  | t. 10000-10                             | 0 0    | ash in Ban  | k                                       |         |         |                                         |                                         |
| Check    | Date                                    | Vendo  | r/Employee  |                                         | C       | leared  | Amount                                  | Book Bal                                |
| 0        | 01/31/2018                              |        | Bank Ser    | vice Fee                                |         | Y       | 12.00                                   | 12.00                                   |
| 1234     | 01/02/2015                              |        | UPS         |                                         |         | Y       | -50.00                                  | -38.00                                  |
| Subtota  | 1 for: 1000                             | 0-100  | Bank        | -38.00                                  | Open    | 0       | .00 Book                                | -38.00                                  |
| Chk Acc  | t. 10200-10                             | 0 0    | ash in Ban  | k - Jobb                                | er      |         |                                         |                                         |
| Check    | Date                                    | Vendo  | or/Employee |                                         | C       | leared  | Amount                                  | Book Bal                                |
|          | 11/16/2018                              |        | Balance     | Forward                                 | for 102 | 00 -    | 8265.00                                 | 8265.00                                 |
|          | 01/01/2015                              | A/R    | Deposits    | /Chgs 01                                | /01/201 | 5 N     | 50.00                                   | 8315.00                                 |
|          | 01/02/2015                              | A/R    | Deposits    | /Chgs 01                                | /02/201 | 5 N     | 150.00                                  | 8465.00                                 |
|          | 01/03/2015                              | A/R    | Deposits    | /Chgs 01                                | /03/201 | 5 N     | 730.00                                  | 9195.00                                 |
|          | 01/04/2015                              | A/R    | Deposits    | /Chgs 01                                | /04/201 | 5 N     | 100.00                                  | 9295.00                                 |
|          | 01/01/2015                              | A/R    | Deposits    | /Chgs 01                                | /01/201 | 5 N     | 510.00                                  | 9805.00                                 |
|          | 01/02/2015                              | A/R    | Deposits    | /Chgs 01                                | /02/201 | 5 N     | 10.00                                   | 9815.00                                 |
|          | 01/03/2015                              | A/R    | Deposits    | /Chgs 01                                | /03/201 | 5 N     | 700.00                                  | 10515.00                                |
|          | 01/04/2015                              | A/R    | Deposits    | /Chgs 01                                | /04/201 | 5 N     | 100.00                                  | 10615.00                                |
| ~~~~~~   | ~~~~~~~~~~~~~~~~~~~~~~~~~~~~~~~~~~~~~~~ | ~~~~~~ | ~~~~~~      | ~~~~~~~~~~~~~~~~~~~~~~~~~~~~~~~~~~~~~~~ | ~~~~~~  | ~~~~~   | ~~~~~~~~~~~~~~~~~~~~~~~~~~~~~~~~~~~~~~~ | ~~~~~~~~~~~~~~~~~~~~~~~~~~~~~~~~~~~~~~~ |
| ~~~~~~   | 01/04/2015                              | C/S    | Deposits/   | Chgs 01/                                | 04/2015 | i N     | 1923.22                                 | 58569.99                                |
|          | 01/01/2015                              | c/s    | Deposits/   | Chgs 01/                                | 01/2015 | N       | 2207.09                                 | 60777.08                                |
| Subtotal | for: 10200                              | -400   | Bank        | 0.00                                    | Open    | 60777.  | 08 Book                                 | 60777.08                                |
| Grand To | tals                                    |        | Bank 2      | 2679.85                                 | Open    | 218075. | 75 Book                                 | 240755.60                               |
| Grand To | otals                                   | ~~~~~~ | Bank 2      |                                         | Open    | 218075. | 75 Book                                 | 240755.60                               |

## **1099 Module** Verification Report??

Accounts Payable, 1099 Module, Verification Report

Print this report to review and verify 1099 amounts for your vendors. You must run the menu option 'Calculate 1099 Amounts' before running this report.

| Prir               | nt                  | Save        | Exit       |         |      | Enlarg    | le   | Redu | ICE           |  |
|--------------------|---------------------|-------------|------------|---------|------|-----------|------|------|---------------|--|
| Date: 0<br>Time: 1 | 5/22/201<br>0:28:29 | 4           | 1099 Verif | Practic | Repo | rt 01/31/ | 2005 |      | Page No.<br>1 |  |
| endor              | Name of             | Vendor      |            | Fed     | Id N | о Туре    | Cur  | Amt  | Last Amt      |  |
| ANKCO              | Dallas 1            | Pump Servio | ze         |         |      | м         |      | 0.00 | 6156.13       |  |
| otal               |                     |             |            |         |      |           |      | 0.00 | 6156.13       |  |

### **Print 1099 Forms**

Accounts Payable, 1099 Module, Print 1099 Forms

Print 1099 data on a pre-printed form. You can request data from either Current Year or Last Year. Vendors must be marked as a 1099 vendor.

| Petro-Data                           |        |
|--------------------------------------|--------|
| 12311 Wetmore Road                   |        |
| San Antonio Tx 78247<br>210-545-4774 |        |
| 123456789                            |        |
| Acme Grocers                         | 505 00 |
| 9876 Warehouse                       | 725.00 |
| San Antonio, TX                      |        |

#### Print 1096 Form

Accounts Payable, 1099 Module, Print 1096 Form

Print the company 1096 data on a pre-printed form. The 1096 is filed with the IRS. All 1099s should be printed and finalized before printing the 1096.

| Petro-Data                                 |                                         |                                         |                                         |
|--------------------------------------------|-----------------------------------------|-----------------------------------------|-----------------------------------------|
| 12311 Wetmore Road<br>San Antonio Tx 78247 |                                         |                                         |                                         |
| 210-545-4774                               |                                         |                                         |                                         |
| Joe Black                                  | 210                                     | 555-1212                                |                                         |
| joeblack@petro-data.com                    |                                         |                                         |                                         |
| 7512345678                                 |                                         | 26                                      | 26265.65                                |
|                                            |                                         |                                         |                                         |
|                                            |                                         |                                         |                                         |
|                                            |                                         |                                         |                                         |
| v                                          |                                         |                                         |                                         |
| Δ.                                         |                                         |                                         |                                         |
| ~~~~~~~~~~~~~~~~~~~~~~~~~~~~~~~~~~~~~~~    | ~~~~~~~~~~~~~~~~~~~~~~~~~~~~~~~~~~~~~~~ | ~~~~~~~~~~~~~~~~~~~~~~~~~~~~~~~~~~~~~~~ | ~~~~~~~~~~~~~~~~~~~~~~~~~~~~~~~~~~~~~~~ |

 $\langle \cdot \cdot \cdot \cdot \rangle$ 

## **Release to General Ledger**

## **Control Report**

Accounts Payable, Release to General Ledger, Control Report

This report displays an overview of each AP account to ensure that the GL Open AP account is in balance with the detailed open item list.

| AP Dept | Account   | AP Bal    | Link Bal | Gl Bal    | Total Gl  | Diff       |
|---------|-----------|-----------|----------|-----------|-----------|------------|
| 1       | 20500-100 | -35197.17 | -130.97  | 704706.26 | 704575.29 | -739772.46 |
| 2       | 20500-200 | 0.00      | 0.00     | 84147.32  | 84147.32  | -84147.32  |
| 3       | 11010-    | 0.00      | 0.00     | 0.00      | 0.00      | 0.00       |
| 4       | 50000-    | 0.00      | 0.00     | 0.00      | 0.00      | 0.00       |
|         | TOTALS    | -35197.17 | -130.97  | 788853.58 | 788722.61 | -823919.78 |

## EFTs

#### **EFT Report**

Accounts Payable, EFTs, EFT Report

This option prints a list of all posted EFTs.

Date: 02/07/2012 Demo Company Page No. Posted EFT Report 02/07/2012 Time: 14:46:11 1 Batch Range 930721 to 930721 EFT No. Vendor CustNo Type Ref. No. Description Batch Amount BRAND BLUE C 1200 CR CARD FROM 100 930721 100 -980.00 Chk Acct 10200-100 AP Acct 20500-100 CC Acct 11000-100 
 Chk Acct
 10200-100 AF Acct
 C
 1300
 CR CARD FROM 100

 Chk Acct
 10200-100 AF Acct
 20500-100 CC Acct
 11000-100

 1
 100
 BRAND
 BLUE
 B
 1300
 CHARGEBACK FOR 100
 -1940.00 930721 100 930721 100 100.00 Chk Acct 10200-100 AP Acct 20500-100 CC Acct 11000-100 GL Acct 11000-100 1 100 BRAND BLUE I 1234 Chk Acct 10200-100 AP Acct 20500-100 930721 100 AP INVOICE BRAND 1000.00 C 3200 CR CARD FROM 200 -970.00 930721 100 BRAND ACHE Chk Acct 10200-100 AP Acct 20500-100 CC Acct 11000-100 1 100 BRAND ACHE C 3300 CR CARD FROM 200 Chk Acet 10200-100 AP Acet 20500-100 CC Acet 11000-100 930721 100 -1940.00 
 1
 100
 BFAND
 ACHE
 B
 3300
 CHARGEBACK
 FOR
 200
 100.00

 Chk Acct
 10200-100
 AP
 Acct
 20500-100
 CC
 Acct
 11000-100
 GL
 Acct
 11000-100
 930721 100 930721 100 BRAND BLUE I 1234 AP INVOICE BRAND 1000.00 Chk Acct 10200-100 AP Acct 20500-100 \*\*\*\* EFT Totals: EFT Amt -1820.00 Line Tot -3630.00 Subtotal for BRAND EFT Amt -1820.00 Line Tot -3630.00 

# **Quick Checks**

## **Quick Check Report**

Accounts Payable, Quick Checks, Quick Check Report

This report prints a list of checks printed within a rage of dates.

Date: 03/07/2019 Petro-Data Inc. Time: 13:27:56 Quick Check Report Date Range: 01/01/2001 to 03/07/2019 Vendor Check No. Chk Date Inv Num. Org Amt Posted? 234 06/15/2006 1231 BRAND 100.00 N BRAND 123 01/02/2008 111 1000.00 N Grand Total 1100.00 

## **AP Setup Program**

## **EOM Status Report**

Accounts Payable, AP Setup Program, EOM Status Report

For the current month and year, this report prints the number of transactions by type. The total outstanding dollars for each module are also printed. You can request this for Inventory, Accounts Receivable or Accounts Payable.

```
AP EOM Status Report - Month 3 Year 2020 Date: 04/15/2020 12:11:43
AP Checks. Current File 5759 History 0 EOM Backup 4645
Invoices. Current File 1161 History 0 EOM Backup 543
AP Dist . Current File 24423 History 0 EOM Backup 1521
Hst Bals. History File 0 HistDol 0.00 EOM Dol 1596471.27
```